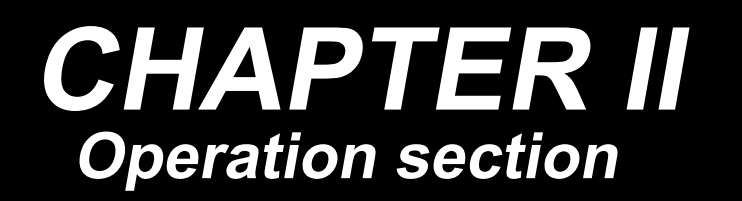

# NA-P1510, P2210 INSTRUCTION MANUAL

# Foreword

Thank you for using our Computerized Control System for Special Sewing Machine.

It is appreciated that you do read this manual carefully, so that you can operate the machine correctly and effectively. If the user operates the machine contrary to regulations herein, thus causes loss to user or third party, we will not take any responsibility. Besides that, you should keep this manual for future use. For any fault or problem of machine, please ask the professionals or the technicians authorized by us for repair service.

# **Safety Matters for Attention**

#### 1. Signs & Definitions of Safety Marks

This User's Manual and the Safety Marks printed on the products are to enable you to use this product correctly so as to be away from personal injury. The signs and definitions of Marks are shown in below:

| <b>A</b> Danger | The incorrect operation due to negligence will cause the serious personal injury or even death.                                                              |  |
|-----------------|----------------------------------------------------------------------------------------------------|--|
| Caution         | The incorrect operation due to negligence will cause the personal injury and the damage of mechanism.                                                        |  |
|                 | This kind of marks is "Matters for Attention", and the figure inside the triangle is the content for attention. (Exp. The left figure is "Watch Your Hand!") |  |
| $\bigcirc$      | This kind of mark is "Forbidden".                                                                                                    |  |
| e               | This kind of mark (Black Circle) means "Must". The figure in the circle is the contents that have to be done. (Exp. The left figure is "Ground!")            |  |

#### 2. Safety Matters for Attention

| Danger     |                                                                                                    |  |
|------------|----------------------------------------------------------------------------------------------------|--|
| A          | For opening the control box, please turn off the power and take away the plug from socket firstly, and then wait for at least 5 minutes before opening the control box. Touching the part with high voltage will cause the personal injury.                                        |  |
|            | Caution                                                                                                    |  |
|            | Usage Environment                                                                                                    |  |
| 0          | Try not to use this sewing machine near the sources of strong disturbance like high-frequency welding machine.<br>The source of strong disturbance will affect the normal operation of the sewing machine                                                                          |  |
| 0          | The voltage fluctuation shall be within10% of the rated voltage.<br>The large fluctuation of voltage will affect the normal operations of sewing machine, Therefore a voltage regulator is needed in that situation.                                                               |  |
| 0          | Working temperature: $0^{\circ}C \sim 45^{\circ}C$ .<br>The operation of the sewing machine will be affacted by environment with temperature beyond the above range.                                                                                                    |  |
| 0          | Relative Humidity: $35\% \sim 85\%$ (No dew inside the machine), or the operation of sewing machine will be affected.                                                                                                    |  |
| 0          | The supply of compressed gas shall be over the consumption required by the sewing machine. The insufficient supply of compressed gas will lead to the abnormal action of sewing machine.                                                                                           |  |
| 0          | In case of thunder, lightning or storm, please turn off the power and pull plug out the socket.<br>Because these weather factors will have influence on the operation of sewing machine                                                                                            |  |
|            | Installation                                                                                                    |  |
| $\bigcirc$ | Please ask the trained technicians to install the sewing machine.                                                                                                    |  |
| $\bigcirc$ | Don't connect machine to power supply until the installation is finished.<br>Otherwise the action of sewing machine may cause personal injury once the start switch is pressed<br>at that situation by mistake.                                                                    |  |
|            | When you tilt or erect the head of sewing machine, please use both of your hands in that operation.<br>And never press the sewing machine with strength.<br>If the sewing machine loses its balance, it will fall into floor thus causes the personal injury or mechanical damage. |  |

|            | Grounding is a must.<br>If the grounding cable is not fixed, it may cause the electric-shock and mistake-operation of machine                                                                                                    |
|------------|----------------------------------------------------------------------------------------------------|
| 0          | The entire cables shall be fixed with a distance at 25mm away from the moving component at least.<br>By the way, don't excessively bend or tightly fixed the cable with nails or clamps, or it may cause<br>the fire or electric shock.                                           |
| 0          | Please add security cover on the machine head.                                                                                                    |
|            | Sewing                                                                                                    |
| $\bigcirc$ | This sewing machine can only be used by the trained staff.                                                                                                    |
| $\oslash$  | This sewing machine has no other usages but the sewing.                                                                                                    |
|            | When operating the sewing machine, please remember to put on the glasses. Otherwise, the broken needle will cause the personal injury in case the needle is broken.                                                                                                    |
| A          | At following circumstances, please cut off the power at once so as to avoid the personal injury caused by the mistake operation of start switch:<br>1.Threading on needles; 2. Replacement of needles; 3. The sewing machine is left unused or beyond supervision                 |
|            | At working, don't touch or lean anything on the moving components, because both of the above behaviors will cause the personal injury or the damage of the sewing machine.                                                                                                    |
|            | During working, if the mistake operation happens or the abnormal noise or smell is found at the sewing machine, user shall cut off the power at once, and then contact the trained technicians or the supplier of that machine for solution.                                      |
| 0          | For any trouble, please contact the trained technicians or the supplier of that machine.                                                                                                    |
|            | Maintenance & Inspection                                                                                                    |
| $\oslash$  | Only can the trained technicians perform the repair, maintenance and inspection of this sewing machine.                                                                                                    |
|            | For the repair, maintenance and inspection of the electrical component, please contact the professionals at the manufacturer of control system in time.                                                                                                    |
| A          | At following circumstances, please cut off the power and pull off the plug at once so as to avoid the personal injury caused by the mis-operation of start switch:.<br>1.Repair, adjustment and inspection ;<br>2.Replacement of the component like curve needle, knife and so on |
|            | Before the inspection, adjustment or repair of any gas-driven devices, user shall cut off the gas supply till the pressure indicator falls to 0.                                                                                                    |
|            | When adjusting the devices needing the power supply and gas supply, users can't be too careful to follow this Safety Matters for Attention.                                                                                                    |
| $\bigcirc$ | If the sewing machine damages due to the unauthorized modification, our company will not be responsible for it.                                                                                                    |

# CONTENTS

| 1 G  | eneral Information                               | 3    |
|------|--------------------------------------------------|------|
|      | 1.1 General                                      | 3    |
|      | 1.2 Functions & Specifications                   | 3    |
|      | 1.3 Standarization                               | 4    |
|      | 1.4 Operation Method                             | 4    |
| 2 O  | perating Instruction                             | 5    |
|      | 2.1 General Keys                                 | 5    |
|      | 2.2 Basic Operation                              | 6    |
|      | 2.3 Normal Pattern Operation                     | 7    |
|      | 2.4 Pattern Registration                         | . 10 |
|      | 2.5 Pattern Naming                               | . 11 |
|      | 2.6 Intermediate Presser Setting                 | . 12 |
|      | 2.7 Winding                                      | . 12 |
|      | 2.8 Pattern Selection                            | . 13 |
|      | 2.9 Sewing Data Setting                          | . 15 |
|      | 2.10 P Pattern Registration                      | . 17 |
|      | 2.11 Trial Sewing                                | . 19 |
|      | 2.12 Operation of Counter                        | . 21 |
|      | 2.13 Single –stitch Intermediate Presser Setting | . 22 |
|      | 2.14 Emergency Stop                              | . 23 |
| 3 O  | peration of Prompt Pattern (P Pattern)           | . 25 |
|      | 3.1 P Pattern Data Input                         | . 25 |
|      | 3.2 P Pattern Edition                            | . 27 |
|      | 3.3 Copy P Pattern                               | . 28 |
|      | 3.4 P pattern Selection                          | . 29 |
|      | 3.5 P Pattern Sewing                             | . 30 |
| 4 O  | peration of Combination Pattern (C Pattern)      | . 32 |
|      | 4.1 C Pattern Data Input                         | . 32 |
|      | 4.2 C Pattern Edition                            | . 33 |
|      | 4.3 C Pattern Selection                          | . 35 |
|      | 4.4 C Pattern Sewing                             | . 36 |
| 5 Pa | attern Edition                                   | . 38 |
|      | 5.1 Have Acces to the Pattern Edtion Mode        | . 38 |
|      | 5.2 Pattern Edition                              | . 41 |
|      | 5.3 Quit Pattern Edition Mode                    | . 46 |
| 6 In | formation Function                               | . 47 |
|      | 6.1 Information for Maintenance & Repair         | . 47 |
|      | 6.2 Maintenance & Repair Time Input              | . 49 |
|      | 6.3 Alarm Release                                | . 50 |
|      | 6.4 Production Control                           | . 51 |
|      | 6.5 Setting on Production Control                | . 53 |
|      | 6.6 Display of Threading Figure                  | . 56 |
|      | 6.7 Alarm Record                                 | . 57 |
|      | 6.8 Runnning Records                             | . 58 |

| 6.9 Setting of Periodical Password            | 58  |
|-----------------------------------------------|-----|
| 7 Communication Functions                     | 64  |
| 7.1 About the Available Data                  | 64  |
| 7.2 Operations                                | 65  |
| 7.3 Pattern Transfer                          | 66  |
| 7.3.1 Input Pattern from U Disk               | 67  |
| 7.3.2 Output Pattern to U Disk                | 68  |
| 7.4 Parameter Transfer                        | 69  |
| 7.5 Software Update                           | 71  |
| 7.6 Parameter upgrade                         |     |
| 8 Mode & Parameter Setting                    | 73  |
| 8.1 Have Access to Mode & Parameter Setting   | 73  |
| 8.2 Level 1 Parameters Setting                |     |
| 8.2.1 List of Level 1 Parameters              |     |
| 8.3 Level 2 Parameters Setting                | 85  |
| 8.3.1 List of Level 2 Parameters              | 86  |
| 8.4 Counter Setting                           | 89  |
| 8.5Change Sewing Type                         |     |
| 8.6 Entry to Pattern Edition                  |     |
| 8.7 Initialization                            |     |
| 8.8 Software Version Inquiry                  |     |
| 8.9 Keyboard Lock                             |     |
| 8.10 Parameter Back-up & Recovery             |     |
| 8.11 Test Mode                                |     |
| 8.12 Pattern Edition Parameter Setting        | 105 |
| 8.13 Letter Embroidery Editions               | 106 |
| 8.13.1 Parameter Setting                      | 106 |
| 8.13.2 Adjustment of Pattern at Letter Sewing | 112 |
| 9 Appendix 1                                  | 117 |
| 9.1 Warning List                              | 117 |
| 9.2 Hint List                                 | 118 |
| 10 Appendix 2                                 | 124 |
| 10.1 Installation Size of Control Box         | 124 |
| 10.2 Installation Size of Operation Panel     | 125 |
| 10.3 Diagram                                  | 126 |

# **1** General Information

### 1.1 General

6T40X Series Computerized Control System for Industrial Sewing Machines: 1) Adopt the world leading AC servo control technology on main shaft motor, which features high torque, good efficiency, stable speed and low noise; 2) Diversified design of control panel can meet the special requirements of users on assembling ; 3) System adopts German style structure, which offers easy installation and repair to users; 4) The control software can be updated through remote communication, which helps users to improve the function of products constantly.

### **1.2 Functions & Specifications**

| Type of Controller                | 6T40X                                                                       |
|-----------------------------------|-----------------------------------------------------------------------------|
|                                   | X(Left/Right) Y (Front/Back)                                                |
| Sewing Range                      | 220 x 100                                                                   |
|                                   | 300 x 200                                                                   |
| Max Sewing Speed                  | 2800rpm (when sewing pitch is below 3.5mm)                                  |
| Stitch Length                     | 0.1~12.7mm (Min. Resolution: 0.1mm)                                         |
| Presser Feeding Motion            | Intermittent Feed (2-shaft drive by stepping motor)                         |
| Stroke of Needle Bar              | 41.2mm                                                                      |
| Needles                           | DP×5、DP×17                                                                  |
| Lift of Feeding Frame             | Max 25mm (Pneumatic type: Max 30mm)                                         |
| Intermediate Presser Stroke       | Standard 4mm (0~7mm)                                                        |
| Lift of Intermediate Presser      | 20mm                                                                        |
| Shuttle                           | Double-capacity semi-rotary hook                                            |
| Memory of Pattern Data            | U Disk                                                                      |
| Pause Function                    | Used to stop machine during the sewing                                      |
|                                   | Enable a pattern to be enlarged or reduced in X or Y direction individually |
| Scale Function                    | when sewing a pattern                                                       |
|                                   | Scale: $1\% \sim 400\%$ (adjust 0.1% in each step)                          |
| Scale Method                      | Method for changing the length of each sewing stitch                        |
| Limitation of Sewing Speed        | $200 \sim 2800$ rpm (change 100rpm in each step)                            |
| Function for Selecting Pattern    | Pattern Number Selection Method                                             |
| Bottom Thread Counter             | Down Method $(0 \sim 65535)$                                                |
| Sewing Counter                    | Up/Down Method $(0 \sim 9999)$                                              |
| Piece counter                     | Up/Down Method $(0 \sim 9999)$                                              |
| Setting of 2nd Onig in            | The stitch position can be moved to any position within the sewing range to |
| Setting of 2 <sup>rd</sup> Origin | set as the second origin.                                                   |
| Sewing Motor                      | Servo Motor                                                                 |
| Function of stopping needle at    | After the completion of sewing, the needle can be brought up to its highest |
| highest position                  | position.                                                                   |

| Controller output power | 600W                       |
|-------------------------|----------------------------|
| Line Voltage            | AC 220V $\pm$ 10%; 50/60Hz |

Effective standard for product: QCYXDK0004—2022  $\langle$  Computerized Control System for Industrial Sewing Machine $\rangle$ .

#### **1.3 Standarization**

The function keys are using the publicly-known figures, which are recognizable to users at every country.

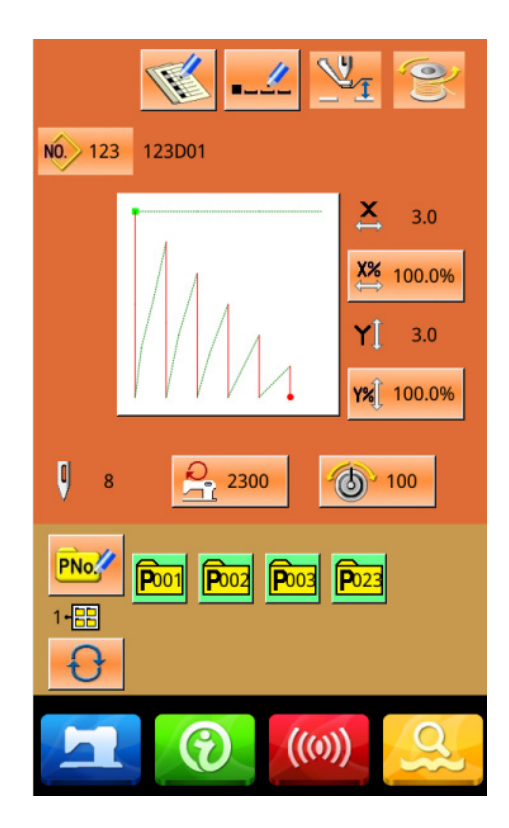

#### **1.4 Operation Method**

By adopting the advanced touching operation technology, user-friendly interfaces and easy operation, the panel of 6T40X brings a revolution to the regular usage. Touching the panel with their fingers or other objects, users can finish the corresponding operations. After the system is shut down, you need to wait for about 2s to turn on again, not to turn it on and off in a short time, or by observing the indicator light on the panel, that is, when the indicator light on the operating head is completely off, it can be turned on.However, during their usage, users should avoid touching the screen with the sharp objects so as to prevent the touching screen from suffering permanent damage.

# **2** Operating Instruction

# 2.1 General Keys

| No. | Figure     | Functions                                                                                                    |
|-----|------------|----------------------------------------------------------------------------------------------------|
| 1   | ×          | Escape $\rightarrow$ Quit the existing interface. Can terminate the changing data at data changing interface |
| 2   |            | Enter $\rightarrow$ Confirm the changed data.                                                                |
| 3   | <b>‡</b>   | Plus $\rightarrow$ Increase the value.                                                                       |
| 4   |            | Minus $\rightarrow$ Decrease the value.                                                                      |
| 5   | //         | Reset $\rightarrow$ Release the error.                                                                       |
| 6   | NO         | Number Input $\rightarrow$ Activate the number keyboard to input number                                      |
| 7   | <u></u>    | Ready $\rightarrow$ Shift between data input interface and sewing interface                                  |
| 8   | •          | Information $\rightarrow$ Shift between data input interface and information interface                       |
| 9   | (((0)))    | Communication $\rightarrow$ Shift between date input interface and communication interface                   |
| 10  | <b>α</b> } | Mode $\rightarrow$ Shift between data input interface and other detail setting interface                     |

The keys for general operations in each interface of 6T40X controller are shown in below:

#### 2.2 Basic Operation

#### **(1)** Turn on the Power

Turn on the power to activate the interface for inputting data.

#### **②** Select the No. of the Desired Pattern

At the existing interface, the number of the

selected pattern will be displayed. Press to select the pattern number.

For the operations about the pattern selection, please refer to [2.8 Pattern Selection].

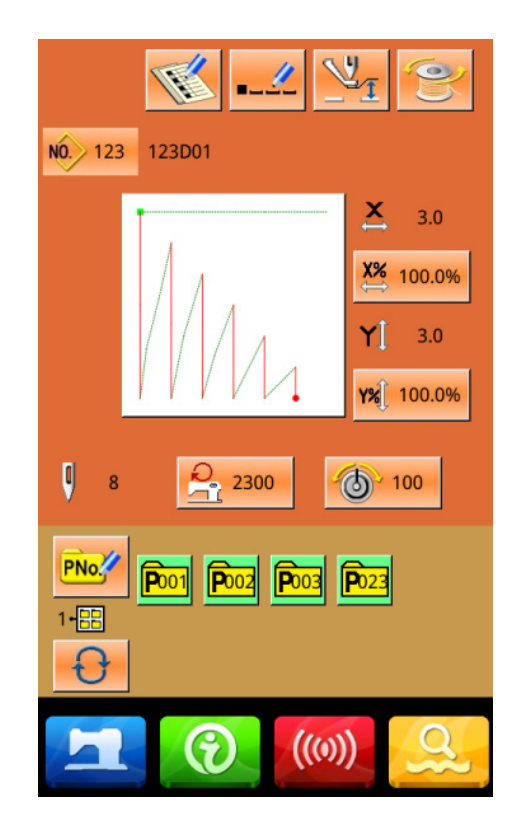

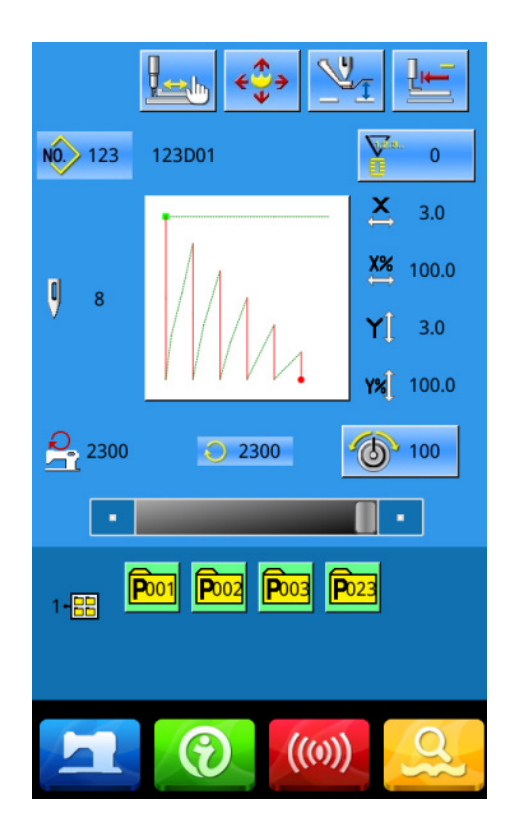

#### **③** Enter the Sewing Ready Status

After is pressed, the background color of LCD screen will be changed to blue, which means the machine enters the "Sewing Ready" status.

#### **④** Start Sewing

Put the material for sewing to the presser. Step on the pedal to lower the presser and to start the machine for sewing.

#### 2.3 Normal Pattern Operation

#### (1) Interface for Inputting Sewing Data

The data input interface is shown as the figure at right. For the detailed descriptions on functions, please refer to the Table of Function Keys.

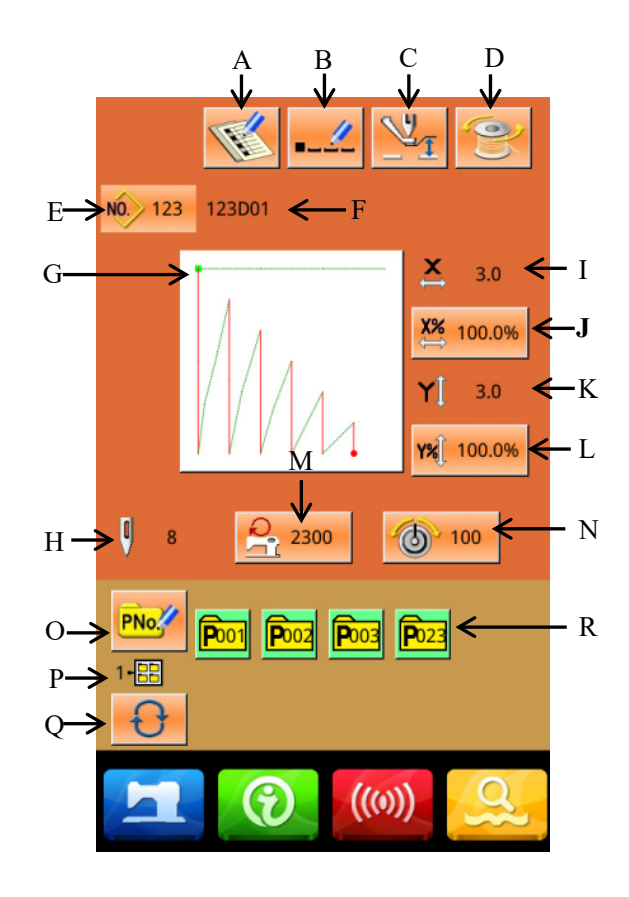

# Table of Function Keys:

| No. | Functions                           | Description                                                                                                    |
|-----|-------------------------------------|----------------------------------------------------------------------------------------------------|
| Α   | Pattern registration                | 999 common patterns can be registered.                                                                                              |
| В   | Pattern naming                      | You can enter up to 14 characters.                                                                                                  |
| С   | Medium pressure<br>foot setting     | Enter the medium pressure foot height setting interface.Press the prepare key once You can only enter after that.                   |
| D   | Winding                             | Enter the winding interface.<br>Press the prepare button once before winding.                                                       |
| Е   | The pattern number is displayed     | Displays the currently selected pattern number.                                                                                     |
| F   | Pattern name                        | Displays the name of the currently selected pattern                                                                                 |
| G   | Sewing shape selection              | The current pattern sewing shape is displayed on the button, and after pressing it, you will enter the pattern selection interface. |
| Н   | The number of stitches is displayed | Displays the number of sewing needles for the currently selected pattern.                                                           |
| Ι   | X actual size value is displayed    | Displays the actual size value in the X direction of the currently selected pattern.                                                |

| т   | X zoom in and out     | The parameter U64 selects to enter the actual size, and the X actual size value    |
|-----|-----------------------|------------------------------------------------------------------------------------|
| J   | setting               | button is displayed.                                                               |
| К   | Y actual size value   | The X direction zoom in and out of the currently selected pattern is displayed     |
|     | display               | on the button, and you can enter the setting interface after pressing it. Affected |
|     | ansping               | by parameters U64 and U88.                                                         |
|     | V zoom in and out     | The Y direction zoom and zoom in the currently selected pattern is displayed       |
| L   | setting               | on the button, and you can enter the setting interface after pressing it. Affected |
|     | setting               | by parameters U64 and U88.                                                         |
| м   | Maximum speed         | The maximum speed limit value is displayed and can be set when pressed             |
| IVI | limit                 | The maximum speed minit value is displayed and can be set when pressed.            |
| N   | Linear tension        | The button displays the line tension reference value setting, and the setting      |
| IN  | reference setting     | range is 0~200.                                                                    |
|     | Quick pattern         |                                                                                    |
| Ο   | (abbreviated as P     | Used to register P patterns, up to a maximum of 50.                                |
|     | pattern) registration |                                                                                    |
| р   | P pattern folder      | Displays the symmetr D pottom folder symbol                                        |
| Р   | number display        | Displays the current P pattern folder number.                                      |
| Q   | Ppattern folder       | Switch the Durottem folder much a converticily                                     |
|     | selection             | Switch the P pattern folder number sequentially.                                   |
| р   | Durattanu aalaatian   | The registered P pattern is displayed, and after pressing it, enter the P pattern  |
| ĸ   | P pattern selection   | data entry interface.                                                              |

#### (2) Sewing Interface

Press to have access to the sewing interface as shown in right. For detailed descriptions on functions please refer to the Table of Function Keys.

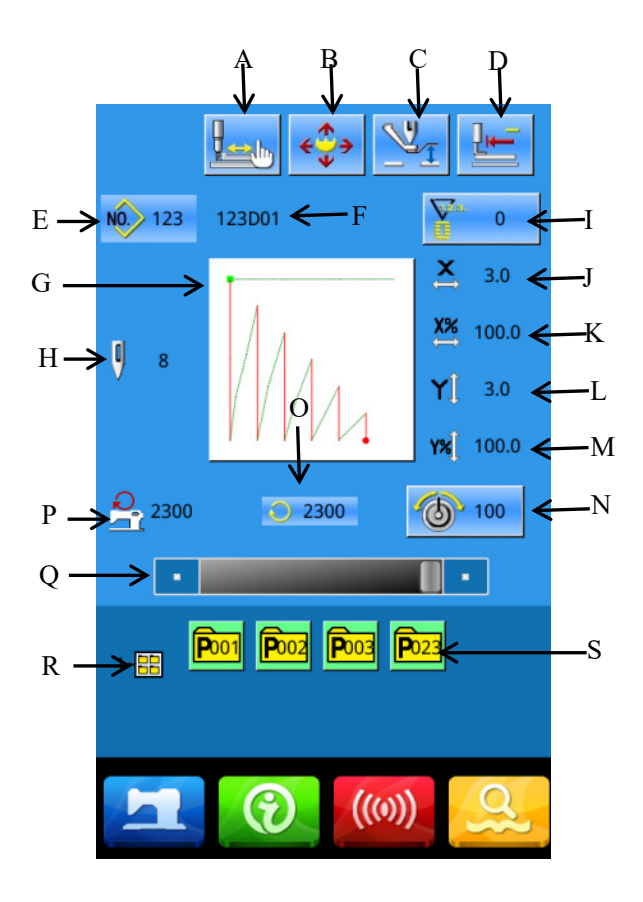

| -   |                                     | 1                                                                                                    |
|-----|-------------------------------------|----------------------------------------------------------------------------------------------------|
| No. | Functions                           | Descriptions                                                                                               |
| А   | Test sewing                         | After pressing, enter the test sewing interface, and the shape of the pattern can be determined.           |
| В   | Move frames                         | Press the external press foot down to enter the pattern movement interface. (Affected by parameter U89.) ) |
| С   | Medium pressure foot<br>setting     | Press to enter the medium presser foot height setting interface.                                           |
| D   | Origin reset                        | Press the presser foot back to the starting point.                                                         |
| Е   | The pattern number is displayed     | Displays the currently selected pattern number.                                                            |
| F   | Pattern name                        | Displays the name of the currently selected pattern.                                                       |
| G   | Pattern shape display               | Displays the currently selected pattern shape.                                                             |
| Н   | The number of stitches is displayed | Displays the number of sewing needles for the currently selected pattern.                                  |
| Ι   | Counter settings                    | Press to select the counter type and set the current count value.                                          |

# Table of Function Keys:

|   |                                     | Piece counter for pieces                                                                                |
|---|-------------------------------------|----------------------------------------------------------------------------------------------------|
|   |                                     | Bottom line counter(Number of stitches)                                                                 |
| J | X actual size value is<br>displayed | Displays the actual size value in the X direction of the currently selected pattern.                    |
| Κ | X zoom in and out setting           |                                                                                                    |
| L | Y actual size value display         | Displays the X-direction zoom-in and zoom-out ratio of the currently selected pattern.                  |
| М | Y zoom in and out setting           | Displays the actual size value in the Y direction of the currently selected pattern.                    |
| N | Line tension setting                | Displays the current line tension setting, range 0~200                                                  |
| 0 | Sewing speed display                | Displays the current sewing speed.                                                                      |
| Р | Maximum speed limit<br>display      | Displays the maximum speed limit value.                                                                 |
| Q | Sewing speed setting                | The sewing speed can be changed.                                                                        |
| R | P pattern folder number<br>display  | Displays the current P pattern folder number.                                                           |
| S | P pattern selection                 | The registered P pattern is displayed, and after pressing it, enter the P pattern data entry interface. |

# 2.4 Pattern Registration

999 normal patterns can be registered at most. Press

to have access to the pattern registration interface (as shown in right figure):

#### **①** Input Pattern Number

Use the number keys to input the desired pattern number. If the existed pattern number is inputted, the upper side of the interface will display the shape and

relating data of the registered pattern. With

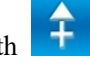

& \_\_\_\_, user can find the unregistered pattern number.

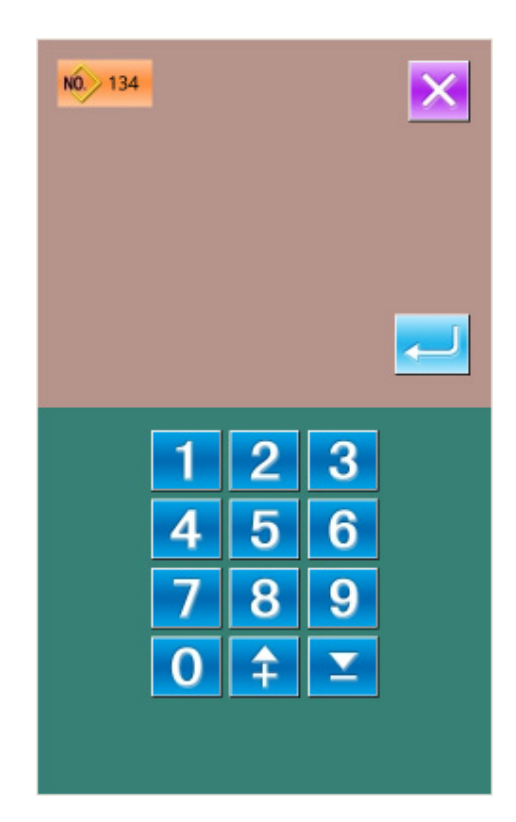

#### **2** Register New Pattern

After the pattern number is set, user can press to copy the displayed pattern data to the newly registered pattern. The system will return to the interface for inputting the data of the newly registered patterns. If the existed pattern number is inputted, the system will ask user whether to replace the saved pattern.

#### 2.5 Pattern Naming

Press to have access to the interface for naming pattern (as shown in right figure), and at most 14 figures can be inputted to name a pattern.

Select the wanted figure; press to end the operation of naming pattern.

By moving the icon, user can set the position of the figure. The Eraser is used to clear the figure at that position.

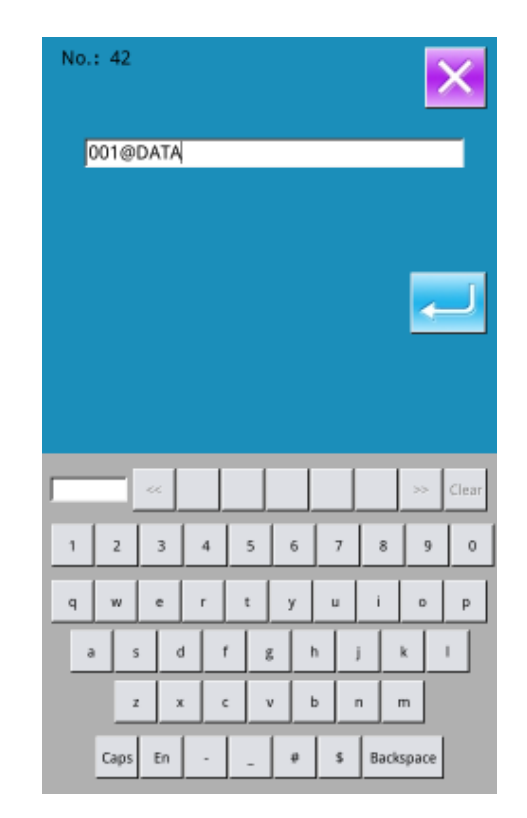

#### 2.6 Intermediate Presser Setting

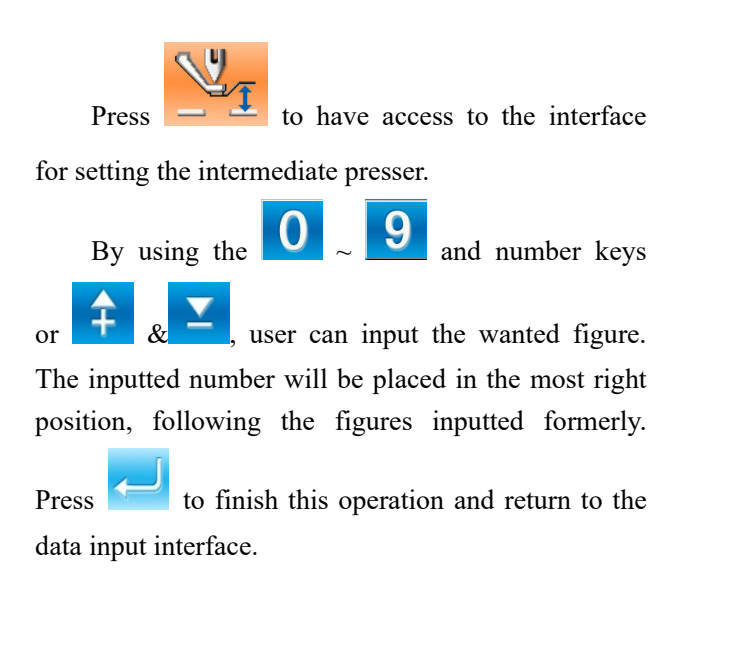

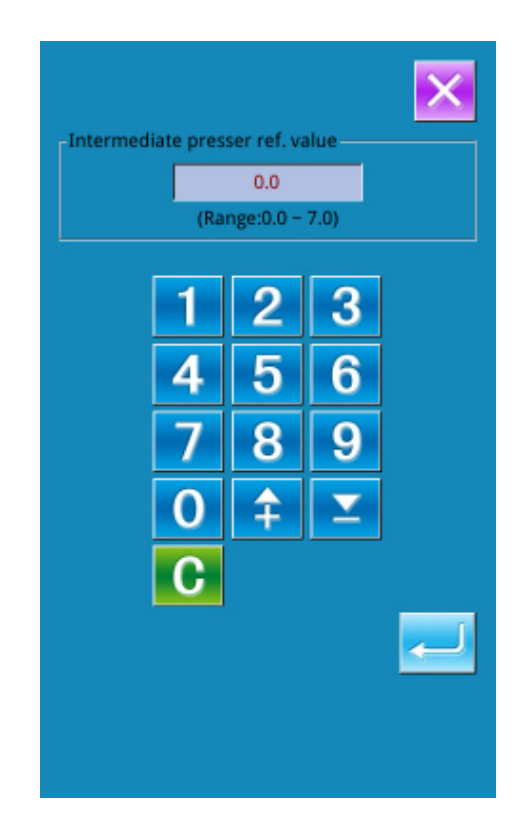

#### 2.7 Winding

#### (1) Installation of bobbin

Put the bobbin onto the winding axis, then press the bobbin guide in the direction of arrow (as shown in right picture).

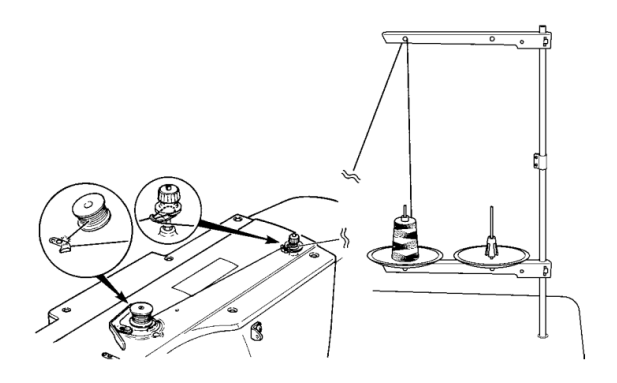

# (2) Display the Interface for Winding Bottom

### Thread

2

In the data input interface, user can press to activate the interface for winding (as shown in right).

#### **③** Start Winding

Press the start pedal to start sewing machine. At this moment, the machine starts to wind bottom thread.

#### **④** Stop Sewing Machine

After user presses , the sewing machine will stop and return to normal mode. Additionally, if the pedal is pressed in the process of winding bottom thread, the sewing machine will be stopped in winding mode. Therefore, when user steps the pedal again, the sewing machine will continue winding. This function can be used when several bobbins are wound.

### 2.8 Pattern Selection

#### 1 Have Access to Pattern Selection Interface

Press Sewing Shape (A) in the data input interface (the right picture) to have access the Pattern Selection Interface.

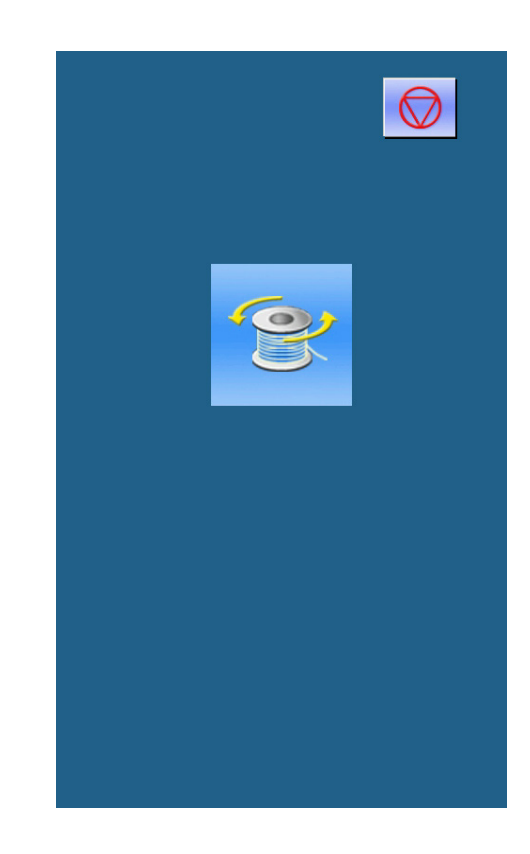

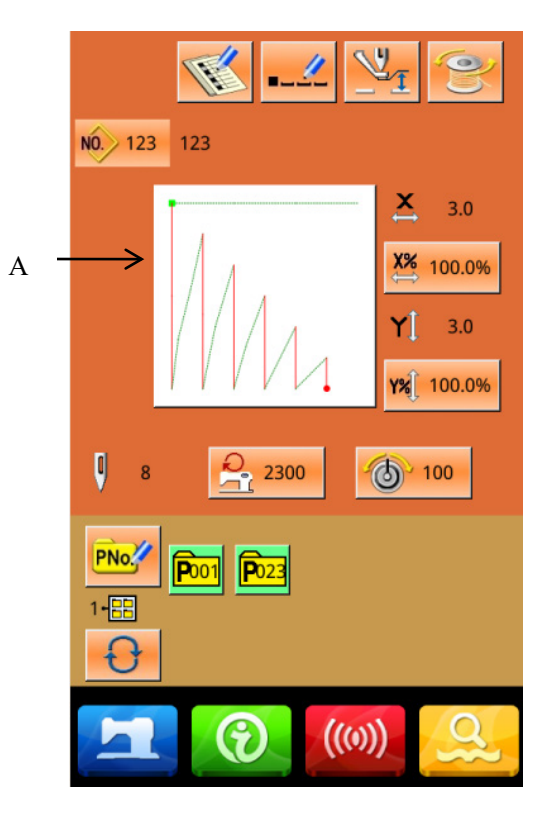

In the pattern selection interface, the upper side is the shape of the selected pattern; the lower side is the registered pattern number.

**Q**: Preview Pattern

: Inquire Pattern by No.

: Delete Pattern

## **2** Pattern Selection

16 pattern codes are displayed in each page. When user selects a registered pattern number, the content of pattern will be displayed at the upper side

of screen. Press 🔁 to finish the selection

### **③** Pattern Inquiry

to activate the pattern inquiry Press interface. Use number keys to input the pattern number directly.

#### **④** Pattern Deletion

P can't be deleted.

to Select a registered pattern at first, press delete this pattern, however, the patterns registered to

| 046: 007@NEW                         | $\times$            |
|--------------------------------------|---------------------|
| 047: 047                             | NO                  |
| 048: 048                             | <u></u>             |
| 049: 049                             |                     |
| 050: 008@DATA                        | 06/16               |
| 051: 051                             |                     |
| 052: 052                             |                     |
| 053: 013@NEW                         | <mark>////</mark> Q |
| 054: 054                             |                     |
|                                      |                     |
| Input number<br>42<br>1 2 3<br>4 5 6 |                     |

#### **⑤** Pattern Preview

Press *v* to preview the present pattern in full

screen.

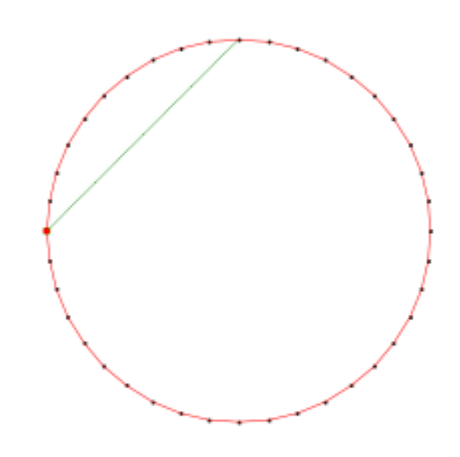

#### 2.9 Sewing Data Setting

# ① Have Access to Interface for Setting Sewing Data

Pressing keys A, B or C in the interface of data input to have access to the interface for setting scale rate or the interface for setting the speed limitation respectively

|   | Item                    | Input Range     | Default |
|---|-------------------------|-----------------|---------|
| A | X Scale Rate            | 20~400.0%       | 100.0%  |
| В | Y Scale Rate            | 20~400.0%       | 100.0%  |
| С | Max Speed<br>Limitation | 200~2800rp<br>m | 2300rpm |

Reference 1: Parameter U64 is used to shift the selection between the scaling rate and actual size.

Reference 2: The input range and initial value of Max speed is affected by the parameter U01.

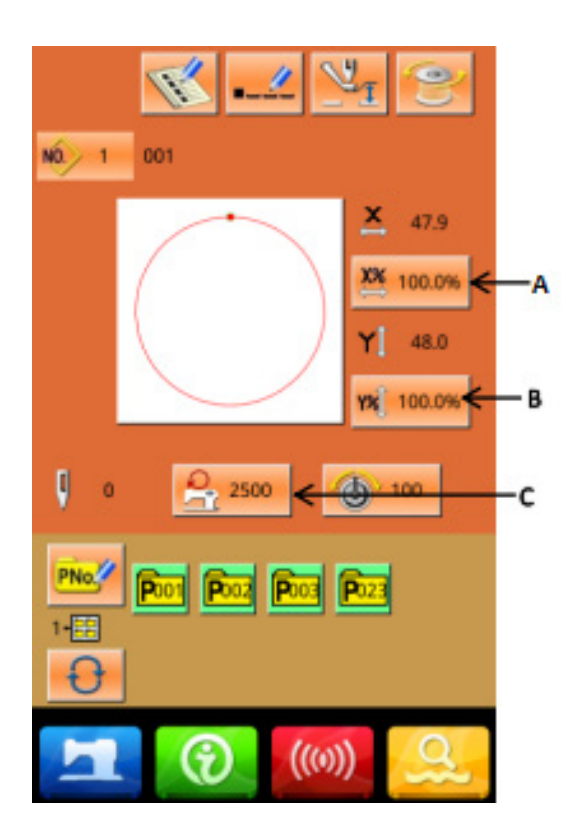

#### **②** Scale Rate Setting

The right figure is the interface for setting the scale rate. The upper side is for setting that in X direction, while the lower side is for Y direction. Α

В

С

D

- A: Actual value in X direction
- B: Scale rate in X direction
- C: Actual value in Y direction
- D: Scale rate in Y direction

With  $0 \sim 9$  and number keyboard or  $1 \sim 10^{-10}$  to input the wanted value. Press

to finish the operation and return to data input interface.

#### **③** Max Speed Limitation Setting

The operation is same to that at above

| → <mark>≿</mark> 39.9 | 1           | 2                                       | 3                                     | ×                         |          |
|-----------------------|-------------|-----------------------------------------|---------------------------------------|---------------------------|----------|
| 100.0%                | 4           | 5                                       | 6                                     |                           |          |
|                       | 7           | 8                                       | 9                                     | 1                         |          |
|                       | 0           | Î                                       |                                       |                           |          |
|                       |             |                                         |                                       | J                         |          |
|                       |             |                                         |                                       | r.                        |          |
| Y 39.9                | 1           | 2                                       | 3                                     |                           |          |
| 100.0%                | 4           | 5                                       | 6                                     |                           |          |
|                       | 7           | 8                                       | 9                                     |                           |          |
|                       | 0           | <b>†</b>                                | Y                                     | ĺ                         |          |
|                       |             |                                         | ·                                     | ,<br>Internet             |          |
|                       |             |                                         |                                       |                           |          |
|                       |             |                                         |                                       |                           | $\times$ |
|                       | -Speed limi | t setting-                              |                                       |                           | ×        |
|                       | -Speed limi | t setting-                              | 2300<br>e:200 - 2                     | 500)                      |          |
| ٦                     | -Speed limi | t setting-<br>(Rang                     | 2300<br>e:200 - 2                     | 500)                      |          |
|                       | -Speed limi | t setting-<br>(Rang                     | 2300<br>e:200 - 2<br><b>2</b>         | <sup>500)</sup>           |          |
|                       | -Speed limi | t setting-<br>(Rang                     | 2300<br>e:200 - 2<br>2<br>5           | <sup>500)</sup><br>3<br>6 |          |
|                       | -Speed limi | (Rang<br>(Rang<br>1<br>4<br>7           | 2300<br>e:200 - 2<br>2<br>5<br>8      | 500)<br>3<br>6<br>9       |          |
|                       | -Speed limi | t setting-<br>(Rang<br>1<br>4<br>7<br>0 | 2300<br>e:200 - 2<br>2<br>5<br>8<br>2 | 500)<br>3<br>6<br>9<br>×  |          |
|                       | -Speed limi | (Rang<br>(Rang<br>1<br>4<br>7<br>0<br>6 | 2300<br>e:200 - 2<br>2<br>5<br>8<br>1 | 500)<br>3<br>6<br>9<br>⊻  |          |
|                       | -Speed limi | (Rang<br>(Rang<br>1<br>7<br>0<br>C      | 2300<br>e:200 - 2<br>2<br>5<br>8<br>2 | 500)<br>3<br>6<br>9       |          |
|                       | -Speed limi | (Rang<br>(Rang<br>1<br>7<br>0<br>6      | 2300<br>e:200 - 2<br>2<br>5<br>8<br>2 | 500)<br>3<br>6<br>9<br>⊻  |          |
|                       | -Speed limi | (Rang<br>(Rang<br>1<br>7<br>0<br>C      | 2300<br>e:200 - 2<br>2<br>5<br>8<br>2 | 500)<br>3<br>6<br>9<br>⊻  |          |

#### 2.10 P Pattern Registration

#### **(1)** Have Access to P Pattern Registration Interface

In the data input interface, press **PNO** to have access to the P pattern registration interface (as shown in right)

#### **②** Input the P Pattern Code

By using the number keyboard, user can input the wanted code. If the inputted pattern code is registered, the upper side of the interface will display the registered sewing shape and relating data. At this moment, no new pattern can be registered

#### **③** Select File Folder Number

P Pattern number can be registered into five folders, 10 P patterns in each folder at most. Clicking

the folder selection button will pop up

Press the folder selection key will pop up

the P pattern group number setting interface, you can manually enter the folder number or folder number add or subtract. You need to add a picture here

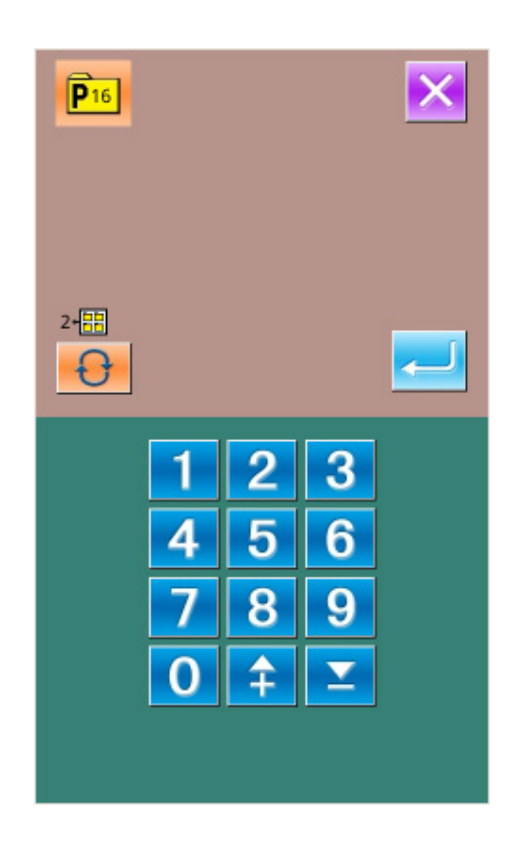

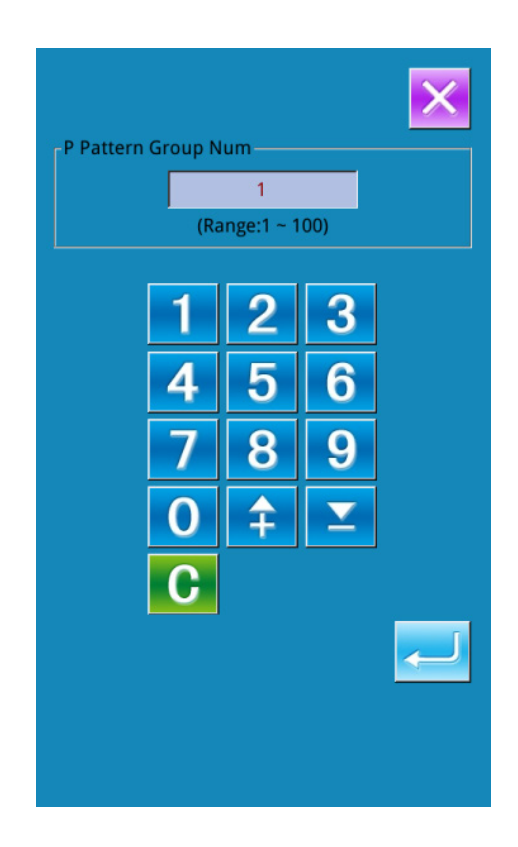

#### **④** Confirm the Pattern Number

Press to finish the P patter registration, and the system returns to the interface for inputting the P pattern data

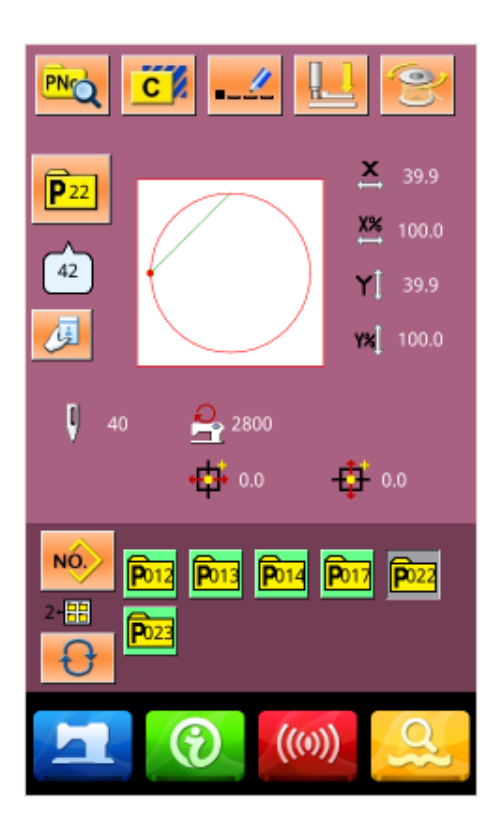

# 2.11 Trial Sewing

# **(1)** Display Sewing Interface

In the data input interface, press to turn the

background of LCD to Blue, when the system goes into the sewing interface.

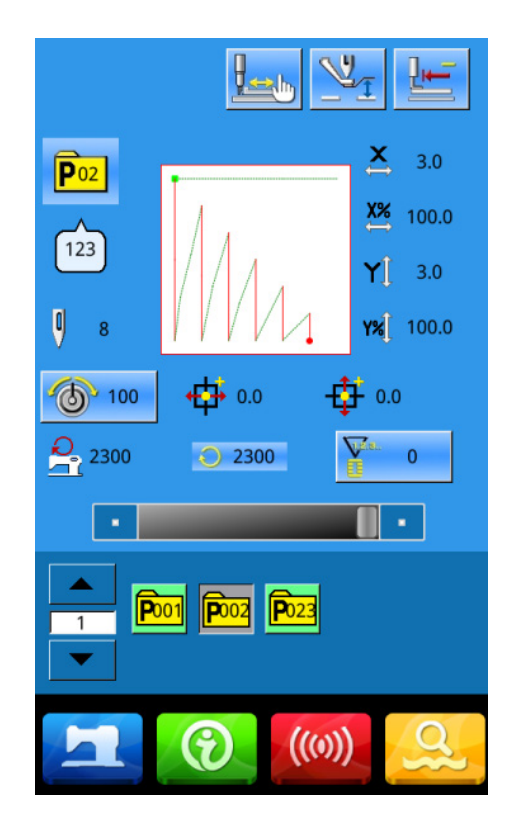

#### **②** Display of Trial Sewing Interface

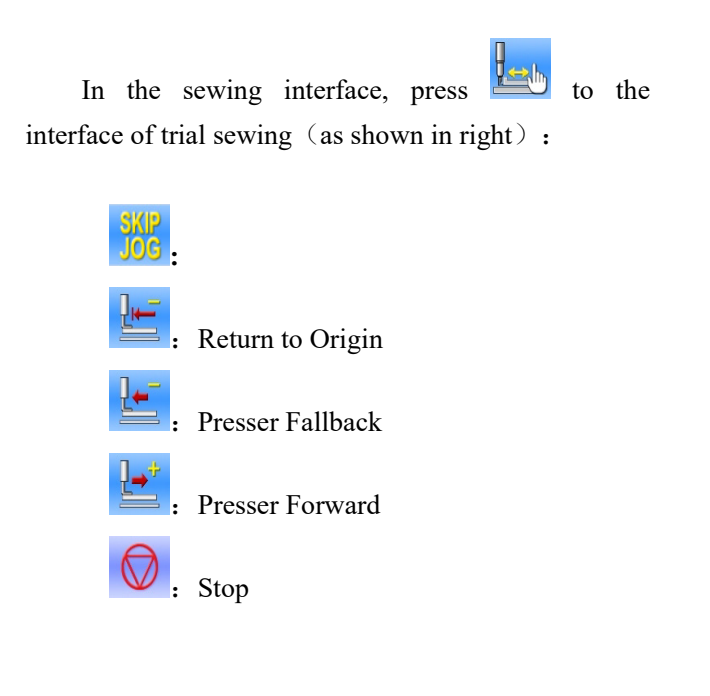

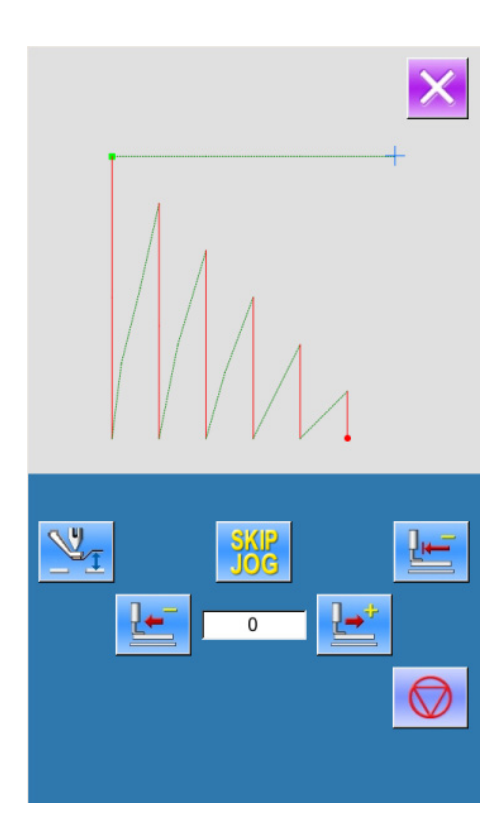

#### **③** Start Trial Sewing

Press pedal to lower the presser. Use and to set the shape. When the button is held for a fixed period of time, the presser will continue to move even when the button is detached. When wanting to stop it,

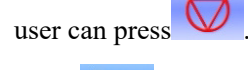

When is pressed, the needle will return to origin and the system return to sewing Interface.

#### **④** End Trial Sewing

User can press it to return to the sewing interface from trial sewing interface. When the pattern is not at the start sewing position or the end position, user can press pedal to start the sewing in the midway.

# 2.12 Operation of Counter

**(1)** Display Counter Interface

In the sewing interface, press

to have access to the interface for setting

counters.

V2.s.

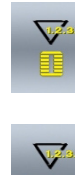

Sewing Counter

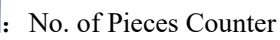

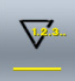

: Bottom line count Settings (number of

stitches)

## **②** Counter Selection & Value Setting

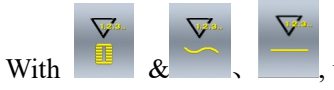

, user can set the type

or

and the value of counter.

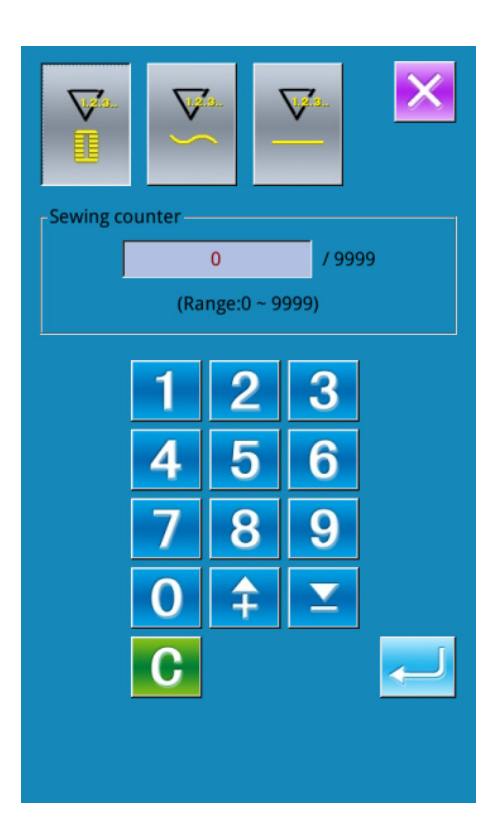

#### 2.13 Single –stitch Intermediate Presser Setting

① Have Access to Interface for Setting Single-stitch Intermediate Presser

In the sewing interface (the right figure), press Intermediate Presser Setting to have access to the interface for setting the intermediate presser.

In the interface for setting the intermediate presser (the right figure), press the Single-stitch Intermediate Presser Setting to have access to the interface for setting the single-stitch intermediate presser

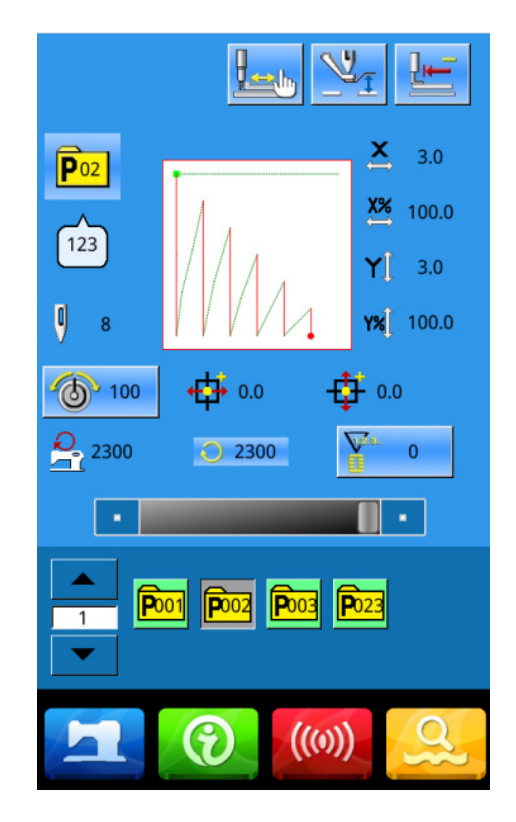

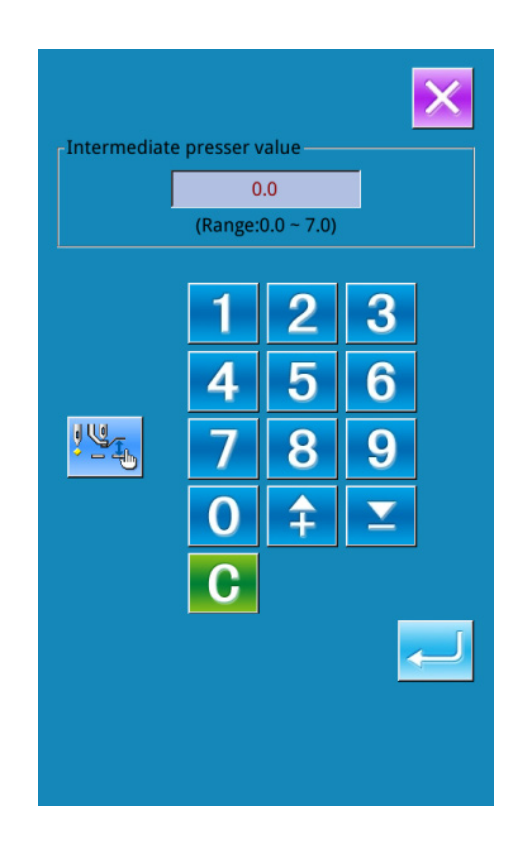

#### **②** Set Value of Single-stitch Intermediate Presser

0.0 Presser to have access to the interface for setting intermediate presser, the setting method is same to that in 2.6.

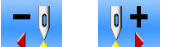

With **v** or **v**, the needle moves by one

stitch in rear or front when the frame goes down. With

 $\mathbb{N}$  $\mathbf{M}$ needle moves to the needle entry point where the intermediate presser commend locates in

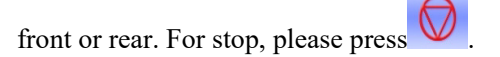

Press to move to origin

The displayed value is the absolute value (intermediate presser height value + intermediate presser increase/ decrease value)

#### 2.14 Emergency Stop

#### (1) Release the Error

During the sewing, press the stop switch to stop the machine. And the screen will display the right

interface. Press *v* to release the error, and then activate the interface for setting the emergency stop.

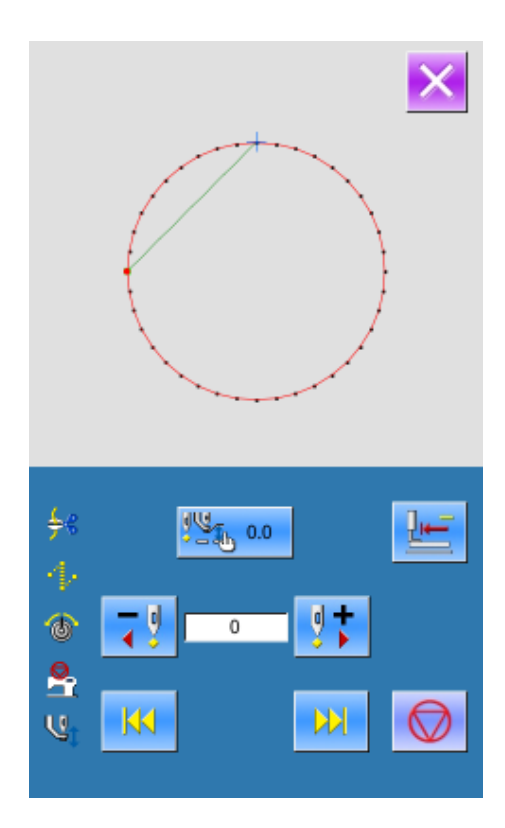

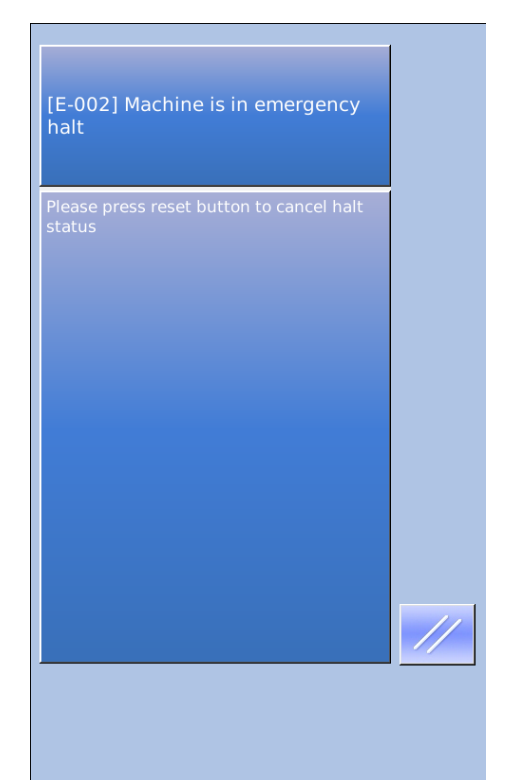

#### **②** Trim Thread or Lift Presser

:Cut thread and then enter step setting interface

. Not Cut thread, enter step setting interface directly

Reference : If the parameter U97 is set as "automatic thread-trimming after stop", the system will enter Procedure Setting directly.

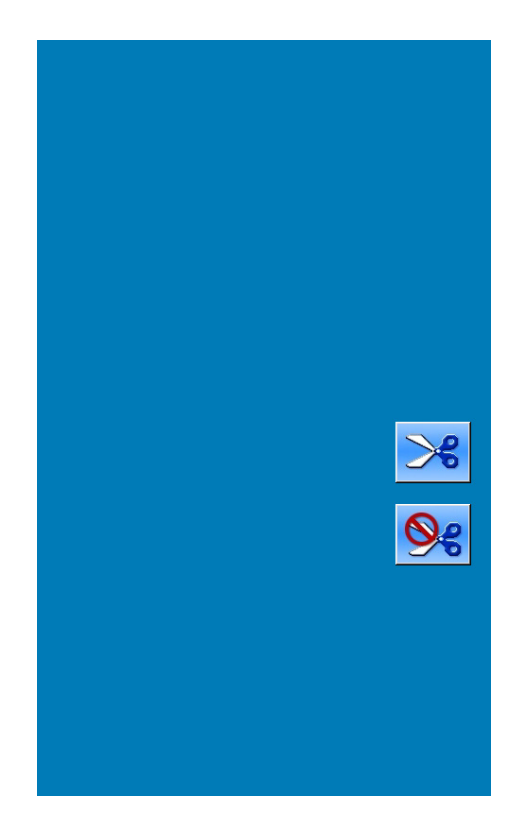

③ Set procedure & Adjust Presser to Re-sewing Position

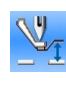

Intermediate Presser Action

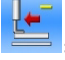

Feeding Backward

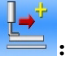

Feeding Forward

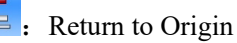

- ].+

or to move the presser to the

very position for starting re-sewing

Note: no movement when intermediate presser foot is down

#### **④** Re-sewing

Press

Press the pedal to restart the sewing

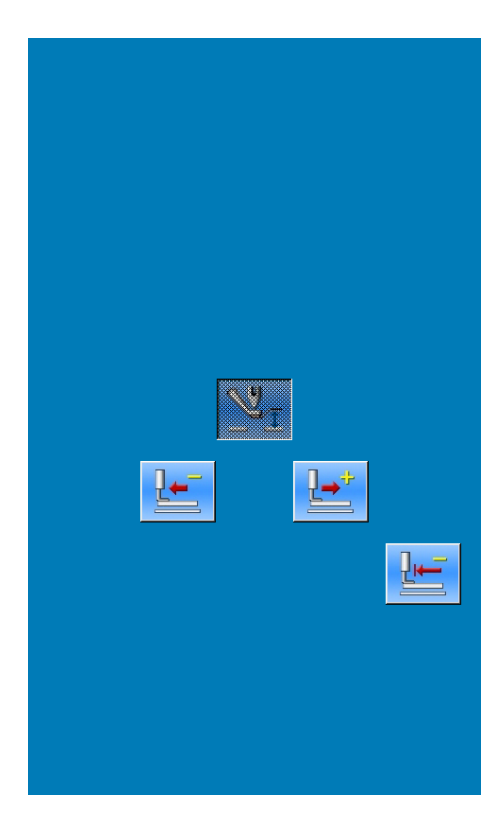

# **3** Operation of Prompt Pattern (P Pattern)

#### 3.1 P Pattern Data Input

The prompt pattern is called as "P pattern" for short, which consists of a normal pattern and relating sewing parameters (like X Scale Rate, Y Scale Rate, Speed Limitation and so on). User needn't set the parameter at each time when using P pattern.

Right is the P Pattern Data Input interface

100 P patterns can be registered at most.

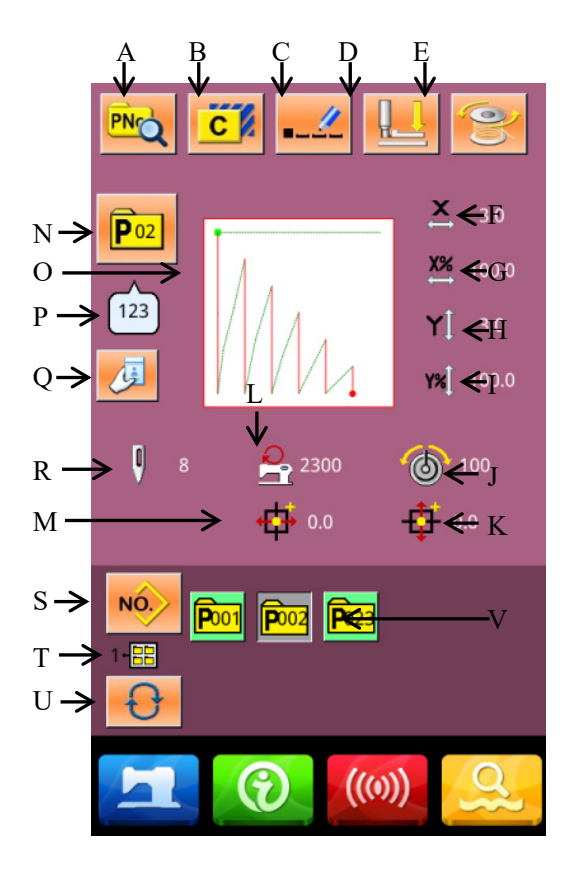

#### **Function List:**

| No. | Functions                      | Descriptions                                                          |
|-----|--------------------------------|-----------------------------------------------------------------------|
| А   | P Pattern Edition              | Edit the content of P pattern.                                        |
| В   | Copy P Pattern                 | Copy the current P pattern, and save it as a new pattern.             |
| С   | Pattern Naming                 | 14 figures can be inputted at most.                                   |
| D   | Threading                      | Press it to lower the intermediate presser                            |
| Е   | Winding                        | Enter winding interface Press it and for winding                      |
| F   | X Actual Size Display          | Display the actual size of the current pattern in X direction.        |
| G   | X Scale Rate Setting           | Display the scale rate of the current pattern in X direction.         |
| Н   | Y Actual Size Display          | Display the actual size of the current pattern in Y direction.        |
| Ι   | Y Scale Rate Setting           | Display the scale rate of the current pattern in Y direction.         |
| J   | Line tension reference setting | Key display line tension setting, setting the range is $0 \sim 200$ . |

| No. | Functions                               | Descriptions                                                              |
|-----|-----------------------------------------|---------------------------------------------------------------------------|
| K   | Y Travel Amount Display                 | Display the Y travel amount of the current pattern                        |
| L   | Max Speed Limitation                    | Display the Max speed                                                     |
| М   | X Travel Amount Display                 | Display the X travel amount of the current pattern                        |
| N   | P Pattern Number Display                | Display the number of the selected pattern                                |
| 0   | Sewing Shape Selection                  | Display the sewing shape of the current pattern                           |
| Р   | Sewing Shape Number Display             | Display the number of the normal pattern quoted in the current P pattern. |
| Q   | Clock-in input window                   | Clock-in input window                                                     |
| R   | The number of stitches is displayed     | Displays the number of sewing needles for the currently selected pattern. |
| S   | Return to Normal Pattern Data Input     | Return to the interface for inputting normal pattern data.                |
| Т   | P Pattern File Folder Number<br>Display | Display the file folder number of current P pattern                       |
| U   | P Pattern File Folder Selection         | Shift the P pattern file folder number orderly.                           |
| V   | P Pattern Selection                     | Display the registered P pattern.                                         |

### 3.2 P Pattern Edition

# ① Have Access to Interface for Editing P Pattern

Press to have access to the interface for editing P pattern (as shown in right).

#### **2** Edition of Data

Select the item for change and set the value. **Function List:** 

|   | Item            | Input Range  | Default |
|---|-----------------|--------------|---------|
|   |                 |              | value   |
| Α | Sewing Shape    |              |         |
| В | File Folder     | 1~100        |         |
|   | Number          |              |         |
| С | Max Speed       | 200~2800rpm  | 2500rpm |
| D | X Travel        | -30.0~30.0mm | 0       |
|   | Amount          |              |         |
| Е | Thread-catching |              |         |
|   | Switch          |              |         |
| F | Intermediate    | 0.0~7.0mm    | 0       |
|   | Presser Height  |              |         |
| G | X Scale Rate    | 20~400.0%    | 100.0%  |
| Н | Y Scale Rate    | 20~400.0%    | 100.0%  |
| Ι | Thread Tension  | 0~200        | 100     |
|   | Value           |              |         |
| J | Y Travel        | -30.0~30.0mm | 0       |
|   | Amount          |              |         |

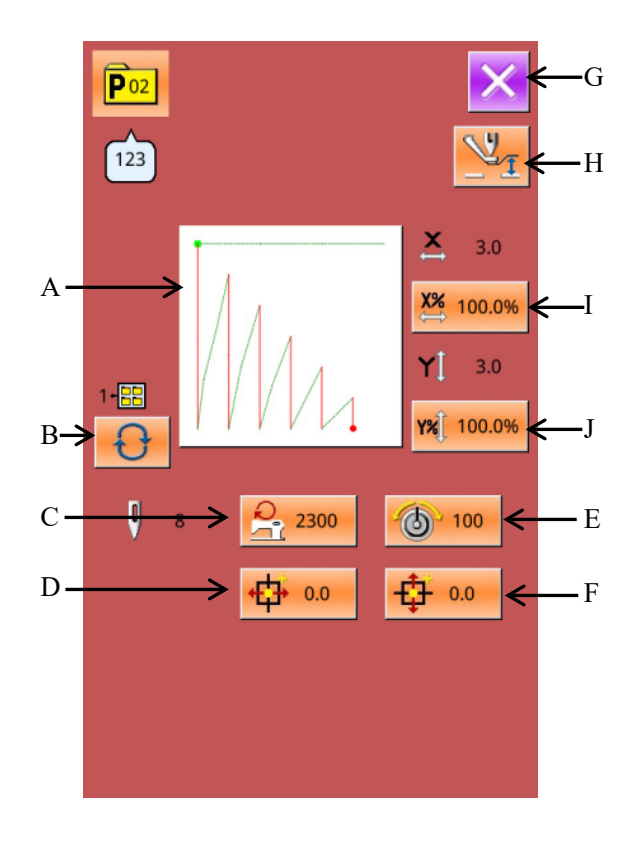

#### **③** Confirmation of Data Change

Take "X Travel Amount" as example, user can

input the value with number keyboard. Press to finish the operation.

#### **④** Quit the Edition Interface

to close the P pattern edition Press interface and return to data input interface.

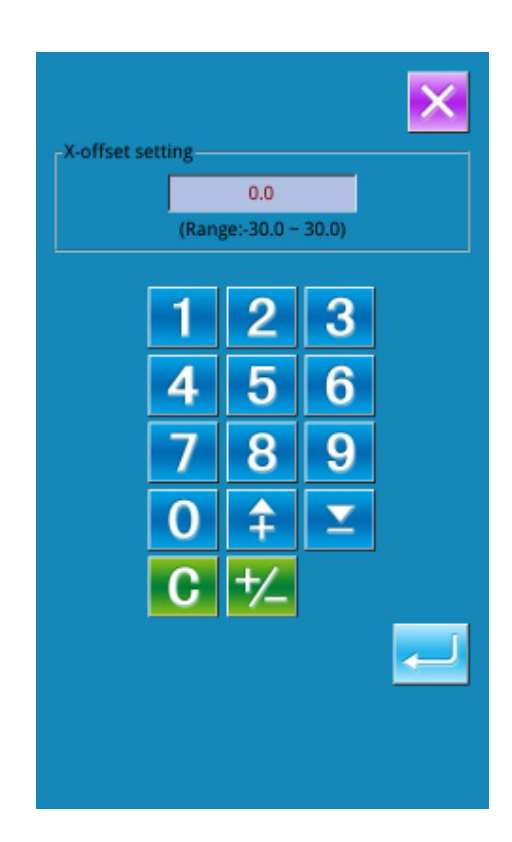

# 3.3 Copy P Pattern

#### ① Select the Pattern for Copy

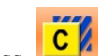

to have access to the interface for Press copying P pattern (as shown in right). Select the copied pattern number among the registered patterns NO.

and press

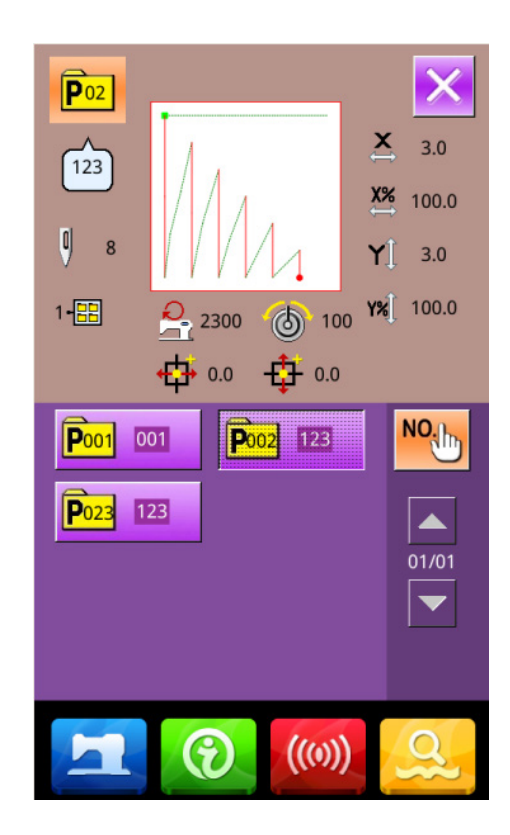

# (2) Input the Number for Newly Registered

### Pattern

At the upper of the interface, it is the copied pattern. User can select an unregistered pattern number for it with the number keys. The registered pattern number can't be registered repeatedly.

Press to select the file folder for saving pattern. Press to finish the operation of copying the pattern and return to the interface for copying the P pattern.

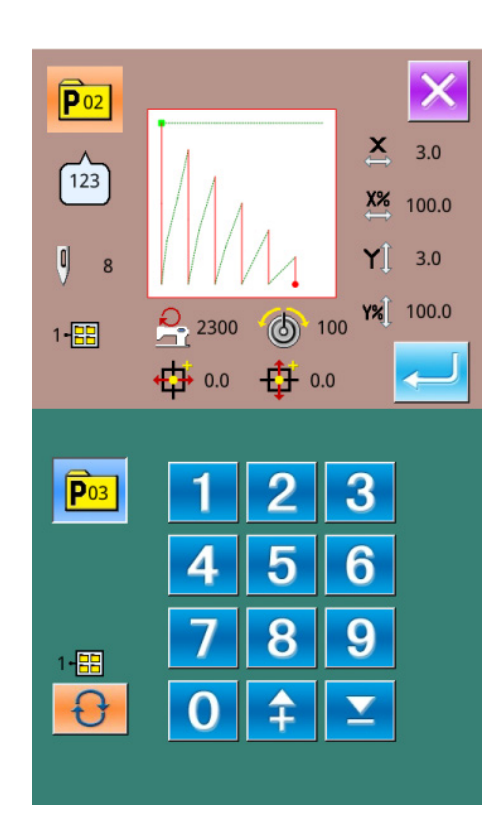

## 3.4 P pattern Selection

#### **(1)** Have Access to Interface for Selecting P Pattern.

As shown in right figure, press button A to have access to the interface for selecting P pattern.

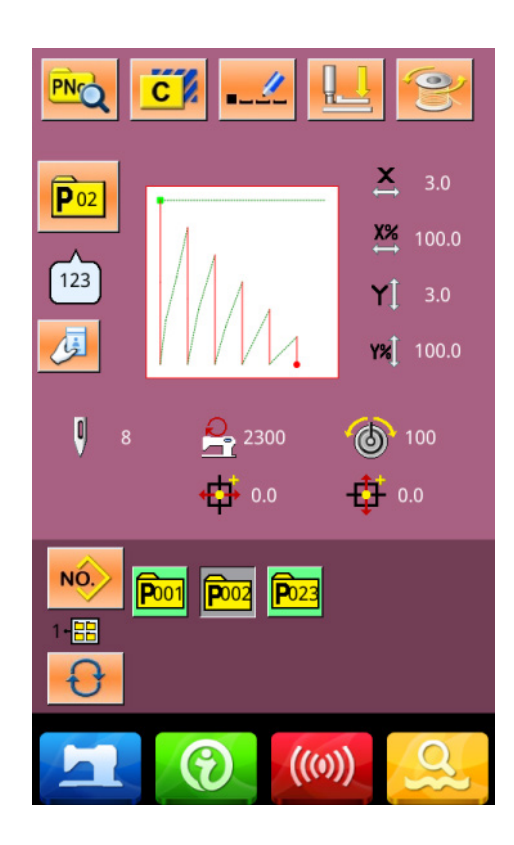

#### **②** Selection of Pattern Number

The upper side of the interface is the information

of the selected pattern. Press to hide file folder number. At this moment, the entire registered P pattern will be displayed.

#### **③** Confirm the Pattern Selection

The operation is same to that of the normal

pattern selection. Please press 🔁 to end the selection.

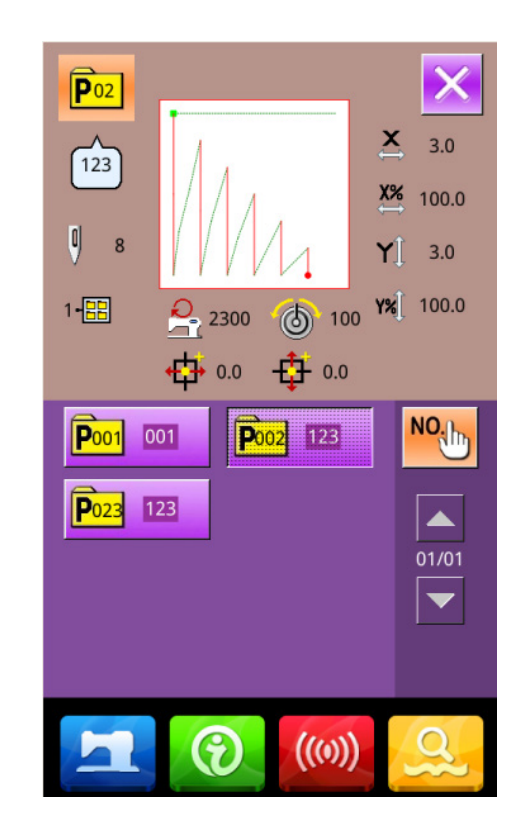

In the interface for inputting P pattern data, user

can press **to** have access to the Sewing interface (as shown in right).

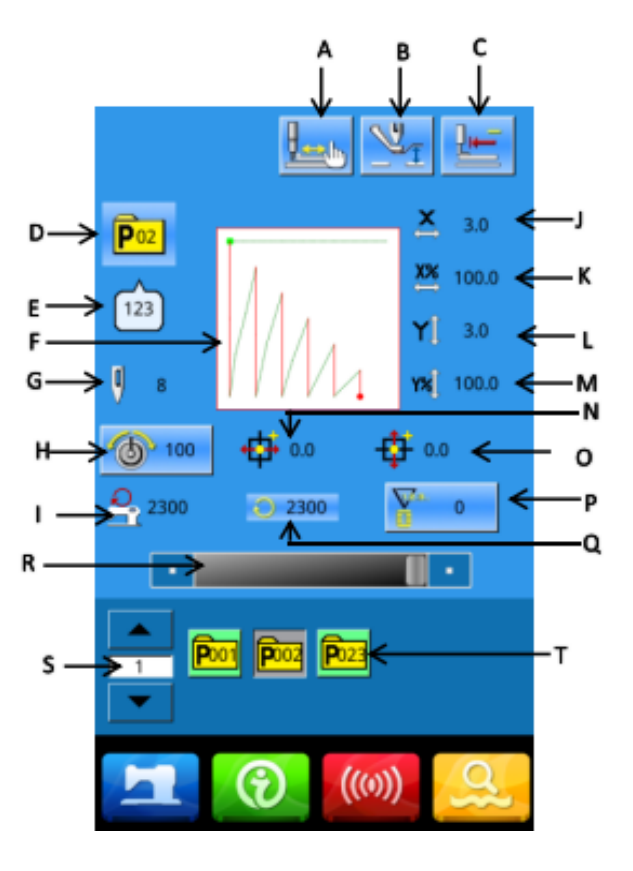

## 3.5 P Pattern Sewing

#### Function List:

| No. | Function                                | Description                                                                                                    |
|-----|-----------------------------------------|----------------------------------------------------------------------------------------------------|
| А   | Test seam                               | After pressing, you can enter the test seam interface, and you can                                                                                             |
|     |                                         | determine the pattern shape.                                                                                                    |
| В   | Threading                               | After pressing, the medium pressure foot is lowered                                                                                                    |
| С   | Origin reset                            | Press the foot back to return to the starting point                                                                                                    |
| D   | P Pattern No. Display                   | Display the number of pattern selected at present                                                                                                    |
| Е   | Sewing Shape No. Display                | Display the number of the normal pattern that is quoted by the current P pattern.                                                                              |
| F   | Pattern Shape Display                   | Display the shape of selected pattern.                                                                                                    |
| G   | Pattern Stitch Number<br>Display        | Display the total number of the selected pattern.                                                                                                    |
| Н   | Line tension setting                    | Press to enter the line tension setting interface.                                                                                                    |
| Ι   | Maximum speed limit                     | Displays the maximum speed limit value                                                                                                    |
| J   | X Actual Size Display                   | Display the X actual size of the selected pattern.                                                                                                    |
| K   | X Scale Rate Setting                    | Display the X scale rate of the selected pattern.                                                                                                    |
| L   | Y Actual Size Display                   | Display the Y actual size of the selected pattern.                                                                                                    |
| М   | Y Scale Rate Setting                    | Display the Y scale rate of the selected pattern.                                                                                                    |
| Ν   | X Travel Amount Display                 | Display the X travel amount of the current pattern                                                                                                    |
| 0   | Y Travel Amount Display                 | Display the Y travel amount of the current pattern                                                                                                    |
| Р   | Counter Setting                         | Press to select the type of counter and set the value of the counters<br>: Sewing Counter<br>: No. of pcs Counter<br>: Bottom line counter(Number of stitches) |
| Q   | Sewing Speed Display                    | Display the sewing speed at present.                                                                                                    |
| R   | Sewing Speed Setting                    | Change the sewing speed.                                                                                                    |
| S   | P Pattern File Folder<br>Number Display | Display the file folder number of current P pattern                                                                                                    |
| Т   | P Pattern Selection                     | Display the registered P pattern.                                                                                                    |

# 4 Operation of Combination Pattern (C Pattern)

#### 4.1 C Pattern Data Input

The combination pattern is called as "C Pattern" for short, which consists of a group of P patterns. In a C pattern, 50 P patterns can be inputted at most. And 50 C patterns can be registered in system at most.

Please refer to the content in [8.5 Change Sewing Type] to have access to the interface for inputting C pattern data (as shown in right).

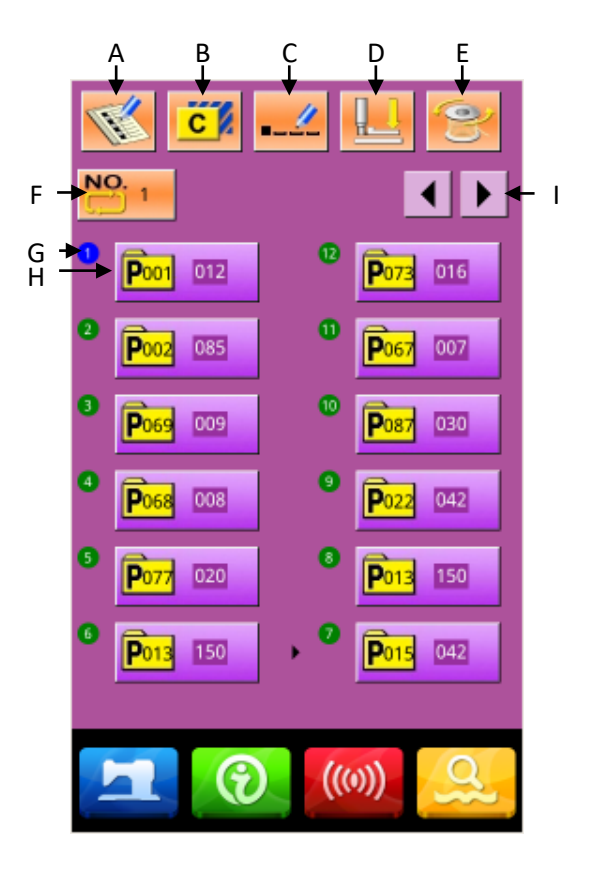

# **Function List** :

| No. | Functions                 | Descriptions                                                                                              |
|-----|---------------------------|----------------------------------------------------------------------------------------------------|
| А   | C Pattern<br>Registration | Register a new C pattern.                                                                                 |
| В   | Copy C Pattern            | Copy the content of current C pattern, and save it as a new pattern                                       |
| С   | Pattern Naming            | 14 figures can be inputted at most.                                                                       |
| D   | Threading                 | Press it to lower the intermediate presser                                                                |
| Е   | Winding                   | Enter winding interface. Press it and for winding                                                         |
| F   | C Pattern Number          | The number of the selected pattern is displayed on the button. Press it to have                           |
| 1   | Selection                 | access to the interface of C pattern selection.                                                           |
| C   | Sewing Sequence           | Display the sewing sequence of the selected pattern. The one attached the blue                            |
| U   | Display                   | number is the initial sewing pattern.                                                                     |
| Н   | Sub-pattern selection     | Press the button to have access to the C pattern edition interface. User can select a P pattern to input. |
| No. | Functions      | Descriptions                                                                                 |  |
|-----|----------------|----------------------------------------------------------------------------------------------|--|
| Ι   | Page Key       | 50 shapes can be registered in a C pattern at most. 12 shapes can be displayed in each page. |  |
| J   | C Pattern Name | Display the name of C pattern.                                                               |  |

### 4.2 C Pattern Edition

#### **(1)** Have Access to C Pattern Edition Interface

In the interface for inputting C pattern data, user can press button A to have access to the C pattern edition interface.

In the initial status, because no P pattern is registered as the sewing shape, the first shape is displayed as blank.

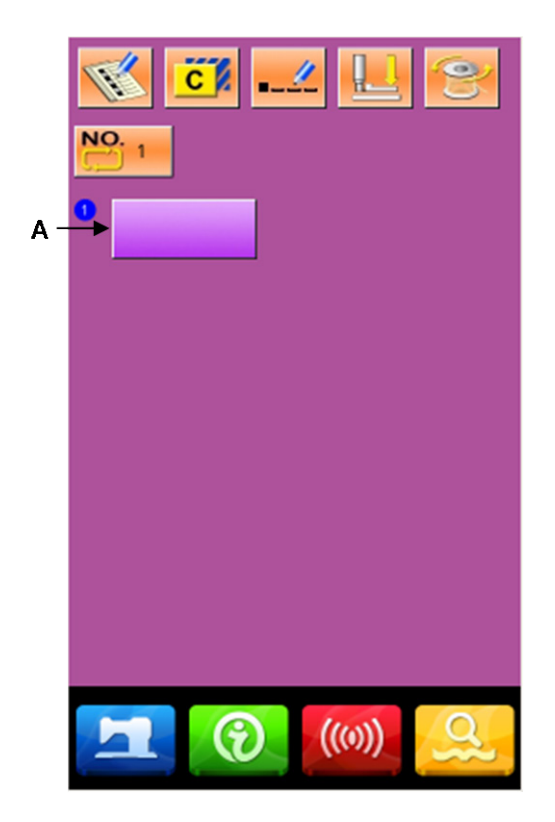

#### **②** Select a Shape

The right figure is the interface is C pattern edition. User can select a P pattern (B) which is wanted registering. At last press to end the selection.

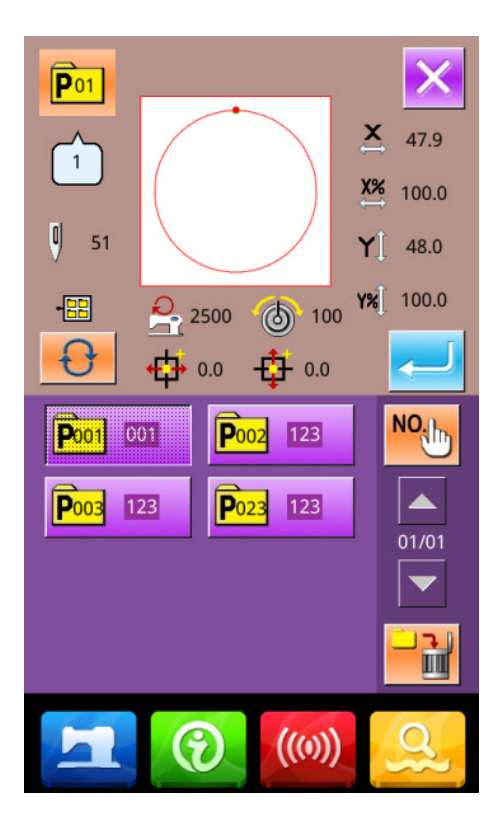

#### **③** Repeat the Registration of the Rest Shapes

When the first shape is set, the selection key (C) for the second shape is displayed. Repeat the above operation to register the rest shapes.

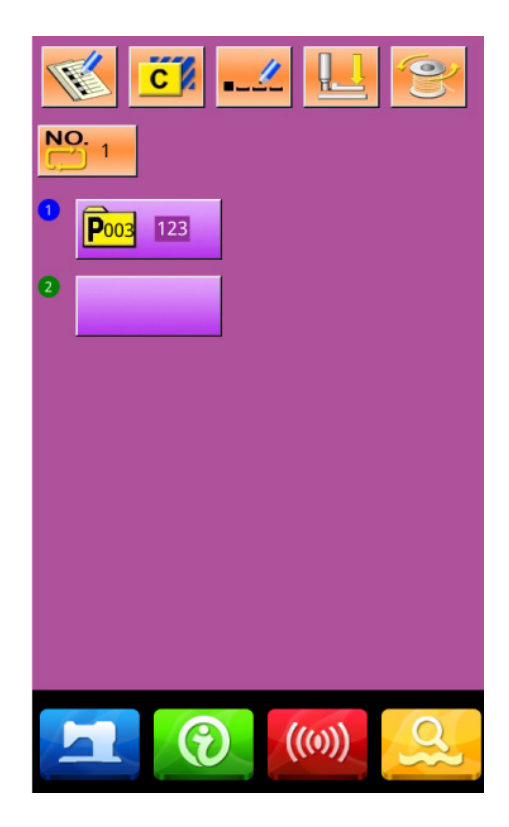

### 4.3 C Pattern Selection

### ① Have Access to Interface for Selecting C Pattern

Press the figure A in the right interface to have access to the C pattern selection interface.

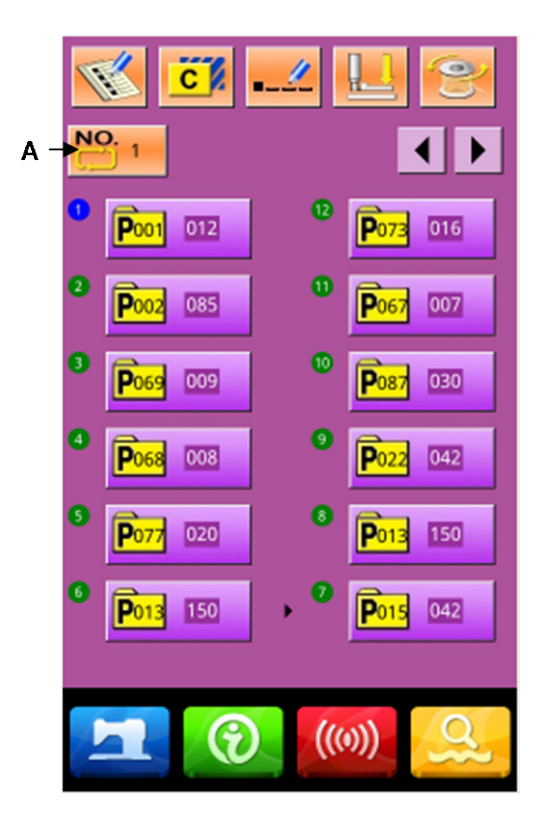

### **②** Select the C Pattern Number

It is the C pattern selection interface at right. After pressing button B, user can orderly change the data of P patterns which are inputted in the current C pattern.

To confirm the selected C pattern number, please

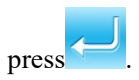

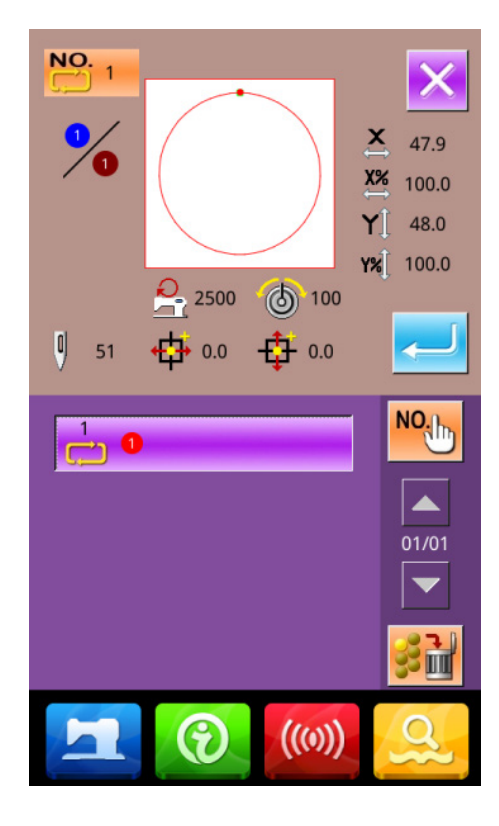

## 4.4 C Pattern Sewing

In the interface of C pattern data input, press

to have access to the sewing interface (as shown in right).

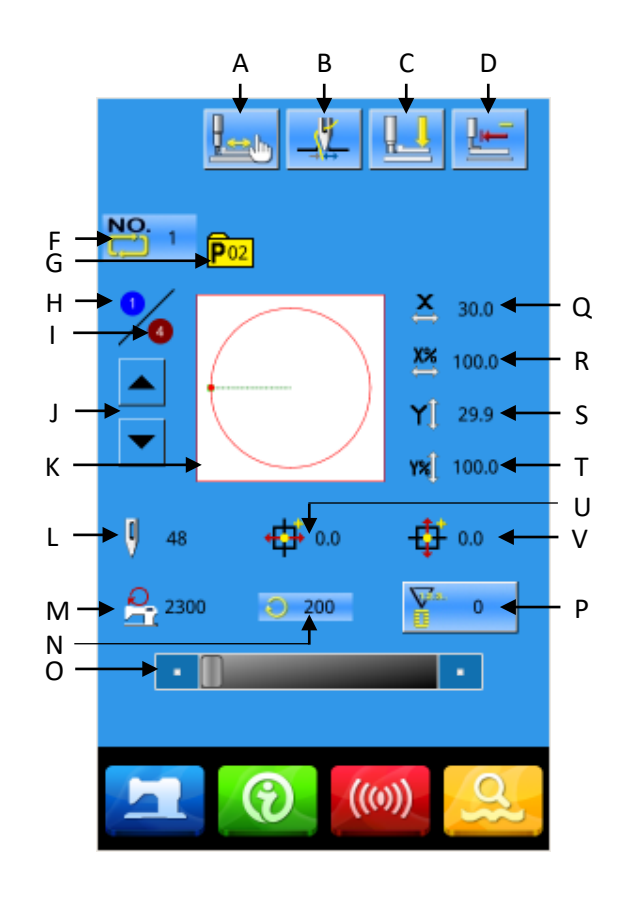

#### Function List:

| No. | Function                       | Description                                                                 |  |
|-----|--------------------------------|-----------------------------------------------------------------------------|--|
| ٨   | Trial Sewing                   | Press it to have access to the Trial Sewing interface, where user can       |  |
| A   | Inai Sewing                    | confirm the shape of pattern.                                               |  |
|     |                                | Select the thread-catching function effective/ineffective. This is affected |  |
|     |                                | by parameter U35.                                                           |  |
| В   | Thread-catching Button         | : Thread-catching Ineffective                                               |  |
|     |                                | : Thread-catching Effective                                                 |  |
| С   | Threading                      | Press it to lower the intermediate presser.                                 |  |
| D   | Return to Origin               | This button returns the presser to the start sewing point.                  |  |
| Е   | C Pattern Name                 | Display the name of current pattern.                                        |  |
| F   | C Pattern Number Display       | Display the number of the selected pattern.                                 |  |
| G   | Sewing Shape Number<br>Display | Display the sewing shape number registered under the current C pattern.     |  |
| Н   | Sewing Sequence Display        | Display sewing sequence number in the current C pattern                     |  |
| Ι   | Total Registration Number      | Display the total number of shapes registered in this current pattern       |  |

| No. | Function                             | Description                                                                                                    |  |
|-----|--------------------------------------|----------------------------------------------------------------------------------------------------|--|
|     | Display                              |                                                                                                    |  |
| J   | Sewing Sequence Forward<br>/Backward | The sewing shape can be moved forward/ backward by one.                                                                                                    |  |
| Κ   | Pattern Shape Display                | Display the registered shape that is sewn at present.                                                                                                    |  |
| L   | Pattern Stitch Number<br>Display     | Display the stitch number of the current registered sewing shape.                                                                                                    |  |
| М   | Max Speed Limitation<br>Display      | Display the Max speed of the current registered sewing shape.                                                                                                    |  |
| Ν   | Sewing Speed Display                 | Display the current sewing speed                                                                                                    |  |
| 0   | Sewing Speed Setting                 | Change the sewing speed.                                                                                                    |  |
| Р   | Counter Setting                      | Press to select the type of counter and set the value of the counters.         Image: Sewing Counter         Image: No. of pcs Counter         Image: Bottom line counter(Number of stitches) |  |
| Q   | X Actual Size Display                | Display the X actual size of the registered sewing shape.                                                                                                    |  |
| R   | X Scale Rate Setting                 | Display the X scale rate of the registered sewing shape.                                                                                                    |  |
| S   | Y Actual Size Display                | Display the Y actual size of the registered sewing shape.                                                                                                    |  |
| Т   | Y Scale Rate Setting                 | Display the Y scale rate of the registered sewing shape.                                                                                                    |  |
| U   | X Travel Amount Display              | Display the X travel amount of the current registered sewing shape                                                                                                    |  |
| V   | Y Travel Amount Display              | Display the Y travel amount of the current registered sewing shape                                                                                                    |  |
| W   | Thread Tension Display               | Display the basic value of thread tension.                                                                                                    |  |

## **5** Pattern Edition

#### 5.1 Have Acces to the Pattern Edtion Mode

to shift the data input interface and the Press mode selection interface (shown in right). In the mode selection interface, user can do some detailed settings and editions.

For the detailed operations and setting within the mode selection interface, please refer to [8. Mode& Parameter Setting].

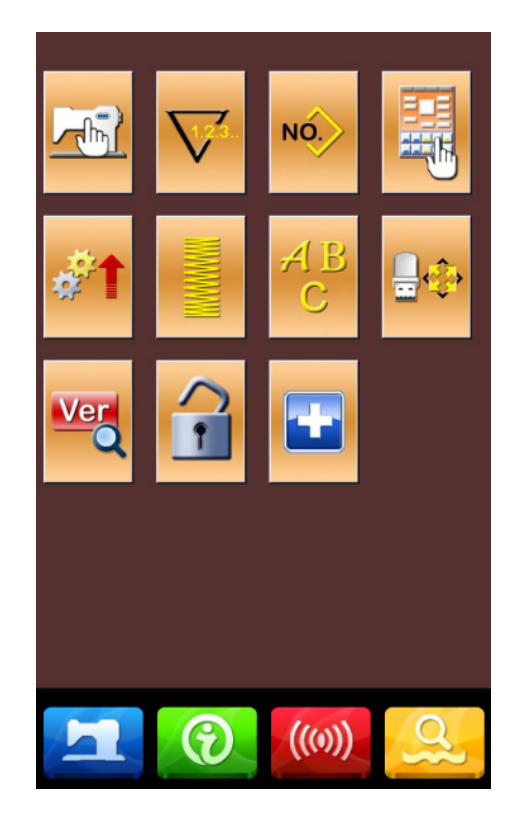

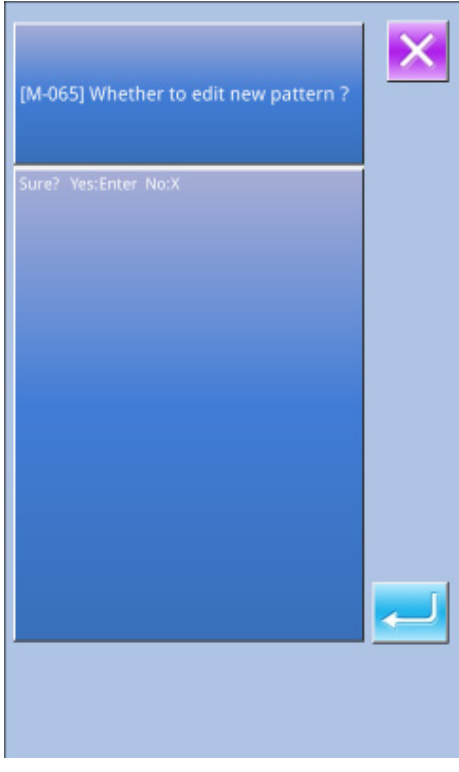

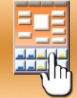

Press

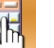

to have access to the interface for

selecting the edit mode or sewing mode, as shown in right

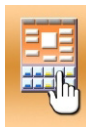

Sewing Mode

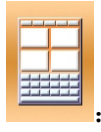

Edit Mode

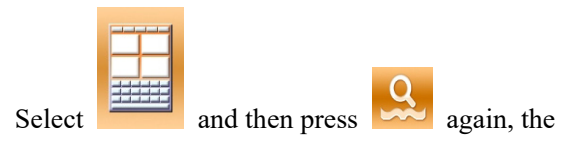

system will quit from mode selection interface. At this moment, system will ask user whether to enter the pattern edition interface

Press to have access to the pattern edition standard interface, as shown in right:

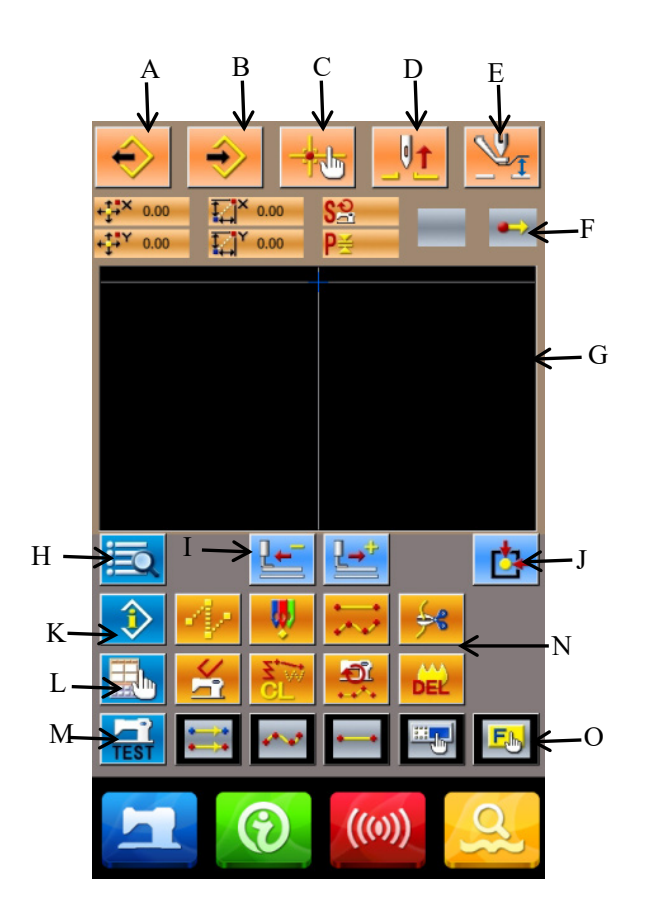

## **Function List:**

| No. | Functions                           | Descriptions                                                                                                |  |  |
|-----|-------------------------------------|----------------------------------------------------------------------------------------------------|--|--|
| А   | Load Design                         | Display the interface for loading design                                                                    |  |  |
| В   | Input Design                        | Display the interface for inputting design                                                                  |  |  |
| С   | Needle Entry Inquiry                | Quickly locate the needle entry point; during the pattern edition, user can input the coordinates directly. |  |  |
| D   | Needle-lifting                      | Return the needle to the highest point                                                                      |  |  |
| Е   | Intermediate Presser Adjustment     | Lift or lower the intermediate presser                                                                      |  |  |
| F   | Current Needle Position Information | This part will show the position information of current needle.                                             |  |  |
| G   | Pattern Display Area                | Display the pattern.                                                                                        |  |  |
| Н   | Function selection                  | Display the entire available functions on edition, please refer<br>to [Editing Function List]               |  |  |

| No. | Functions                                   | Descriptions                                                                                                    |  |  |
|-----|---------------------------------------------|----------------------------------------------------------------------------------------------------|--|--|
|     |                                             | Move one stitch from the current needle position                                                                                 |  |  |
| Ι   | Feeding Forward Backward                    | (Forward, Backward)                                                                                                    |  |  |
| J   | Return to Origin                            | Return the current needle position to the origin                                                                                 |  |  |
| K   | Information Display                         | Display the detailed information of the pattern edited at present                                                                |  |  |
| L   | Display Setting                             | Set wide-angle, display of needle entry point and so on                                                                          |  |  |
| М   | Trial Sewing                                | Trial sewing on the pattern edited at present                                                                                    |  |  |
| N   | Function Buttons                            | Enable to call the functions on the buttons                                                                                      |  |  |
|     |                                             | 1 Jump Feed                                                                                                    |  |  |
|     |                                             | 2 Point Sewing                                                                                                    |  |  |
|     |                                             | 3                                                                                                    |  |  |
|     |                                             | 4 . Thread-trimming                                                                                                    |  |  |
|     |                                             | 5 . Release Mechanical Control Order                                                                                             |  |  |
|     |                                             | 6 Elements Deletion                                                                                                    |  |  |
|     |                                             | 7 . Modification on Sewing Speed Range                                                                                           |  |  |
|     |                                             | 8 Delete Pattern Edited At Present                                                                                               |  |  |
|     |                                             | User can use Functional Selection $\cdot$ Setting (Functional code 112) to assign the needed functions to each button, thus user |  |  |
| 0   | Function Hot-key                            | these buttons as hot keys. After the assignment, the figure                                                                      |  |  |
|     |                                             | standing up for that function will be displayed on that key.                                                                     |  |  |
|     | 1                                           | 2 3 5 6                                                                                                    |  |  |
|     | +ţ→× 0.00 I                                 | × 0.00 SP                                                                                                    |  |  |
|     | + <sup>†</sup> → <sup>Y</sup> 0.00 <b>I</b> | Y 0.00 P≝                                                                                                    |  |  |
|     |                                             | 4                                                                                                    |  |  |

| No.                                                              | Project                                                                      | Content                                                  |  |
|------------------------------------------------------------------|------------------------------------------------------------------------------|----------------------------------------------------------|--|
| 1                                                                | 1 Absolute Coordinate The absolute coordinate of the current needle position |                                                          |  |
| 2                                                                | 2 Relating Coordinate The relating coordinate of the current needle position |                                                          |  |
| 3 Speed The sewing speed or jump feed speed of the current point |                                                                              | The sewing speed or jump feed speed of the current point |  |

| No. | Project                          | Content                                                                                                    |  |  |
|-----|----------------------------------|----------------------------------------------------------------------------------------------------|--|--|
| 4   | Interval                         | The length of current element stitch. (If the stitch is scaled, the value before                                                                                                    |  |  |
| 5   | Type of Element                  | the scaling will be displayed when the value is loaded).<br>Type of present element. For sewing data, the type of element will be<br>displayed (like jump feed, broken line, free curve, and so<br>on). For the mechanical orders, the type of the control order will be displayed<br>(like thread-trimming). |  |  |
| 6   | Type of Needle Entry<br>Position | The types of the needle entry position  Start of Design: Start point (origin) of the design  Middle Point of Element: the middle point of the element (neither the top point nor the ending point of the element).                                                                                            |  |  |
|     |                                  | Top Point: the top point of a broken line.                                                                                                    |  |  |
|     |                                  | End Point of Pattern: the ending of pattern.                                                                                                    |  |  |

## 5.2 Pattern Edition

By using the pattern editing functions, user can input the following pattern.

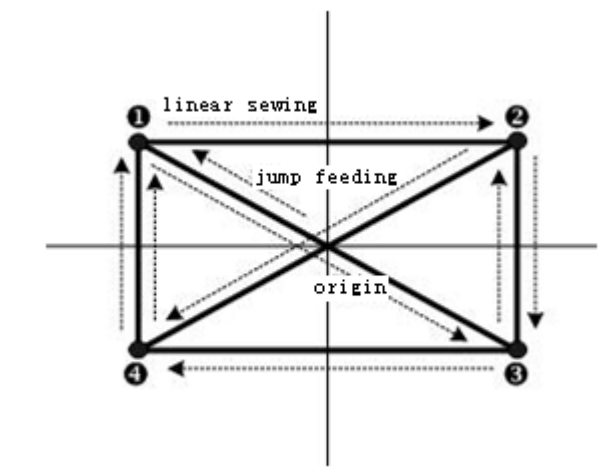

Input Points:

|   | X (mm) | Y (mm) |
|---|--------|--------|
| 0 | -40.00 | 25.00  |
| 0 | 40.00  | 25.00  |
| 6 | 40.00  | -25.00 |
| 4 | -40.00 | -25.00 |

Input order: It is shown as the dotted arrow in the left.

## **(1)** Input of Jump Feed

In the standard interface for pattern edition. Press

to display the interface for setting the jump feeding.

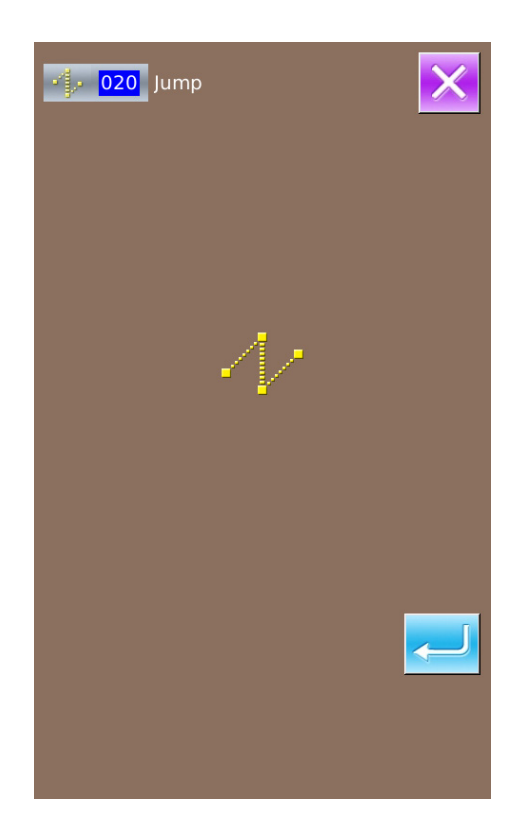

Press to display the interface for locating the jump feed position;

In the jump feed location interface, user can use

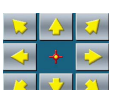

to move icon (needle position) to (-40, 25).

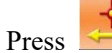

for confirmation, and then press

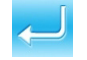

for saving. After that the system will return to the standard interface for pattern edition and display the stitch form of jump feed:

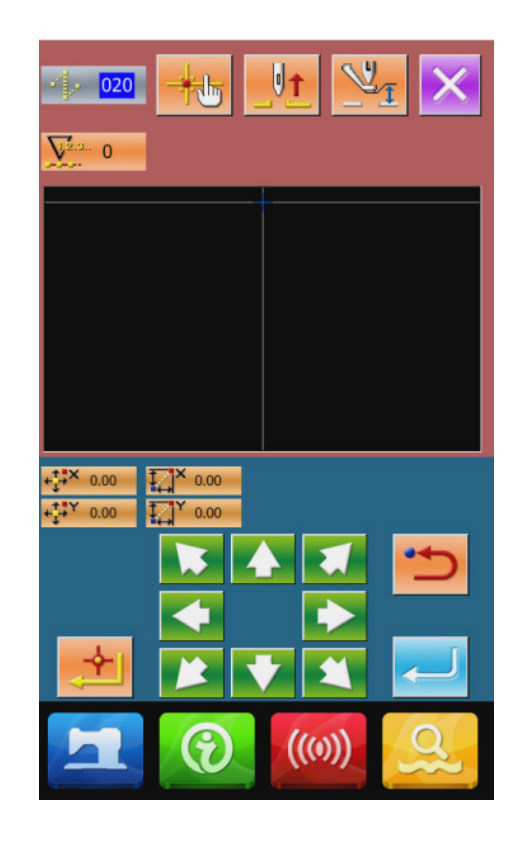

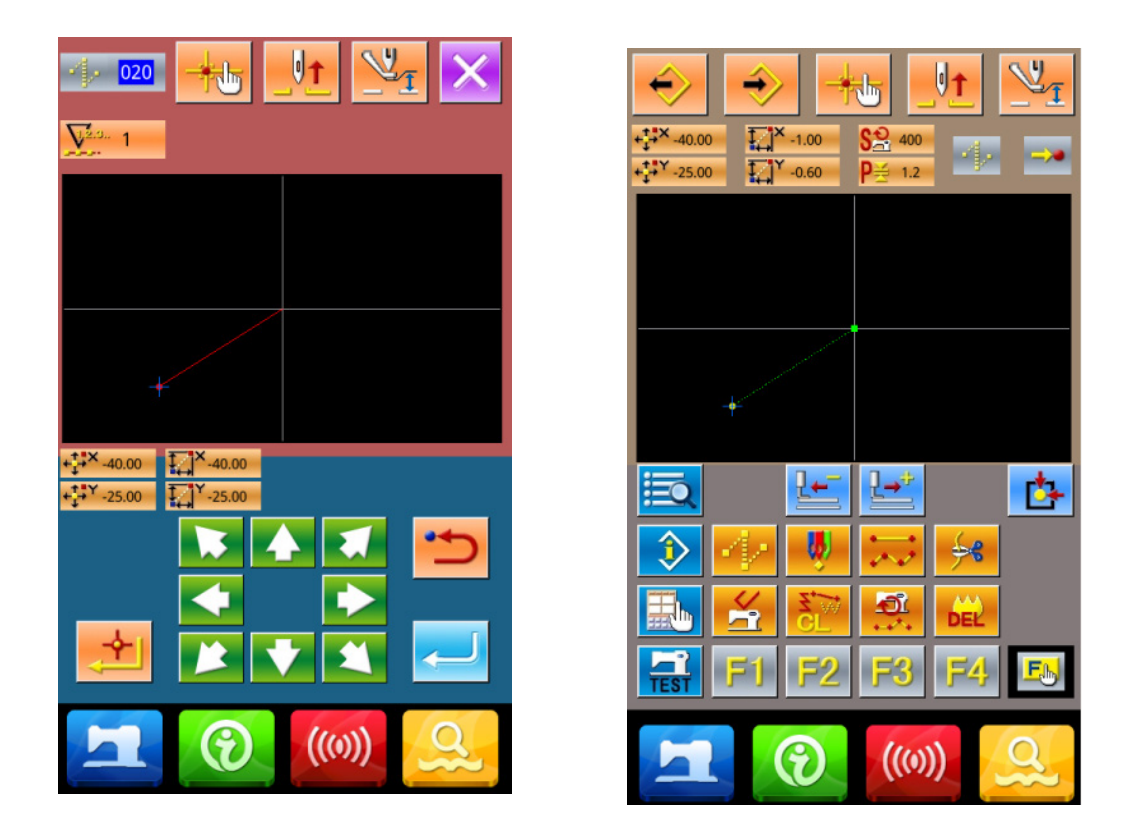

## **②** Input of Linear Normal Sewing

In the "Function Code List", select the "023 Linear Normal Sewing" and then press to have access to the interface for setting the linear normal sewing:

| <u>8</u> 019      | Sewing-Machine stop         | ×        |
|-------------------|-----------------------------|----------|
| · 020             | Jump                        | NO       |
| 🦉 021             | Point Sewing                |          |
| <b>D22</b>        | Linear and Spline<br>Sewing |          |
| • 023             | Linear Sewing               | 02/08    |
| ••••• 024         | Spline Sewing               |          |
| 025               | Arc Sewing                  |          |
| 026               | Circle Sewing               |          |
| <b>027</b>        | Ellipse Sewing              | <b>~</b> |
| <b>****</b> • 030 | Linear Zigzag               |          |
|                   |                             |          |
|                   |                             |          |

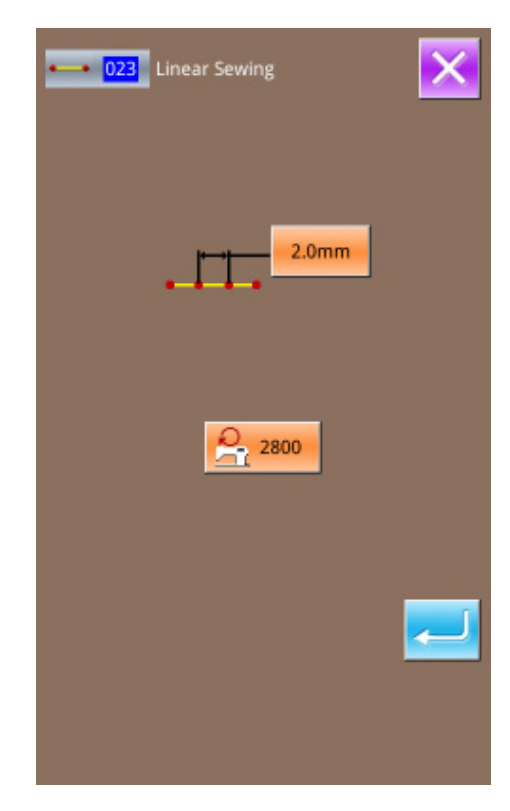

In the interface for setting the linear normal sewing,

press 2.0mm to have access to the interface for setting the stitch length, as shown in right.

Press **3 0** in sequence, to change the stitch length to "3.0". Press "Enter" for saving, and system will return to the interface for setting linear normal sewing.

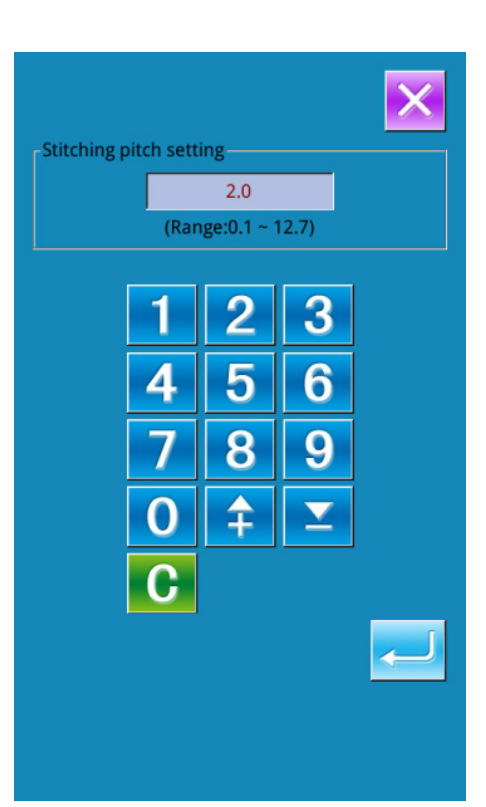

After confirming the value on "Sewing Stitch Length

Button" is "3.0mm", user can press to have access to the interface for setting the linear normal sewing.

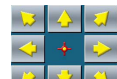

In this interface, press

icon (needle position) from  $\mathbf{0}$  to  $\mathbf{2}$ , and then press

Repeat the above operation to move the icon in the order of

$$2 \rightarrow 3 \rightarrow 4 \rightarrow 0 \rightarrow 3 \rightarrow 2 \rightarrow 4 \rightarrow 0$$
, which is

shown in right figure.

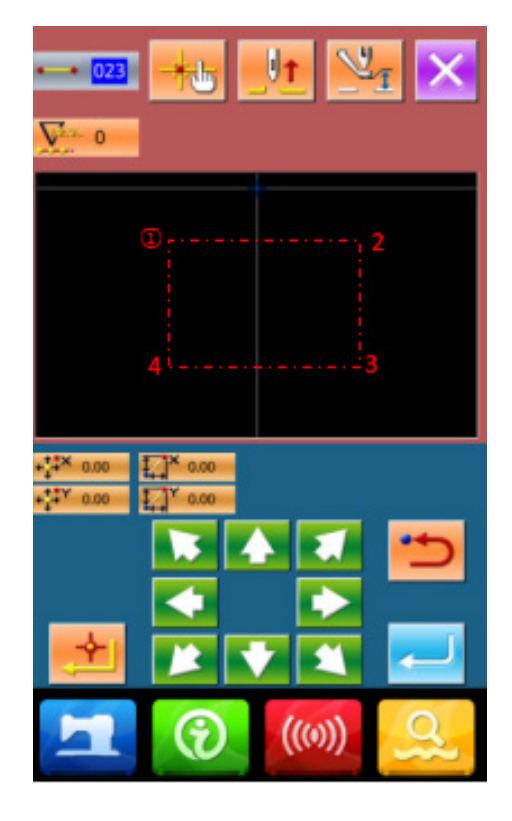

After confirming the pattern, user can press the

Ļ

to create the pattern data. Then the system will return to the standard interface of the pattern edition and show the shape of pattern

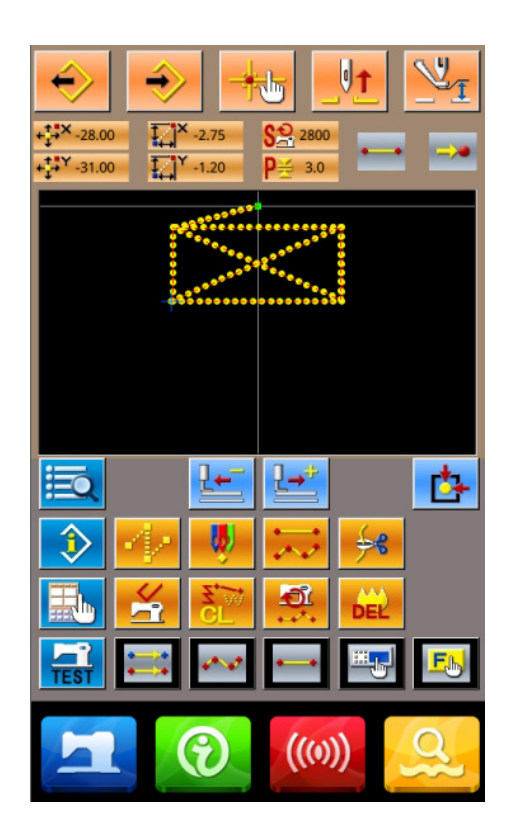

## **③** Save Pattern

Press to have access to the interface for saving the pattern, where the edited pattern will be saved, as shown in right .

The system will set the number automatically, the user can also input the wanted number with number keyboard

With , user can select the storage position of the pattern. User can save the pattern at the storage media on operation panel, or save it at a U disk.

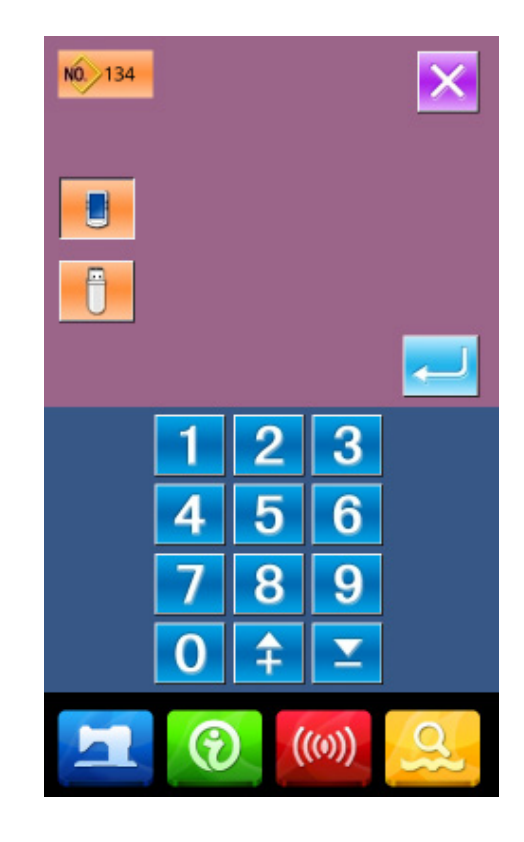

Press to save the pattern. At the moment, the system will ask the user whether to insert the thread-trimming automatically. The interface at that time is shown as the right picture.

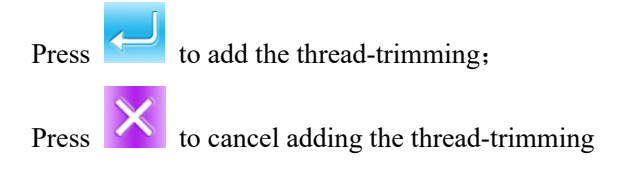

After the operation, the system will return to the standard interface of pattern edition.

For the specific operations and descriptions on pattern edition, please refer to "SP510 Pattern-making Operation Manual"

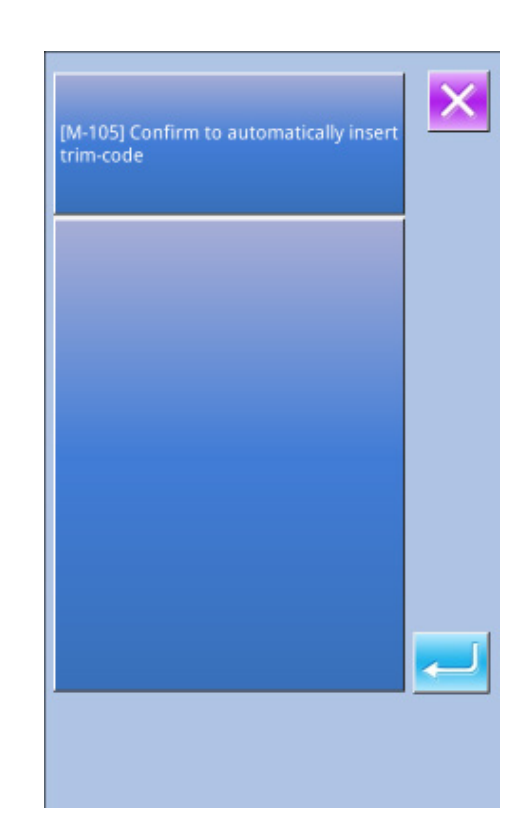

### 5.3 Quit Pattern Edition Mode

In the standard interface for pattern edition, press to have access to the mode selection interface, as shown in right.

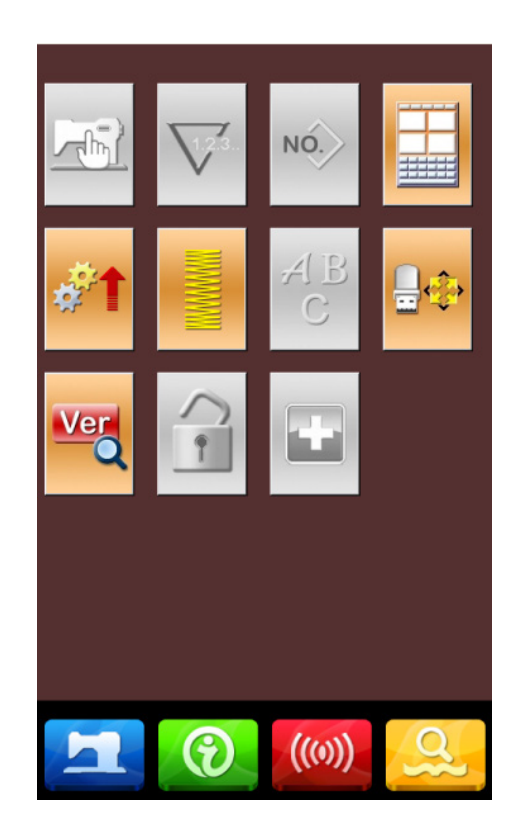

| Drage |  |
|-------|--|
| Press |  |

to shift between the sewing mode

and edition mode:

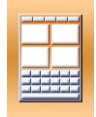

Edition Mode

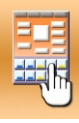

Sewing Mode

Press again to quit the interface for mode selection. At this time the system will ask user whether to return to the sewing mode.

Press *to return to the sewing mode from* 

the pattern edition mode.

# **6 Information Function**

Information Functions contain the following three functions:

- 1) The oil replacement (grease-up) time, needle replacement time, cleaning time, etc. can be specified and the warning notice can be performed after the lapse of the specified time.
- 2) Speed can be checked at a glance and the target achieving consciousness as a line or group is increased as well by the function to display the target output and the actual output.
- 3) Display the threading figure.
- 4) Clock-in input window
- 6.1 Information for Maintenance & Repair

#### (1) Display of Information Interface

In data input interface, press the Information Key (A) to activate the information interface.

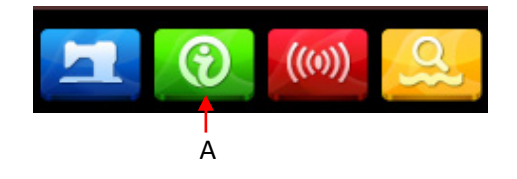

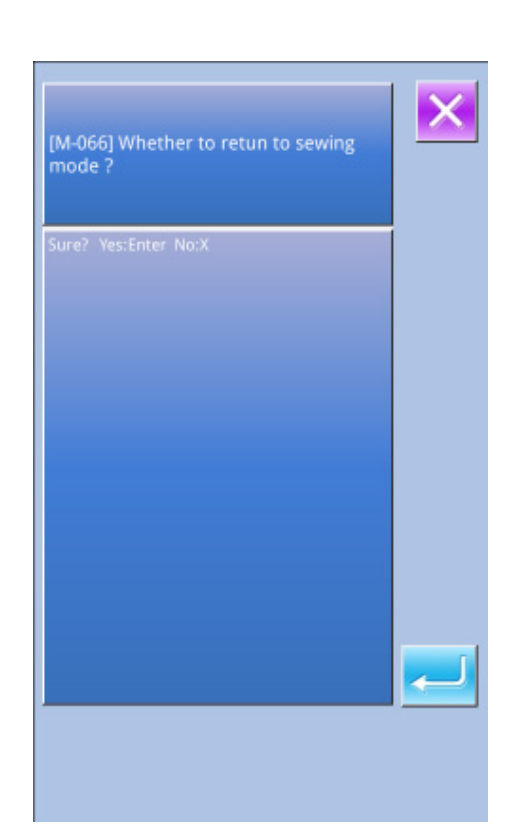

#### 2 Display of Maintenance & Repair Interface

Please press the button

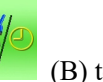

(B) to call the

maintenance & repair interface

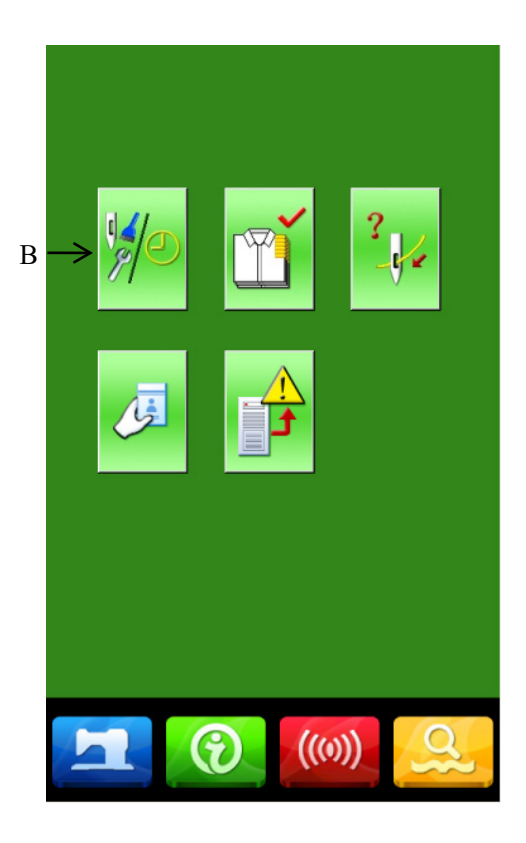

On the interface for maintenance and repair, the following three items are displayed.

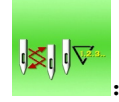

: Needle replacement (thousand stitches)

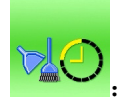

Cleaning time(hour)

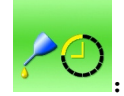

: Oil replacement time (hour)

The displays of the items are at button C. The interval of repair (maintenance) is at D; the left time for replacement is at E.

Additionally, user can clear the left time for replacement.

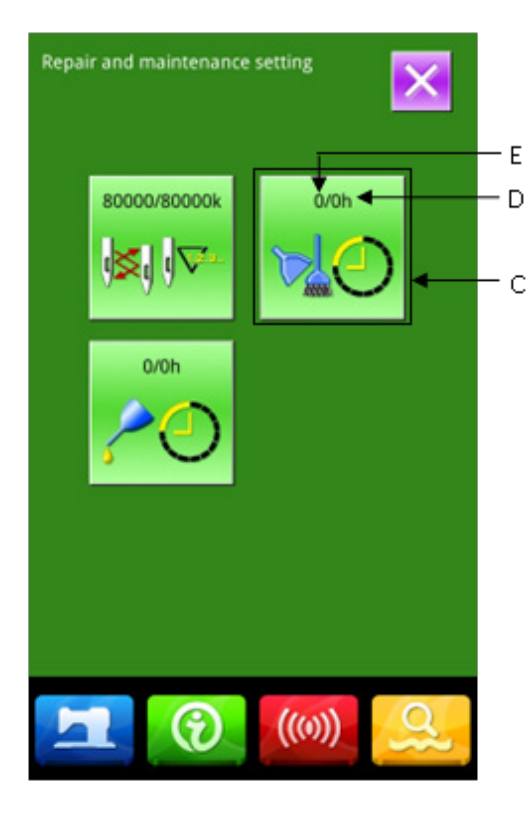

## 6.2 Maintenance & Repair Time Input

(1)Display of Information Interface (Levels of Maintenance)

In the interface of data input, hold the Information Key (A) for 3 seconds to activate the interface of information (Maintenance level).

In that interface, there are six keys.

#### 2 Display of Interface for Maintenance & Repair

Please press the Maintenance & Repair

Information Key (B)

Holding pressing Information key for 3 seconds, to display the following 3 buttons.

\* The descriptions about the three following buttons on the down part of this interface:

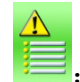

Alarm Record

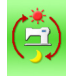

Running Records

Periodical Password

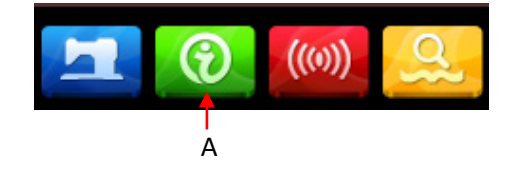

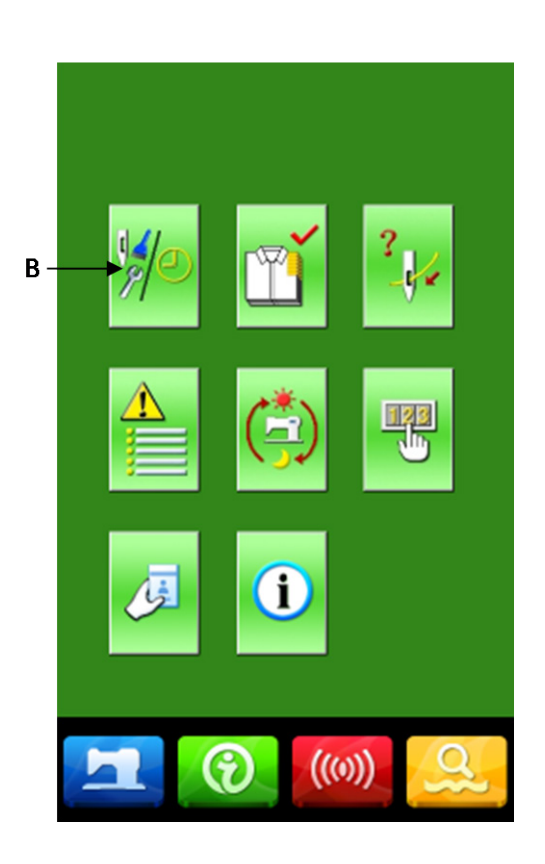

In the interface of maintenance and repair information, the system displays the content same to that on the ordinary maintenance and repair interface. Press the Item Button C (for changing the repair and maintenance time) to activate the relating input interface.

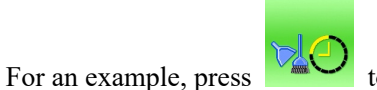

to set the cleaning

time.

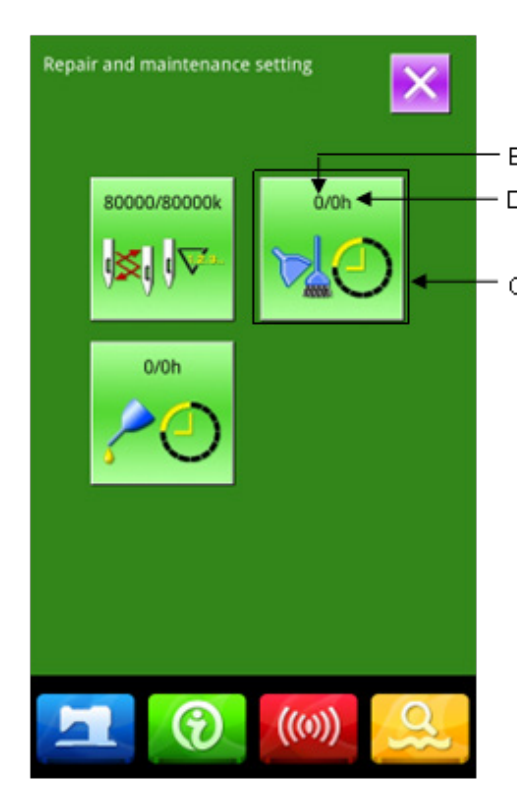

#### **③** Set Item for Maintenance & Repair

If the value of this item is set at 0, the function for maintenance and repair is stopped.

Use the number keyboard to input the set value of

this item, press to confirm the input.

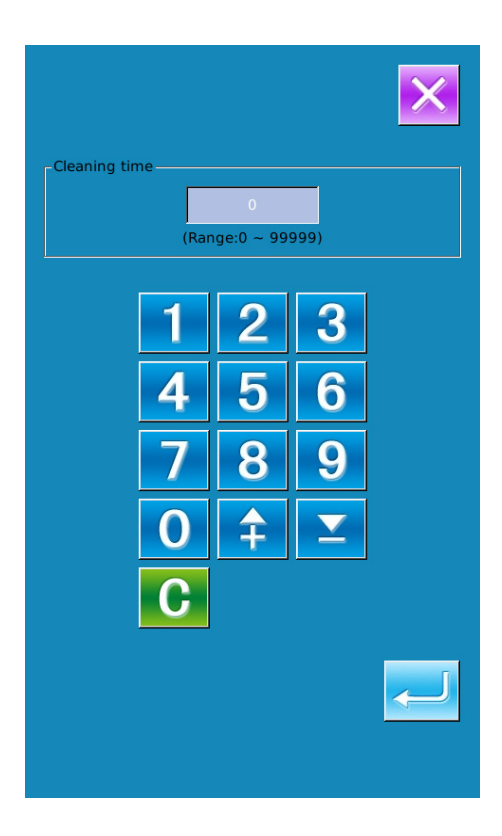

#### 6.3 Alarm Release

When it comes to the pointed time for maintenance or repair, the system will activate the prompt interface. If

user wants to clear the maintenance and repair time, please press Enter. Before the clearance of the maintenance and repair time, the information prompt interface will be displayed after each one sewing task.

The following are the information prompt code for each item:

Needle Replacement: M052Clean Time: M053Oil Replacement Time: M054

### **6.4 Production Control**

In the interface of production control, the system will be able to display the amount of products from the beginning to now and the target producing amount. The two methods for displaying the interface of production control are shown at below:

- Via Information Interface
- Via Sewing Interface

#### 6.4.1 Via Information Interface

#### **(D)** Display of Information Interface

In the interface of data input, please press the information key (A) to activate the interface of information.

#### **②** Display of Production Control Interface

Press the key (B) in the interface of information to activate the production control interface (as shown in right).

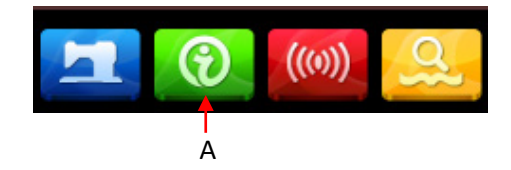

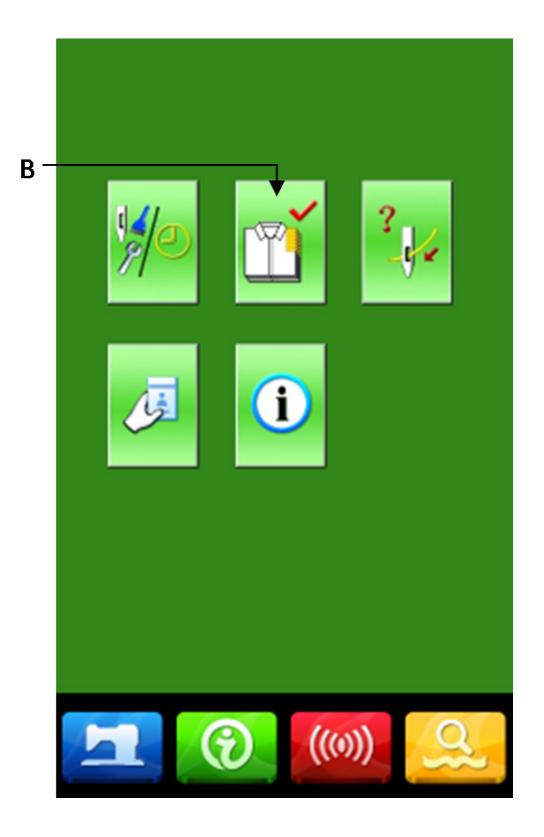

There are five items displayed on the interface of production control.

#### A: Existing Target Value

According to the pitch time, the target amount of sewing up to now is displayed automatically.

#### **B**: Actual Result Value

Automatically display the amount of pieces sewn

#### C: Final Target Value

Set the final target amount of production

#### D: Pitch Time of Target

Set the pitch time (Second) among each working process

#### E: Unit Interval of Actual

Set the time for completing one process in actual

## 6.4.2 Via Sewing Interface

#### **(1)** Display of Sewing Interface

After user presses in the data input interface, the sewing interface is displayed.

#### **②** Display of Production Control Interface

Press Information Key (A) in the sewing interface to activate the production control interface. The displayed content and the functions are same to the content at above section

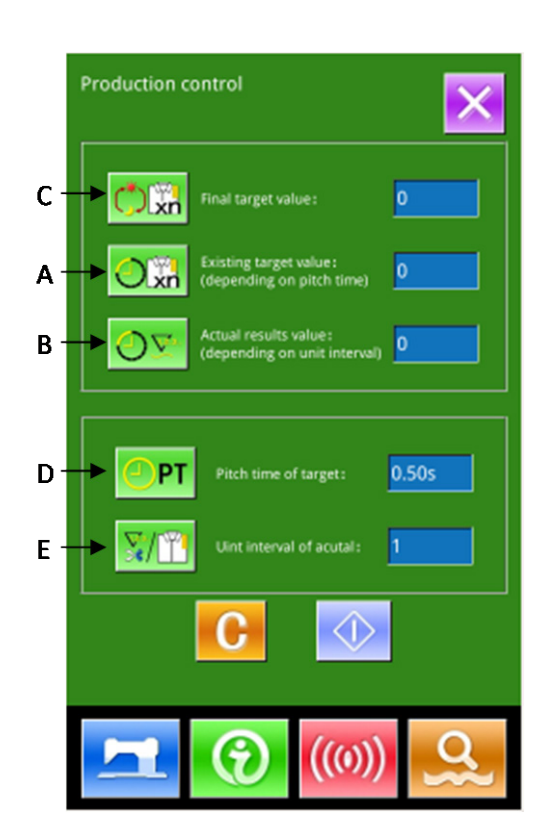

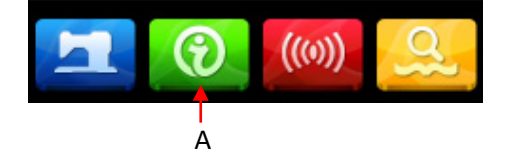

## 6.5 Setting on Production Control

#### **Display of Production Control Interface**

Please refer to the Chapter 6.4 to have access to the interface of production control.

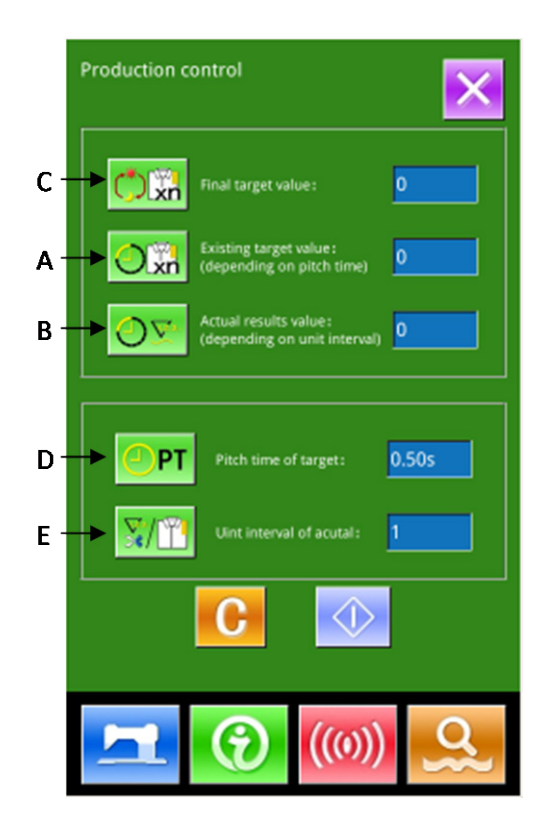

#### **②** Input Final Target Value

At first, please input the number of the production target pieces to which the sewing is performed from

now on. Press final target value key

C) to

activate the interface of final value input.

After the input of value, please press for confirmation.

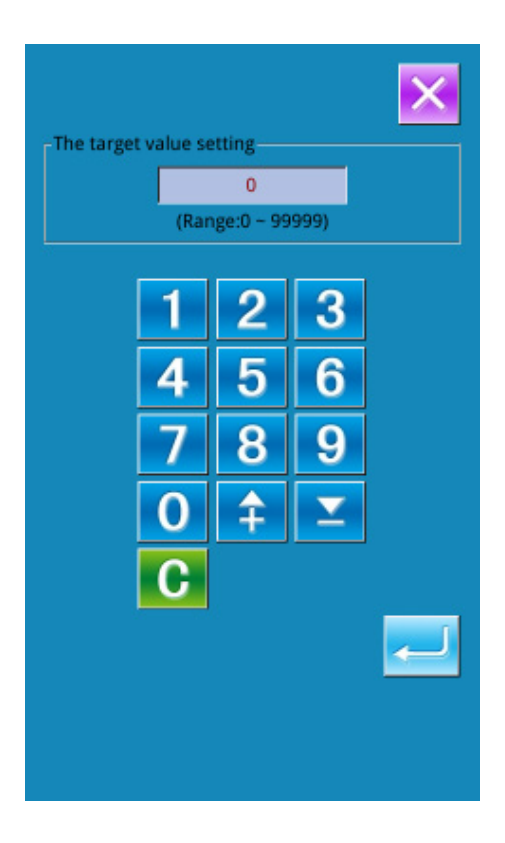

### **③** Input Pitch Time of Target。

Then, please input the pitch time at each process.

Press the pitch time key

PT

(D) at previous page

to activate the interface for inputting the pitch time.

Input the desired figures. After the input, please

to confirm. press

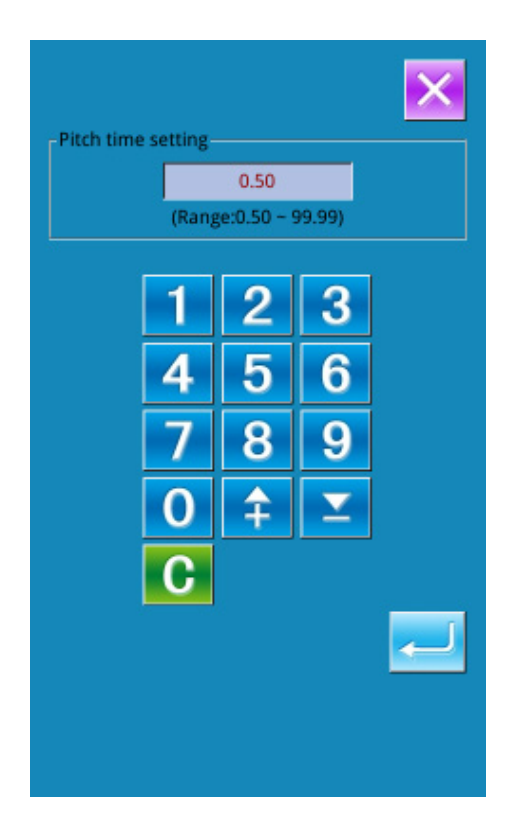

#### 4 **Input Unit Interval of Target**

Then please input the average times interval of piece work. Press the Unit Interval of Target Key

(E) in previous page to activate the interface for

inputting

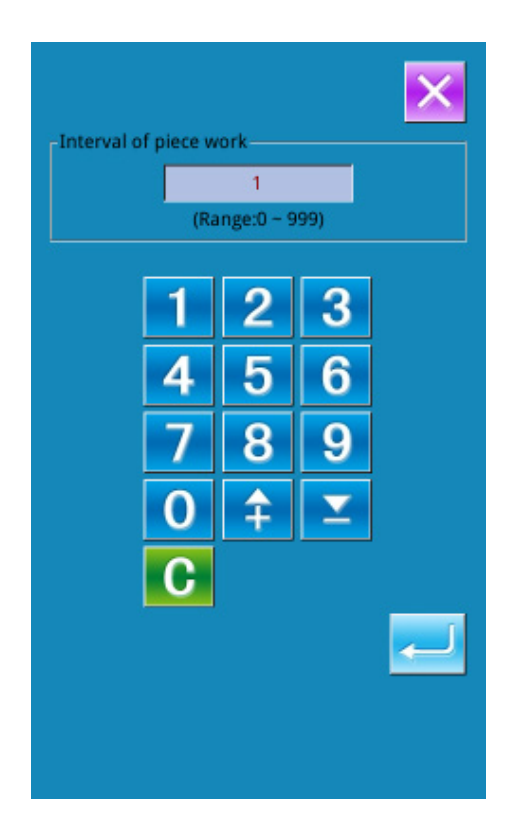

#### Start to Count Amount of Production

Press (I) to start counting the number of

production amount, the [Final Target Value], [Existing Target Value] and [Actual Result Value] will turns to dark.

Final Target Value: Can be used as the time reference

Existing Target Value: The target value adds 1 after each time pitch set [Pitch Time of Target]

Actual Result Value: According to the value set at [Unit Interval of Actual] the system will start count the actual value by adding 1 at finishing each piece

By setting the Target Value and the Actual Result Value, user can find out the change of productivity.

**5** Stop Counting

In the status of counting, you can see the

displayed on the screen. Press to stop counting.  $\langle | \rangle$ 

After stop, the Counting Key will take the

position of . If user wants to continue counting,

. Without pressing , the value please press will be kept.

| Production control         |                                                       |        |  |  |
|----------------------------|-------------------------------------------------------|--------|--|--|
|                            | Final target value:                                   | 0      |  |  |
| <b>O</b> ;;;               | Existing target value :<br>(depending on pitch time)  | 0      |  |  |
| <u>O</u>                   | Actual results value:<br>(depending on unit interval) | 0      |  |  |
| <u>е</u> рт<br><u>Х/11</u> | Pitch time of target :<br>Unt interval of<br>acutal : | 0.50s  |  |  |
|                            | <b>C</b>                                              | <br> ◀ |  |  |
| Н                          | ((0))                                                 | Q      |  |  |

### **(6)** Clear the Data in Counter

For clearing the value of the counter, the user

should stop the counter at first and then press

**D** 

and

can be

The values of

cleared both.

(Reference: the clear key can only be displayed when the counter is stopped.)

After pressing , the interface for confirming clearance is activated.

In the interface for confirming clearance, user can

press 🗲 to confirm the clearance.

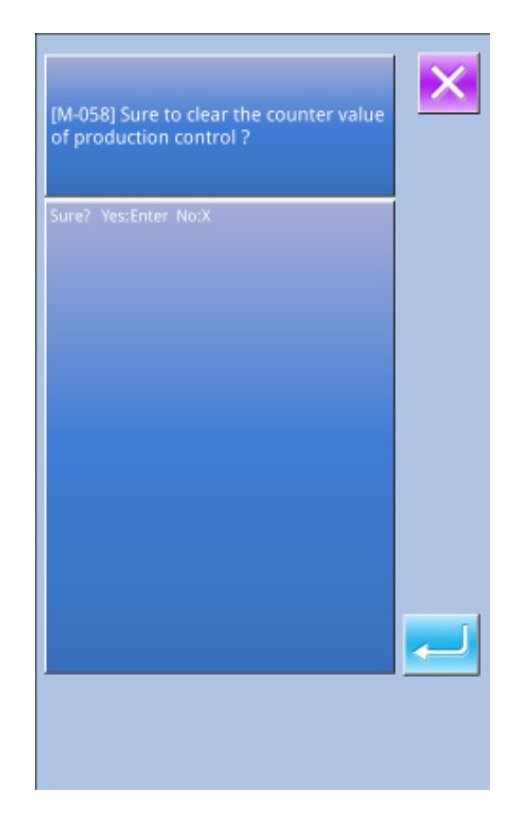

### 6.6 Display of Threading Figure

Please refer to Section 6.4, Production Management Information to display the Production Management interface.

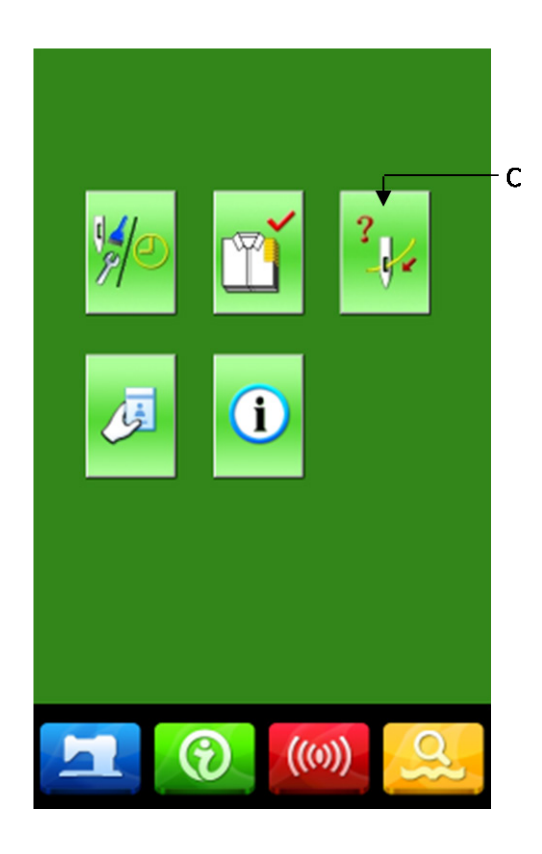

User can take reference when threading

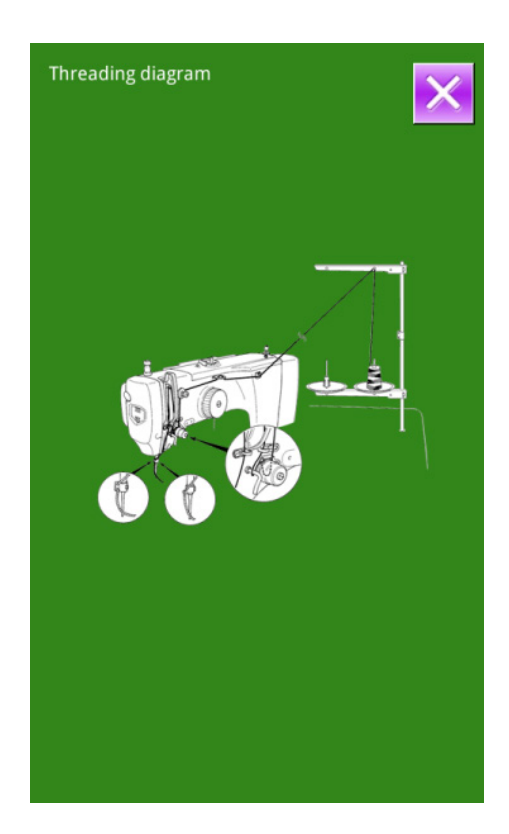

### 6.7 Alarm Record

At Maintenance Level, press 📃 to enter the

alarm record interface (as shown in right). The interface displays the information of the fault occuring at the system. The smaller number means the later occurance.

Additionally, system also records the production value at each alarm.

User can use for to turn the page, so as to check more alarm information.

Press C to clear all the fault record.

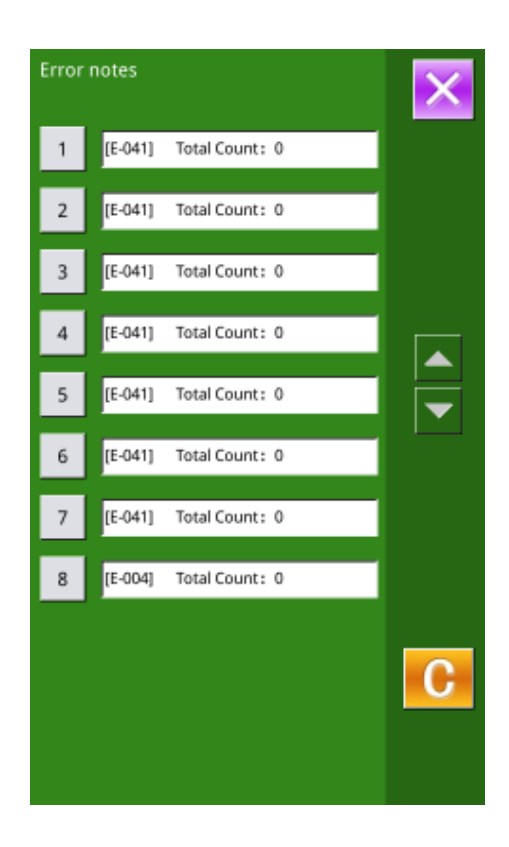

#### 6.8 Runnning Records

In the interface of maintenance level, user can

press to inquire the running information of machine.

Total Running Time: accumulated running times (hour)

Total Number: accumulated number of sewn pieces

Total Power-on Time: accumulated time of power-on (hour)

Total Sewing Stitches: accumulated number of stitch (1000 stitches as a unit).

Press "Clear" to clear the record value

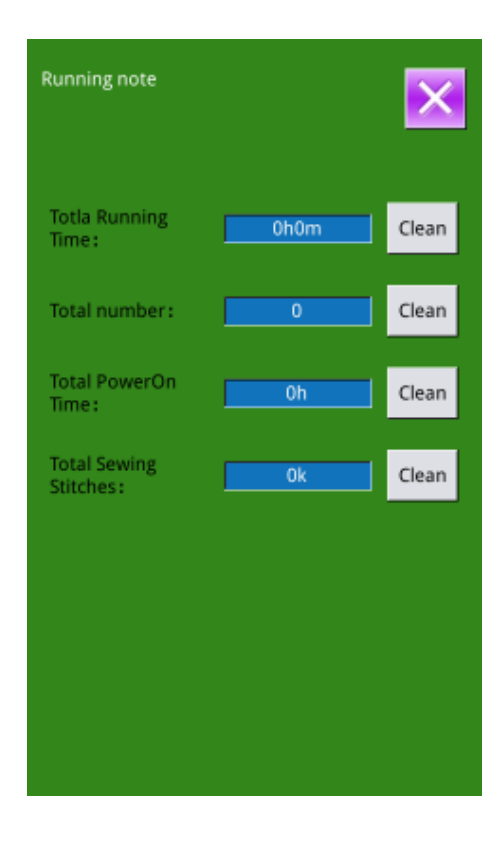

#### 6.9 Setting of Periodical Password

1) In maintenance level, Press to set periodical password

In this interface, the system will ask user to input the User ID. Input the right manufacturer ID to enter the password management mode, where user can set and manage the periodical passwords.

• At most ten periodical passwords with different

activation dates can be set

• The system will display the information of passwords set by manufacturer.

| Input user ID |   |   |   |   |   |
|---------------|---|---|---|---|---|
|               | Γ |   |   | _ |   |
|               |   |   |   |   |   |
| 1             | 2 | 3 | 4 | 5 | 6 |
| 7             | 8 | 9 | 0 | A | в |
| с             | D | E | F | G | н |
| Ι             | J | к | L | м | N |
| 0             | Р | Q | R | s | т |
| U             | v | w | x | Y | z |
|               |   |   |   |   |   |
|               |   |   |   |   |   |

2) Input the Correct Factory ID to enter the password setting interface Before setting the password, user has to set board

number and system clock

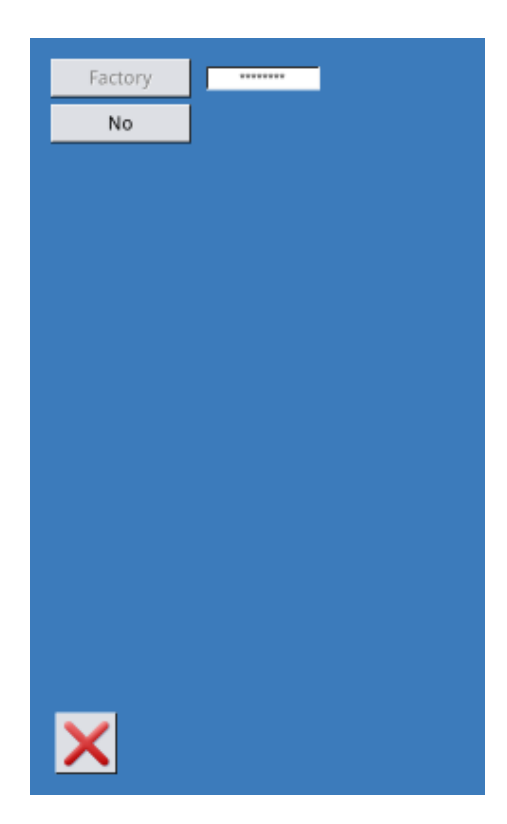

#### 3) Input Board Number

Press 【Board Number】 to enter the board number input interface. Input the board number and

press 🚰 to finish the input

**%** The board is a four-figure number, from 0~9999

| Input board No |   |   |     |   |   |
|----------------|---|---|-----|---|---|
| *              |   |   |     |   |   |
|                |   |   |     |   |   |
| 1              | 2 | 3 | 4   | 5 | 6 |
| 7              | 8 | 9 | 0   | A | В |
| с              | D | E | F   | G | н |
| Ι              | J | К | L   | м | N |
| 0              | Ρ | Q | R   | S | Т |
| U              | V | W | Х   | Y | z |
|                |   |   |     |   |   |
| X              |   |   | АВС |   | ł |

#### 4) Input System Clock

Press 【Clock】 to enter the interface for setting the system clock. And set the time.

|    |     |     |      | н     | •   | 0 <mark>:21</mark> | Þ   |
|----|-----|-----|------|-------|-----|--------------------|-----|
| •  |     | De  | cemb | er 20 | 17  |                    | •   |
|    | Sun | Mon | Tue  | Wed   | Thu | Fri                | Sat |
| 48 | 26  | 27  | 28   | 29    | 30  | 1                  | 2   |
| 49 | 3   | 4   | 5    | 6     | 7   | 8                  | 9   |
| 50 | 10  | 11  | 12   | 13    | 14  | 15                 | 16  |
| 51 | 17  | 18  | 19   | 20    | 21  | 22                 | 23  |
| 52 | 24  | 25  | 26   | 27    | 28  | 29                 | 30  |
| 1  | 31  | 1   | 2    | 3     | 4   | 5                  | 6   |
| 1  | 31  |     | 2    | 3     | 4   | 5                  | 0   |
|    |     |     |      |       |     |                    |     |
|    |     |     |      |       |     |                    |     |
|    |     |     |      |       |     |                    |     |
|    |     |     |      |       |     |                    |     |
|    |     |     |      |       |     |                    |     |
|    |     |     |      |       |     |                    |     |
|    |     |     |      |       |     |                    | الے |
|    |     |     |      |       |     |                    |     |

#### 5) Input the super password

Press the **[**Super Password **]** to enter the interface for setting super password

\* At most, nine-figures super passwords can be input

**\*** At the password confirmation, make sure the two input passwords are same

| Inp               | Input super password |           |       |   |   |   |
|-------------------|----------------------|-----------|-------|---|---|---|
| Input password: * |                      |           |       |   |   |   |
|                   | Ve                   | rify pass | word: |   | * |   |
|                   |                      |           |       |   |   |   |
|                   | 1                    | 2         | 3     | 4 | 5 | 6 |
|                   | 7                    | 8         | 9     | 0 | А | в |
|                   | с                    | D         | E     | F | G | н |
|                   | I                    | J         | к     | L | м | N |
| (                 | 0                    | Р         | Q     | R | s | т |
|                   | U                    | v         | w     | x | Y | z |
|                   |                      |           |       |   |   |   |
|                   |                      |           |       |   |   |   |

#### 6) Input periodical password

Press **[**Password-1 **]** to enter the first password date, where user can input the first date for activation.

After selecting the proper date, user can press for confirmation.

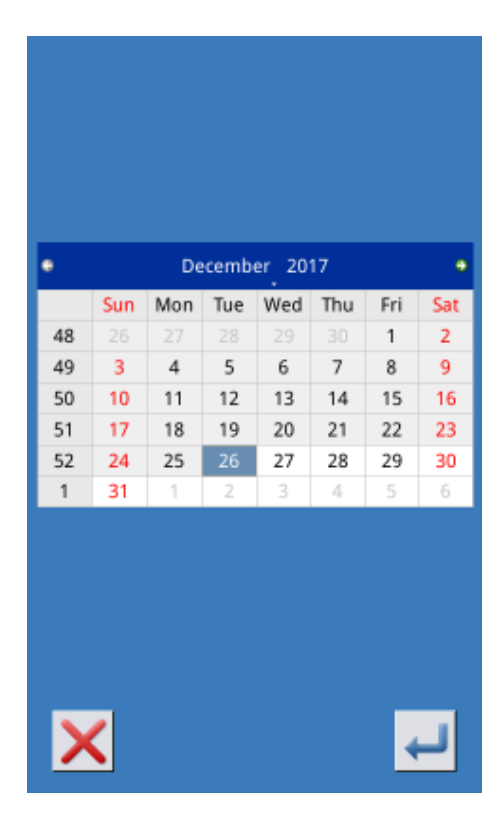

Then enter the password setting interface to input the password.

**\*** The date should not be earlier than the system date

**\*** At the password confirmation, make sure the two input passwords are same

| nput password 1 |           |       |     |   |   |
|-----------------|-----------|-------|-----|---|---|
| In              | put pass  | word: |     | * |   |
| Ve              | rify pass | word: |     | * |   |
|                 |           |       |     |   |   |
| 1               | 2         | 3     | 4   | 5 | 6 |
| 7               | 8         | 9     | 0   | А | в |
| с               | D         | E     | F   | G | н |
| Ι               | J         | к     | L   | м | N |
| 0               | Р         | Q     | R   | s | т |
| U               | v         | w     | x   | Y | z |
|                 |           |       |     |   |   |
| ×               |           |       | АВС |   | ł |

#### 7) Input other periodical passwords

he setting of other periodical password is same to that in step  $\overline{O}$ . Please take the reference to that

**\*** The next activation date shall be later than the previous date.

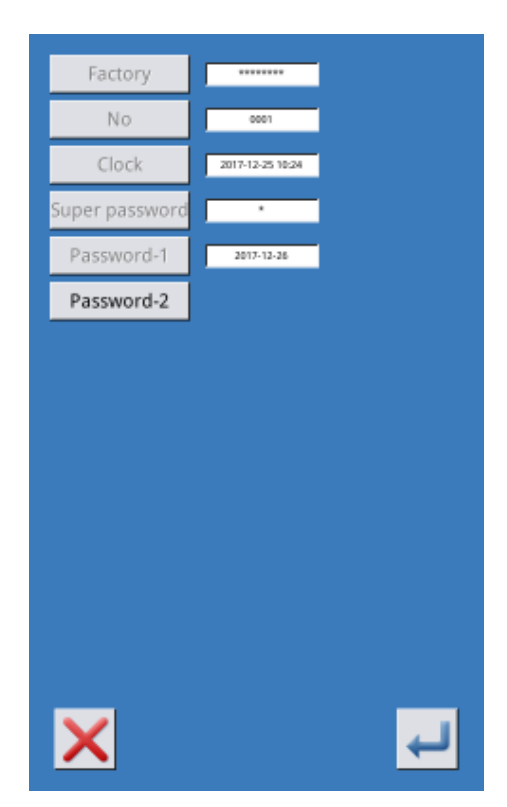

#### 8) Save Password

After inputting the password, please press to save it. After the password is saved, the system will display [Save the password successfully], as shown in right figure.

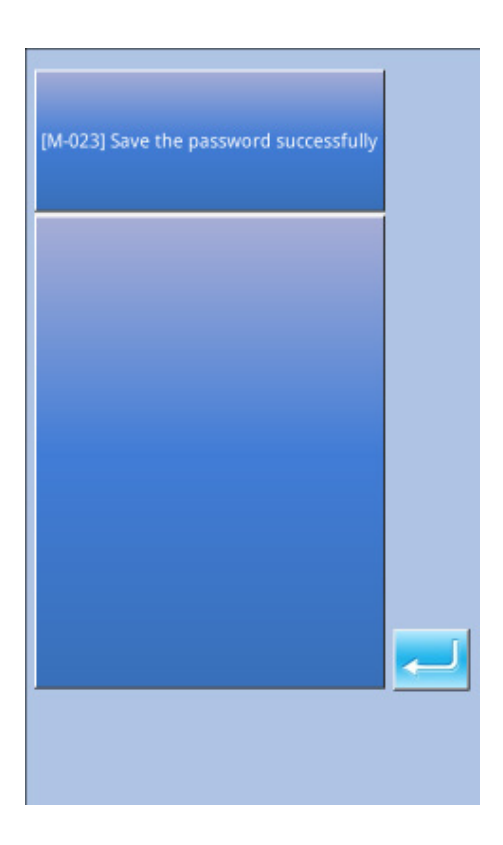

#### 9) Clear Password before Activation

It is to clear the passwords before its activation.

A. The method for entering the password interface is same to that of the password setting

B. Input the right factory ID to activate the right interface.

 $C_{\gamma}$  The system will display current clock and the activation dates

 $D_{\gamma}$  Press is to delete the password orderly

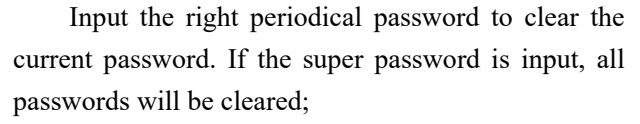

After the deletion of the password, the date of that password will be displayed in red.

If all the passwords are cleared, the system will automatically quit to the main interface of information.

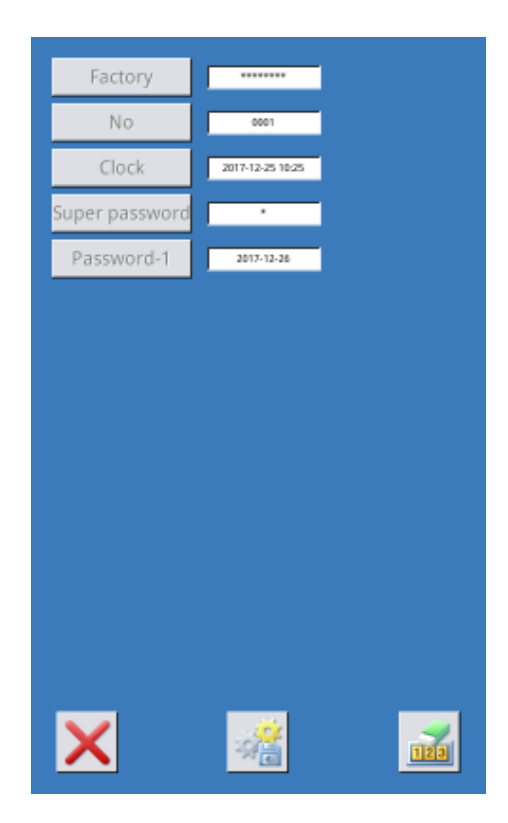

| Clear password1 |   |   |   |   |   |
|-----------------|---|---|---|---|---|
|                 | Γ |   |   | _ |   |
|                 |   |   |   |   |   |
|                 |   |   |   |   |   |
| 1               | 2 | 3 | 4 | 5 | 6 |
| 7               | 8 | 9 | 0 | A | в |
| с               | D | E | F | G | н |
| Ι               | J | к | L | м | N |
| 0               | Р | Q | R | s | т |
| U               | ٧ | w | x | Y | z |
|                 |   |   |   |   |   |
| X               |   |   |   |   |   |

#### 10) Clear Password at Activation

If the system has password and that password is still effective, it will be activated at the activation day.

If user wants to use the machine he should input the right password.

A . The effective passwords include current password and super password

 $B_{x}$  If the current password is input, the current password will be deleted. After user clears the current password, if it is the last password in machine, no more activation of password will happen in future.

C . If the super password is input, all the periodical passwords will be deleted.

| Clear password1 |   |     |     |   |   |
|-----------------|---|-----|-----|---|---|
|                 | Γ |     |     |   |   |
|                 |   |     |     |   |   |
| 1               | 2 | 3   | 4   | 5 | 6 |
| 7               | 8 | 9   | 0   | A | в |
| с               | D | E   | F   | G | н |
| Ι               | J | к   | L   | м | N |
| 0               | Ρ | Q   | R   | s | т |
| U               | ٧ | w   | x   | Y | z |
|                 |   |     |     |   |   |
| X               |   | CLR | АВС |   | ł |

## 7 Communication Functions

At Communication, user can perform the following functions:

- Export self-edit pattern or other patterns to U disk.
- Load patterns from U disk to the sewing machine.
- Restore parameters to the sewing machine
- Backup parameters saved in the panel to U disk
- Panel software update

## 7.1 About the Available Data

The available data is sewn at below, as well as the data type:

| Data Type | Standard Type             |  |  |
|-----------|---------------------------|--|--|
| VDT       | [0-9][0-9][1-9].vdt       |  |  |
| DXF       | [0-9][0-9][1-9].dxf       |  |  |
| DCT/DCD   | [0-9][0-9][1-9].dst/      |  |  |
| DST/DSB   | [0-9][0-9][1-9].dsb       |  |  |
|           | [0-9][0-9][1-9].(1-599)/  |  |  |
| B/BA      | [0-9][0-9][1-9].(600-999) |  |  |
| PAT       | [0-9][0-9][1-9].pat       |  |  |

When saving data to the U disk, user needs save it to the DH\_PAT folder. Otherwise, the file is unable to be read.

# 7.2 Operations

## 1 Display the Communication Interface

In the data input interface, press (()) to display the communication interface.

**②** Select the relating operations

The following three kinds of functions can be selected in this interface:

- Pattern Transfer
- Parameter Transfer
- Software Update

Click the corresponding figure to perform the operations.

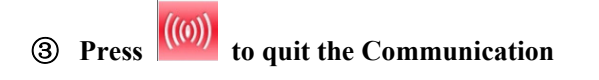

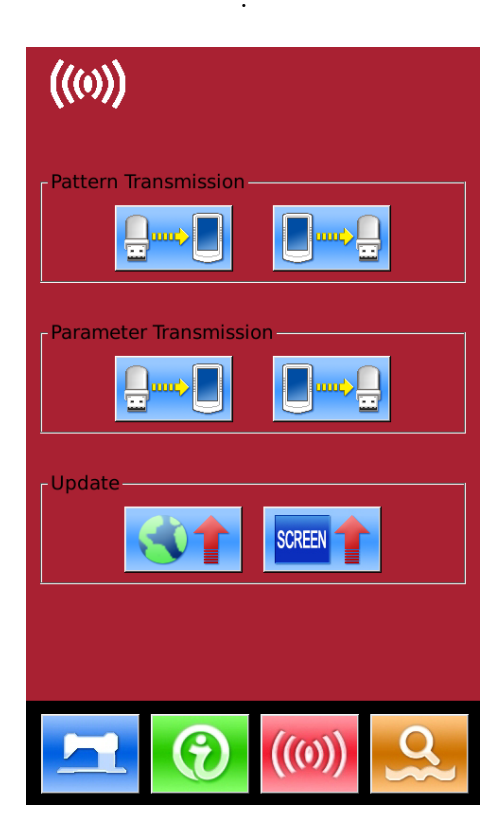

## 7.3 Pattern Transfer

### 1 Display the Communication Interface

A: Input patterns from U Disk to Operation Panel B: Output patterns from Operation Panel to U Disk

- When inputting patterns from U disk, user has to save the pattern into the DH\_PAT in the U disk.
- When outputting patterns from operation panel, user has to save the pattern into the DH\_PAT in the U disk

Naming Method of Patterns within U Disk:

When importing patterns from a USB flash drive, the standard naming rules are as follows:

Standard naming: 3 figures, 001~999

**Example:** 

Right Names: 100.vdt、102.VDT

Other names are incorrect, or the file format is incorrect, which can not be recognized by machine

In default condition, the file name is the storage position after the file is copied to operation panel.

Note: patterns can be named by numbers, letters or characters.

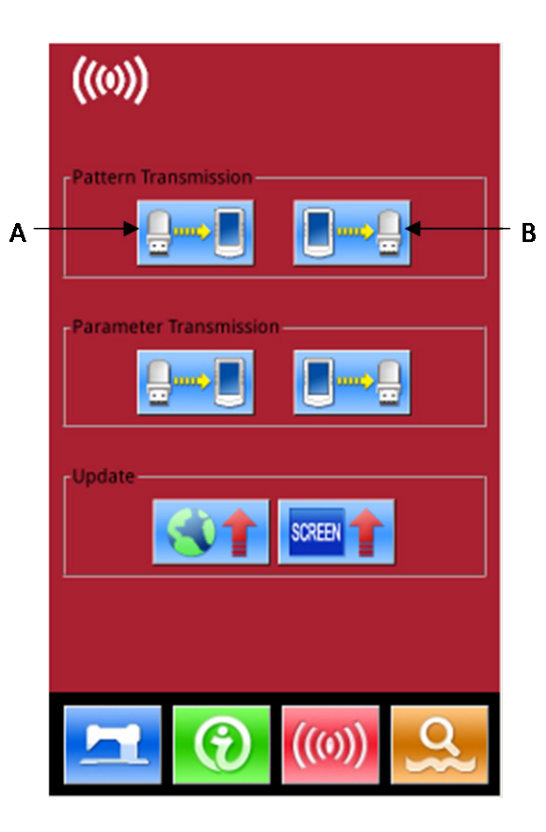

## 7.3.1 Input Pattern from U Disk

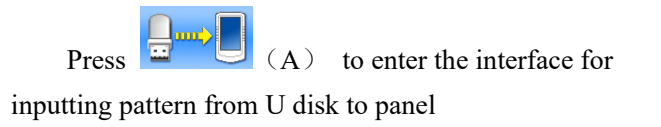

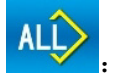

Select All

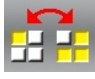

Contrary Selection

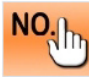

NOT: Input Saved Number (Available at

selecting one pattern)

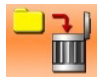

Delete Pattern

to finish pattern input. At this Press moment, the saved position in panel is same as the number of the selected pattern.

Note: the saved pattern can not be replaced.

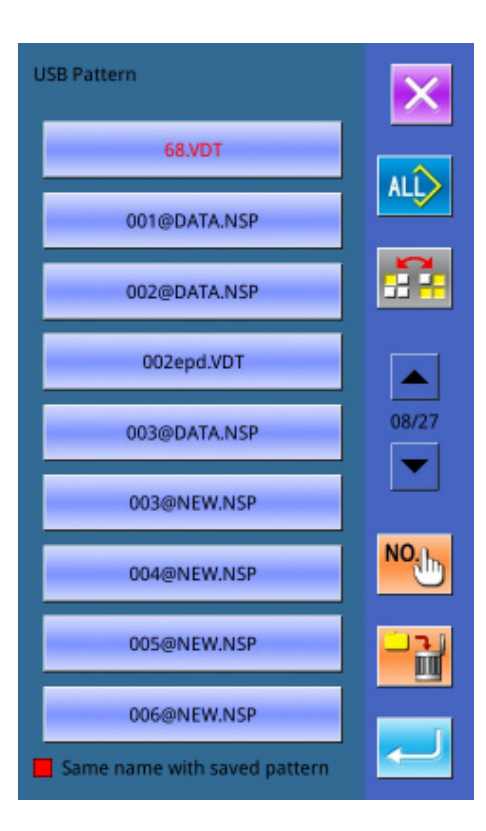

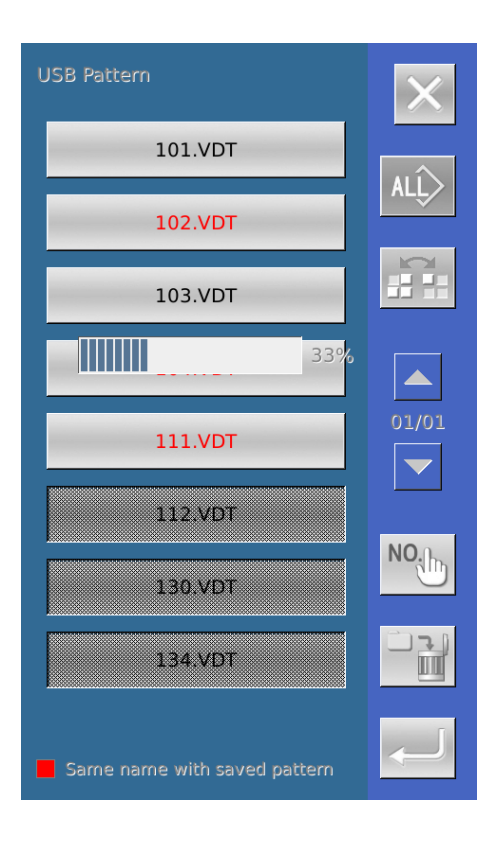

The pattern with red name can not be input, because its name is same to the existing pattern with the panel. User has to input number manually.

to enter the number input Press interface. The default number is the current empty number. User can also input number manually. Press ENTER to finish the operation.

Note: For the patterns with same name, user has to input it one by one. At selecting several NO.

key.

patterns, user can not use

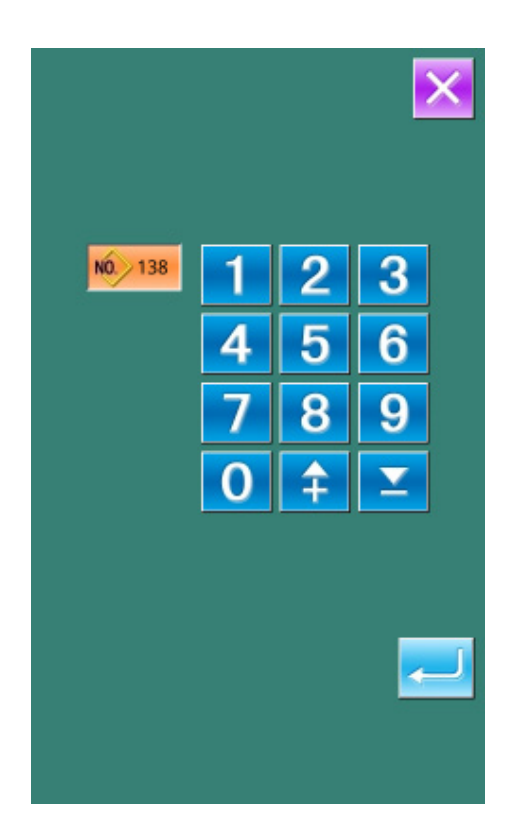

## 7.3.2 Output Pattern to U Disk

Press (B) to enter the interface for outputting pattern to U disk.

Select the number and press *to finish the* operation.

User can also delete patterns in batch at current interface

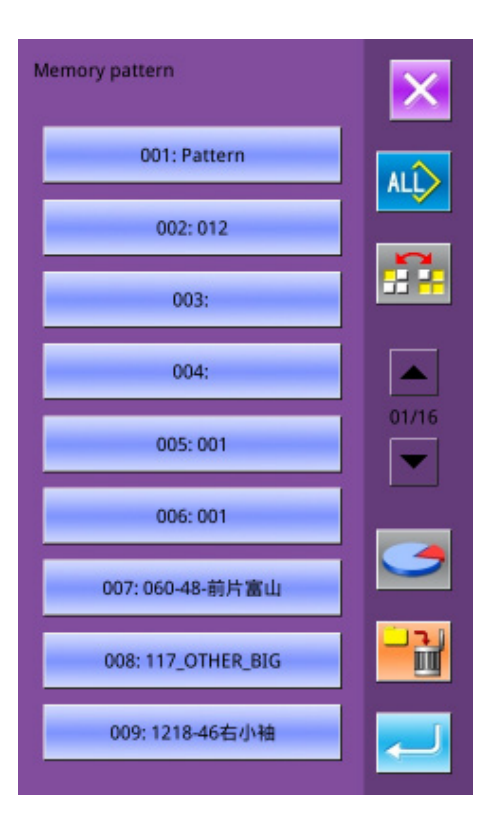
In this interface, press **I** to display the free room of the memory

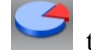

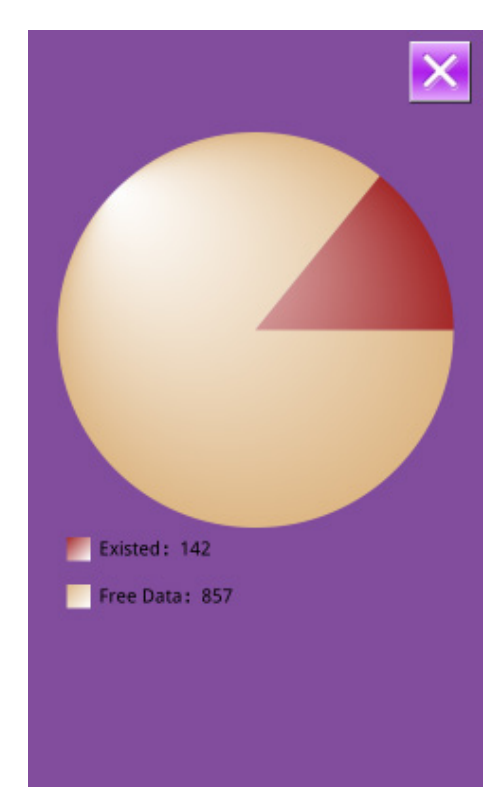

## 7.4 Parameter Transfer

## **1** Display the Communication Interface

A: Input parameters from U Disk to Operation Panel B: Output parameters from Operation Panel to U Disk

- **%** When inputting patterns from U disk, user has to save the parameters into the DH\_PARA in the U disk with name ukParam.
- **\*** When outputting patterns from operation panel, user has to save the parameters into the DH\_PARA in the U disk with name ukParam.
- **\*** The parameter file is the binary file, which is operated on the control panel. User can not change that file manually on PC, or the file may be damaged

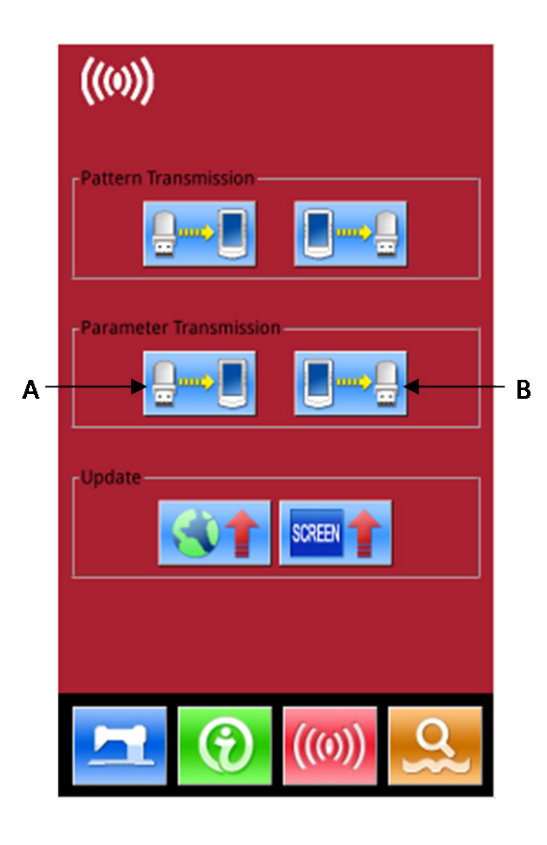

- ② Press Button A to Input Parameters from U Disk to Operation Panel
  - A  $\$  Press to input the parameters and quit
  - B、Press to quit directly

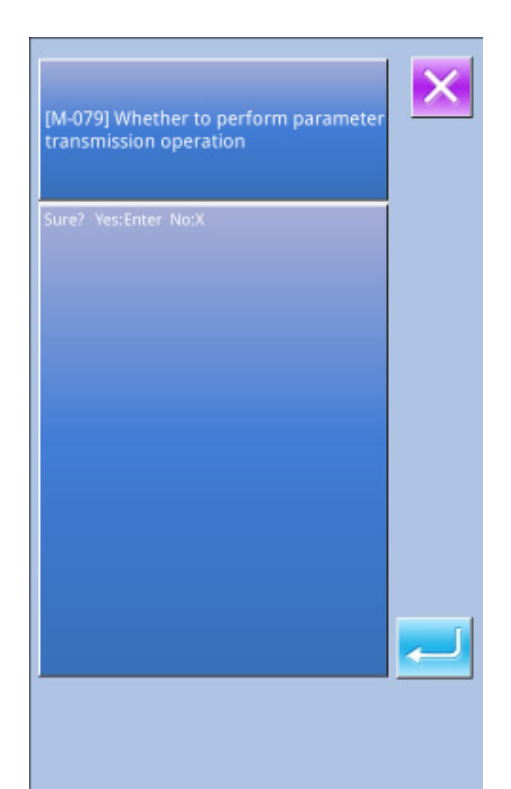

## ③ Press Button B to Output Parameters to Operation Panel

A 、 Press to output parameters from operation panel to U disk and quit

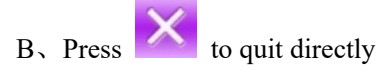

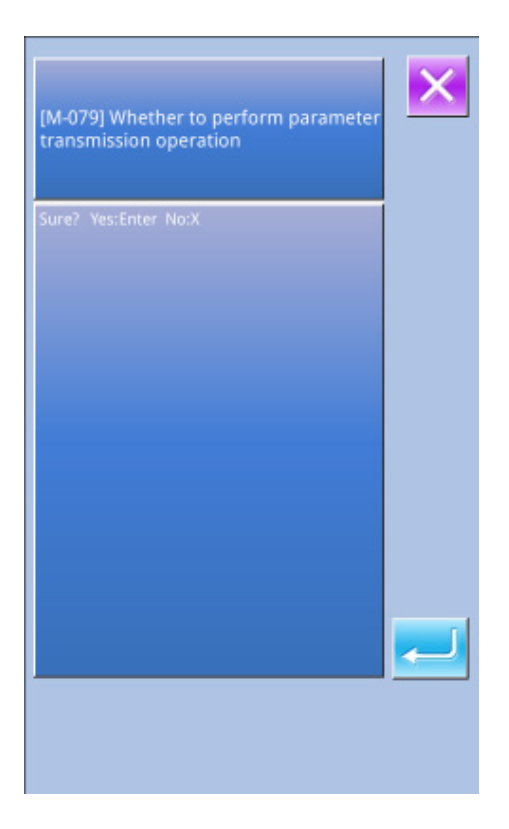

## 7.5 Software Update

## 1) Display the Interface

In Communication interface, press A to enter Software Update Interface

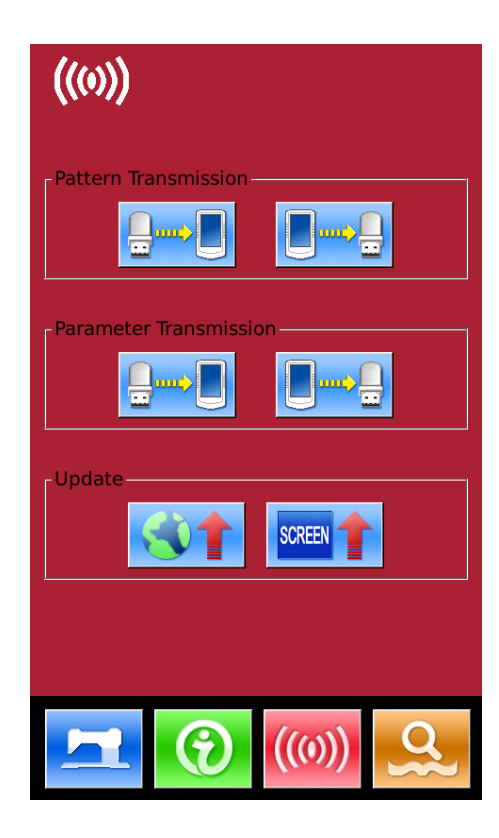

#### 2) Update Selection

The software update contains:

- Operation Panel Software
- ♦ Icon
- ♦ Font

Press

Power-on Screen

and *to turn thCe page* 

- A、Press to finish the selected update and quit
- B, press to quit directly
- C、User can select several items for update at same time. The system will perform the update according to the order
- D, After the update, please restart the machine.

|        | ×                                                                                        |
|--------|------------------------------------------------------------------------------------------|
| Panel  | Update panel program,please<br>name the file 400Machine,and                              |
|        | disk directory                                                                           |
| Icon   | Update icon file,please name<br>the file icon,and place under                            |
|        | update in the o disk directory                                                           |
| Font   | Update font library,please<br>name the file font,and place<br>under update in the U disk |
|        | directory                                                                                |
| Screen | Update boot screen,please<br>name the file screen.bin,and<br>place upder update in the U |
|        | disk directory                                                                           |
| Dsp1   | Update Step motor<br>program,please name the file<br>dsp1_6GT,and place under            |
|        | update in the U disk directory                                                           |
| •      | Ver 🔁                                                                                    |

## 7.6 Parameter upgrade

Upgrade system parameters:Click below the main

| interface" ((()) "key | /→click"  | <b>st</b> ", "key- | →click"  |
|-----------------------|-----------|--------------------|----------|
| Group flie "key ,     | Upgrade   | group_1-15         | group    |
| parameters,Click      | the       | bottom             | right    |
| corner",Confirm       | n the key | upgrade, Clie      | ck after |
| the upgrade is succe  | ssful"    | "key, Return       | to the   |
| previous screen.      |           |                    |          |

|        | ×                                                                                                    |
|--------|----------------------------------------------------------------------------------------------------|
| Panel  | Update panel program,please<br>name the file 400Machine,and<br>place under update in the U<br>disk directory    |
| Icon   | Update icon file,please name<br>the file icon,and place under<br>update in the U disk directory                 |
| Font   | Update font library,please<br>name the file font,and place<br>under update in the U disk<br>directory           |
| Screen | Update boot screen,please<br>name the file screen.bin,and<br>place under update in the U<br>disk directory      |
| Dsp1   | Update Step motor<br>program,please name the file<br>dsp1_6GT,and place under<br>update in the U disk directory |
| •      | Ver 🗾                                                                                                    |

## 8 Mode & Parameter Setting

## 8.1 Have Access to Mode & Parameter Setting

Press to shift between the data input interface and the mode interface (as shown in right), where the detailed settings and editions can be performed..

Hold For 3 second to have access to Mode Setting Level 2 status; hold that key for 6 second to have access to Mode Setting Level 3 status.

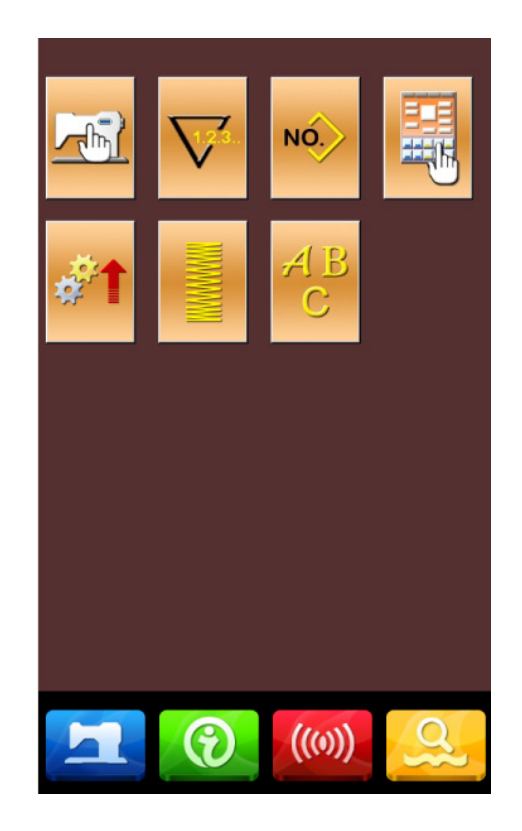

Mode Setting Level 1

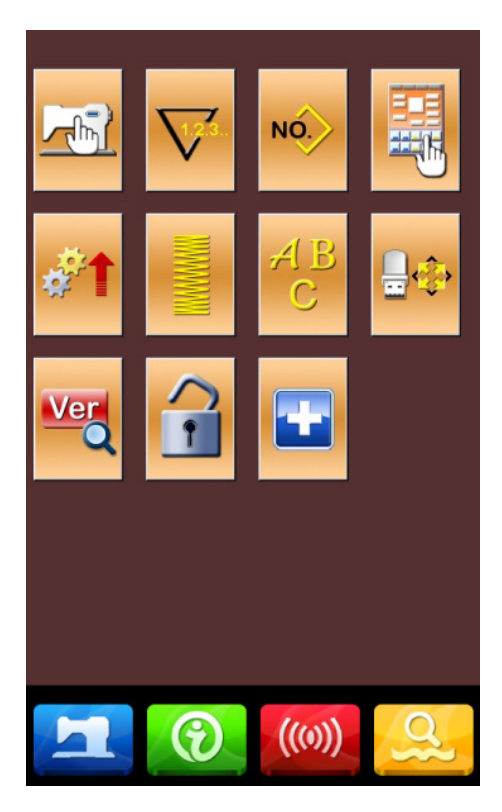

Mode Setting Level 2

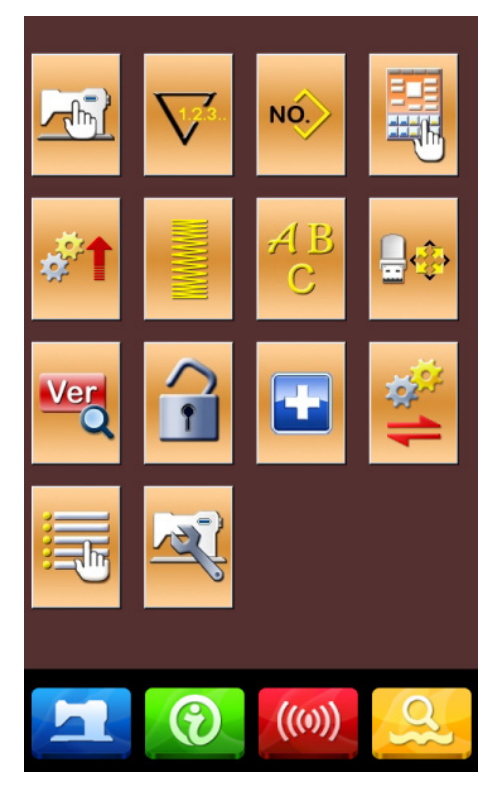

Mode Setting Level 3

| <b>Function</b> | List: |
|-----------------|-------|
|-----------------|-------|

| No. | Figure  | Functions                 | Description                                                                                     |  |
|-----|---------|---------------------------|-------------------------------------------------------------------------------------------------|--|
| 1   |         | Level 1 Parameter Setting | Set parameters in level 1 (U)                                                                   |  |
| 2   |         | Counter Setting           | Set type of counter, counting value and default value                                           |  |
| 3   | NO.     | Sewing Type Setting       | Shift between the normal pattern sewing and combination pattern sewing.                         |  |
| 4   |         | Pattern Edition           | Have access to pattern edition status                                                           |  |
| 5   | **      | System parameters         | System operating parameters can be configured.                                                  |  |
| 6   |         | Reinforcing joint         | The herringbone stitch and the number of stitches of various reinforcement stitches can be set. |  |
| 7   | AB<br>C | Letter Sewing Edition     | Set letter sewing                                                                               |  |

| No. | Figure   | Functions                  | Description                                      |
|-----|----------|----------------------------|--------------------------------------------------|
| 8   | <b>.</b> | Initialization             | Initialize the system                            |
| 9   | Ver      | Software Version Inquiry   | Inquire the versions of the current panel        |
| 10  | F        | Keyboard Lock              | Lock some functions that can be set.             |
| 11  |          | Test Mode                  | Set the mechanical devices and LCD               |
| 12  | 1<br>\$  | Parameter Back-up          | Backup or recover the current parameters         |
| 13  |          | Activate Parameter Edition | Activate or deactivate the edition of parameters |
| 14  | Tal.     | Level 2 Parameters Setting | Set the Level 2 (K) parameters                   |

## 8.2 Level 1 Parameters Setting

## ① Set Parameter

Select to enter the interface of Level 1 parameter setting (shown as the figure at right).

Press to quit the setting interface. When some parameters are changed, the system will display the "Modified" in the parameter setting interface.

Select the parameter for changing; Then the system will enter the setting status. The parameters are separated as "Data Input Type" and "Selection Type". Please refer to the example at below:

| 01/08 | Encrypt                                             | ×    |
|-------|-----------------------------------------------------|------|
| U01   | Max. Speed                                          | 2800 |
| U02   | Start speed of 1st stitch(with thread clamp)        | 600  |
| U03   | Start speed of 2nd stitch(with thread clamp)        | 900  |
| U04   | Start speed of 3rd stitch(with thread clamp)        | 1200 |
| U05   | Start speed of 4th stitch(with thread clamp)        | 1500 |
| U06   | Start speed of 5th stitch(with thread<br>clamp)     | 1800 |
| U07   | Thread tension of 1st stitch(with thread clamp)     | 200  |
| U08   | Thread tension setting at thead trimming            | 0    |
| U09   | Thread tension changeover timing at thread trimming | 0    |
| Modif | ied                                                 |      |
|       |                                                     | 9    |

## Select U191 and enter the interface below (Input)

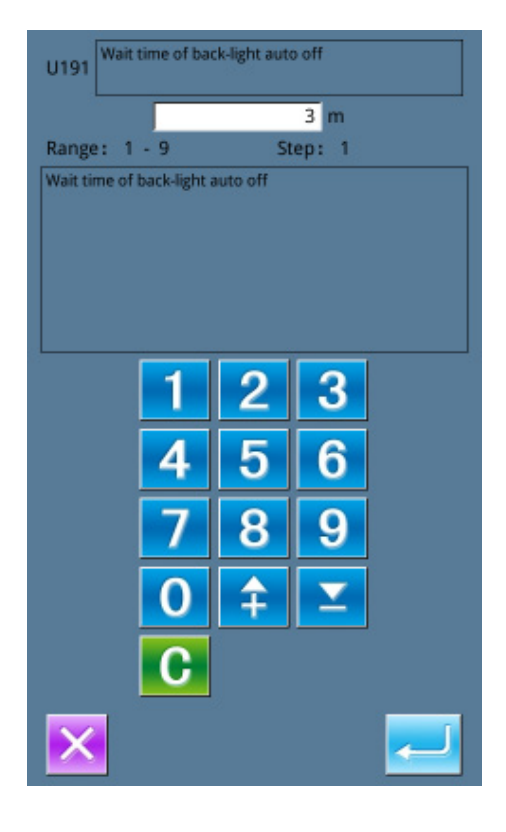

Select U190 and enter the interface below (Selection)

| U190 | Back-Light auto off | 01/01 |
|------|---------------------|-------|
| OFF  | Disable auto off    |       |
| ON   | Auto off            |       |
|      |                     |       |
|      |                     |       |
|      |                     |       |
|      |                     |       |
|      |                     |       |
| ×    |                     | ~     |

#### **②** Parameter Encryption

Press "Encryption" to enter the password input interface.

- \* Press **C** to clear all the content
- \* Press *Rec* to erase one figure at each pressing
- % the default password is the manufacturer ID

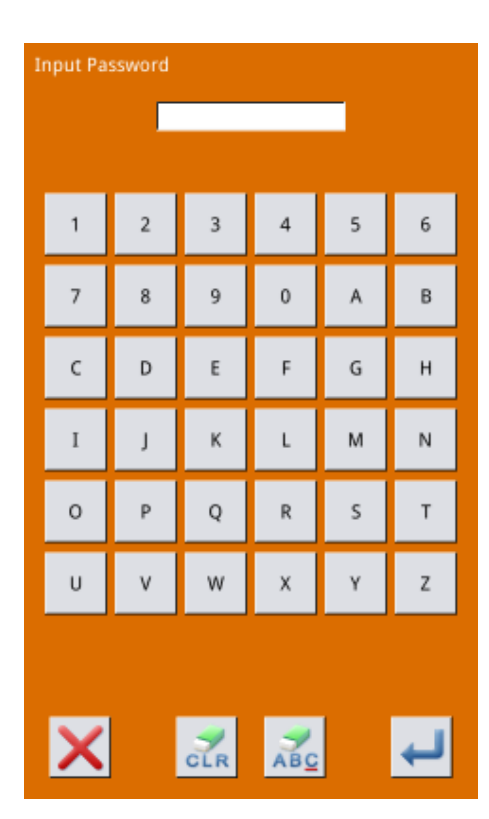

Input the right password to enter the interface for parameter encryption Select the parameter for encryption.

- Press [Select All] to attach password to all the parameters
- \* Press [Reverse] to select parameter for encryption in reverse way
- \* Press [Change] to change the password, the default is the manufacturer ID

Press

to quit the encrypting function

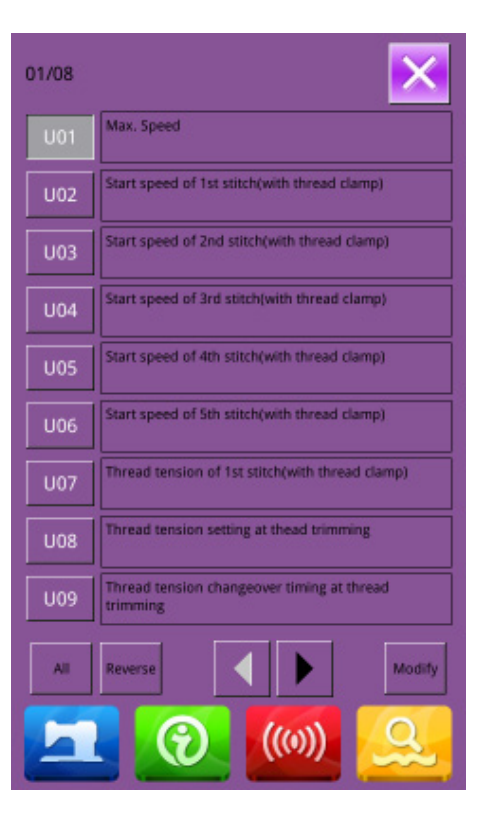

#### **③** Check the changed parameter

When parameter is changed, the system will display "Modified" key at parameter setting interface.

In the parameter setting interface, press [Modified] to check the changed parameters.

- A、 At first, the system will ask user to input the password. After inputting the right password, user can enter the interface for inquiring changed parameters
- B. Under the interface of changed parameter inquiry, user can find the list containing all the changed parameters. In that interface:
- % Press [All Rest] will restore all the changed parameters to their default values
- Click Parameter Name, like [Back Light Auto Off] and then press [Select Rest.] to restore this parameter to the default value. User can select several parameters' name in the interface.
- Press Parameter Number, like [U190] to enter the parameter setting interface, where user can reset the parameter value.
- \* Press to quit the interface

| Select Rest | ore All Restore                                               | 01/0          |
|-------------|---------------------------------------------------------------|---------------|
|             |                                                               | Current Reset |
| U33         | Number of stitch on which thread<br>clamp is set at releasing | 3 2           |
| U35         | Thread clamp on/off control                                   | ON OFF        |
| U36         | Selection of feeding action timing                            | 4 0           |
| U108        | With/without air pressure detection                           | OFF ON        |
| U196        | Pattern name display mode                                     | NAME NO.      |
| U200        | Language setting                                              | EN ZH         |
|             |                                                               |               |
|             |                                                               |               |
|             |                                                               |               |
|             |                                                               |               |
| _           |                                                               |               |
|             | <b>(</b> (0))                                                 | Q             |
|             |                                                               |               |

| No. | Parameter                                                             | Range    | Unit   | Default<br>value |
|-----|-----------------------------------------------------------------------|----------|--------|------------------|
| U01 | Max Speed                                                             | 200~2800 | 100rpm | 2800rpm          |
| U02 | Start Speed of 1 <sup>st</sup> Stitch (with thread-catching function) | 200~2800 | 100rpm | 1500rpm          |
| U03 | Start Speed of 2 <sup>nd</sup> Stitch (with thread-catching function) | 200~2800 | 100rpm | 2700rpm          |
| U04 | Start Speed of 3 <sup>rd</sup> Stitch (with thread-catching function) | 200~2800 | 100rpm | 2700rpm          |
| U05 | Start Speed of 4 <sup>th</sup> Stitch (with thread-catching function) | 200~2800 | 100rpm | 2700rpm          |
| U06 | Start Speed of 5 <sup>th</sup> Stitch (with thread-catching function) | 200~2800 | 100rpm | 2700rpm          |

## 8.2.1 List of Level 1 Parameters

| No. | Parameter                                                                        | Range                                                                                                    | Unit            | Default |
|-----|----------------------------------------------------------------------------------|----------------------------------------------------------------------------------------------------|-----------------|---------|
|     |                                                                                  |                                                                                                    |                 | value   |
| U07 | Thread Tension of 1st Stitch (with thread-catching function)                     | 0~200                                                                                                    | 1               | 200     |
| U08 | Thread-tension at Thread-trimming                                                | 0~200                                                                                                    | 1               | 0       |
| U09 | Thread Tension Changeover Timing at Thread-trimming                              | -6~4                                                                                                    | 1(4°)           | 0       |
| U10 | Start Speed of 1 <sup>st</sup> Stitch (No Thread-catching)                       | 200~1500rpm                                                                                                    | 200~15<br>00rpm | 100rpm  |
| U11 | Start Speed of 2 <sup>nd</sup> Stitch (No Thread-catching)                       | 200~2700rpm                                                                                                    | 200~27<br>00rpm | 100rpm  |
| U12 | Start Speed of 3 <sup>rd</sup> Stitch (No Thread-catching)                       | 200~2700rpm                                                                                                    | 200~27<br>00rpm | 100rpm  |
| U13 | Start Speed of 4 <sup>th</sup> Stitch (No Thread-catching)                       | 200~2700rpm                                                                                                    | 200~27<br>00rpm | 100rpm  |
| U14 | Start Speed of 5 <sup>th</sup> Stitch (No Thread-catching)                       | 200~2700rpm                                                                                                    | 200~27<br>00rpm | 100rpm  |
| U15 | Thread Tension of 1st Stitch (No thread-catching function)                       | 0~200                                                                                                    | 1               | 0       |
| U16 | Thread Tension Changeover Phase at Sewing Start<br>(No thread-catching function) | -5~2                                                                                                    | 1               | -5      |
| U18 | The Sew-Counter type                                                             | <ol> <li>Sewing counter</li> <li>Piece counter for pieces</li> </ol>                                                                                                    |                 | 1       |
| U25 | The unit of the Sew-Counter                                                      | 1~30                                                                                                    | 1               | 1       |
| U26 | Height of Pressers when 2 step scrolling                                         | 50~90                                                                                                    | 1               | 70      |
| U32 | Buzzer Sound Setting                                                             | OFF: No Buzzer<br>PAN: Operating Sound<br>ALL: Operating Sound<br>+ Alarm                                                                                                    |                 | ALL     |
| U33 | Number of stitch on which thread clamp is set at releasing                       | 3~8                                                                                                    | 1               | 3       |
| U34 | Thread Clamp Delay Timing                                                        | -10~0                                                                                                    | 1               | 0       |
| U35 | Thread clamp on/off control                                                      | ON: Permitted<br>OFF: Forbidden                                                                                                    |                 | ON      |
| U36 | Selection of feeding Action Timing                                               | -8~16                                                                                                    | 1               | 0       |
| U37 | Outside presser movement mode while sewing finished                              | <ul> <li>0: Presser goes up after<br/>sewing starts</li> <li>1: Presser goes up<br/>immediately after<br/>sewing ends</li> <li>2: Pedal goes up after<br/>sewing starts.</li> </ul> |                 | 0       |

| No. | Parameter                                         | Range                  | Unit   | Default |
|-----|---------------------------------------------------|------------------------|--------|---------|
|     |                                                   |                        |        | value   |
| U38 | The outside presser going up action is available  | ON: Permitted          |        | ON      |
|     | after sewing ends                                 | OFF: Forbidden         |        |         |
| U39 | Origin retrieval at sewing end(except combination | OFF : No Origin        |        | OFF     |
|     | sewing)                                           | Retrieval              |        |         |
|     |                                                   | ON : With Origin       |        |         |
|     |                                                   | Retrieval              |        |         |
| U40 | Set origin reteieval at combination sewing.       | OFF: Without Origin    |        | OFF     |
|     |                                                   | Search                 |        |         |
|     |                                                   | PAT: At Each Pattern   |        |         |
|     |                                                   | Ending                 |        |         |
|     |                                                   | CLC: At Each Circle    |        |         |
|     |                                                   | Ending                 |        |         |
| U41 | The presser going up mode while stopping on the   | Presser goes up        |        | 0       |
|     | middle way                                        | automatically          |        |         |
|     |                                                   | Presser goes up with   |        |         |
|     |                                                   | pedal pressed.         |        |         |
| U42 | Needle Position in pause                          | UP: Up Position        |        | UP      |
|     |                                                   | DEAD : Highest         |        |         |
|     |                                                   | Position               |        |         |
| U46 | Trimming forbidden                                | ON: Permitted          |        | ON      |
|     |                                                   | OFF: Forbidden         |        |         |
| U48 | Set Route for Returning Start Sewing Point        | 0: Linear Return       |        | 0       |
|     |                                                   | 1: Reverse Return of   |        |         |
|     |                                                   | Pattern                |        |         |
|     |                                                   | 2: Original Retrieval  |        |         |
| U49 | The robinning speed setting                       | 200~2800               | 100rpm | 1600rpm |
| U51 | Motion-wipper forbidden                           | OFF: Off               |        | ON      |
|     |                                                   | ON: On                 |        |         |
| U64 | Select Unit in Changing Size                      | %: Input Percentage    |        | %       |
|     |                                                   | SIZ: Input Actual Size |        |         |
| U68 | Thread Tension Output Time at Setting Thread      | 0~20                   | 1      | 0       |
|     | Tension                                           | (0: No Tension Output) |        |         |
| U69 | Bend Position for Thread Clamp                    | S: S Type              |        | H1      |
|     |                                                   | H1 : H Type Thin       |        |         |
|     |                                                   | Thread (#50~#8)        |        |         |
|     |                                                   | Н2 : Н Туре            |        |         |
|     |                                                   | Intermediate           |        |         |
|     |                                                   | H3: H Type Thick       |        |         |
|     |                                                   | Thread (#5~#2)         |        |         |
| U70 | Thread-catching position                          | 0 : Standard (Front    |        | 0       |
|     |                                                   | Position)              |        |         |
|     |                                                   | 1: Rear Position       |        |         |
| U71 | Thread –breakage detection                        | OFF: Invalid           |        | ON      |

| No. | Parameter                                           | Range                     | Unit | Default |
|-----|-----------------------------------------------------|---------------------------|------|---------|
|     |                                                     |                           |      | value   |
|     |                                                     | ON: Valid                 |      |         |
| U72 | Invalid stitches st thread breakage detection start | 0~15                      | 1    | 8       |
| U73 | The number of stitch without thread-breakage        | 0~15                      | 1    | 5       |
|     | detecting at midway of sewing                       |                           |      |         |
| U81 | Presser control pedal on/off                        | 0:1 segment               | 1    | 0       |
|     |                                                     | 1: 2-stage stroke (the    |      |         |
|     |                                                     | presser foot is lowered   |      |         |
|     |                                                     | most through the          |      |         |
|     |                                                     | presser foot SW)          |      |         |
|     |                                                     | 2: 2-stage stroke (start  |      |         |
|     |                                                     | by starting the SW        |      |         |
|     |                                                     | presser foot to descend   |      |         |
|     |                                                     | most)                     |      |         |
|     |                                                     | 3: 2-stage stroke         |      |         |
|     |                                                     | (through presser foot     |      |         |
|     |                                                     | SW1, the middle, the      |      |         |
|     |                                                     | lowest and the highest    |      |         |
|     |                                                     | of presser foot)          |      |         |
|     |                                                     | 4~99:1 section            |      |         |
|     |                                                     | Pneumatic presser foot:   |      |         |
|     |                                                     | 0: integrated presser     |      |         |
|     |                                                     | foot                      |      |         |
|     |                                                     | 1: Left and right         |      |         |
|     |                                                     | separation presser foot,  |      |         |
|     |                                                     | no left and right         |      |         |
|     |                                                     | priority                  |      |         |
|     |                                                     | 2: Separate the presser   |      |         |
|     |                                                     | foot left and right, in   |      |         |
|     |                                                     | order from right to left  |      |         |
|     |                                                     | 3: Separate the presser   |      |         |
|     |                                                     | foot from left to right,  |      |         |
|     |                                                     | from left to right        |      |         |
|     |                                                     | 4: Integrated presser     |      |         |
|     |                                                     | foot                      |      |         |
|     |                                                     | 5: Left and right         |      |         |
|     |                                                     | separation left travel,   |      |         |
|     |                                                     | no left and right         |      |         |
|     |                                                     | priority                  |      |         |
|     |                                                     | 6: Separate the left      |      |         |
|     |                                                     | stroke from the left and  |      |         |
|     |                                                     | right, in the order from  |      |         |
|     |                                                     | right to left;            |      |         |
|     |                                                     | 7: The left and right are |      |         |

| No. | Parameter                             | Range                    | Unit | Default |
|-----|---------------------------------------|--------------------------|------|---------|
|     |                                       |                          |      | value   |
|     |                                       | separated to make the    |      |         |
|     |                                       | journey, in the order    |      |         |
|     |                                       | from left to right;      |      |         |
|     |                                       | 8~99: integrated         |      |         |
|     |                                       | presser foot             |      |         |
| U82 | Presser control-on/off at midway stop | 0:1 segment              | 1    | 1       |
|     |                                       | 1: 2-stage stroke (the   |      |         |
|     |                                       | presser foot is lowered  |      |         |
|     |                                       | most through the         |      |         |
|     |                                       | presser foot SW)         |      |         |
|     |                                       | 2: 2-stage stroke (start |      |         |
|     |                                       | by starting the SW       |      |         |
|     |                                       | presser foot to descend  |      |         |
|     |                                       | most)                    |      |         |
|     |                                       | 3: 2-stage stroke        |      |         |
|     |                                       | (through presser foot    |      |         |
|     |                                       | SW1, the middle, the     |      |         |
|     |                                       | lowest and the highest   |      |         |
|     |                                       | of presser foot)         |      |         |
|     |                                       | 4~99:1 section           |      |         |
|     |                                       | Pneumatic presser foot:  |      |         |
|     |                                       | 0: integrated presser    |      |         |
|     |                                       | foot                     |      |         |
|     |                                       | 1: Left and right        |      |         |
|     |                                       | separation presser foot, |      |         |
|     |                                       | no left and right        |      |         |
|     |                                       | priority                 |      |         |
|     |                                       | 2: Separate the presser  |      |         |
|     |                                       | foot left and right, in  |      |         |
|     |                                       | order from right to left |      |         |
|     |                                       | 3: Separate the presser  |      |         |
|     |                                       | foot from left to right, |      |         |
|     |                                       | from left to right       |      |         |
|     |                                       | 4: Integrated presser    |      |         |
|     |                                       | foot                     |      |         |
|     |                                       | 5: Left and right        |      |         |
|     |                                       | separation left travel,  |      |         |
|     |                                       | no left and right        |      |         |
|     |                                       | priority                 |      |         |
|     |                                       | 6: Separate the left     |      |         |
|     |                                       | stroke from the left and |      |         |
|     |                                       | right, in the order from |      |         |
|     |                                       | right to left;           |      |         |

| No.  | Parameter                                    | Range                      | Unit | Default |
|------|----------------------------------------------|----------------------------|------|---------|
|      |                                              |                            |      | value   |
|      |                                              | 7: The left and right are  |      |         |
|      |                                              | separated to make the      |      |         |
|      |                                              | journey, in the order      |      |         |
|      |                                              | from left to right;        |      |         |
|      |                                              | 8~99: integrated           |      |         |
|      |                                              | presser foot               |      |         |
| U83  | Pedal Type Selection                         | S: Single Pedal            |      | D       |
|      |                                              | D: Double Pedal            |      |         |
| U84  | Pedal SW1 with/without latch                 | OFF: No                    |      | ON      |
|      |                                              | ON: Yes                    |      |         |
| U85  | Pedal SW2 with/without latch                 | OFF: No                    |      | ON      |
|      |                                              | ON: Yes                    |      |         |
| U86  | Pedal SW3 with/without latch                 | OFF: No                    |      | ON      |
|      |                                              | ON: Yes                    |      |         |
| U87  | Pedal SW4 with/without latch                 | OFF: No                    |      | ON      |
|      |                                              | ON: Yes                    |      |         |
| U88  | Zoom Mode                                    | OFF: Forbidden             |      | PIT     |
|      |                                              | PIT: Change at Interval    |      |         |
|      |                                              | STI: Change at Stitch      |      |         |
|      |                                              | Number                     |      |         |
| U89  | Motion Mode                                  | Forbidden                  |      | 2       |
|      |                                              | Parallel Motion            |      |         |
|      |                                              | Set 2 <sup>nd</sup> Origin |      |         |
| U91  | Retainer Compensation Motion Selection Of    | OFF: No                    |      | OFF     |
|      | Motion                                       | ON: Yes                    |      |         |
| U94  | Select the up dead point at origin retrieval | OFF: No                    |      | OFF     |
|      |                                              | ON: Yes                    |      |         |
| U97  | Trimming thread mode in pause                | AUT: Auto                  |      | MAN     |
|      |                                              | Thread-trimming            |      |         |
|      |                                              | MAN: Manual                |      |         |
|      |                                              | (Thread-trimming by        |      |         |
|      |                                              | turning Stop SW ON         |      |         |
|      |                                              | again)                     |      |         |
| U101 | Main Motor X/Y Feeding Synchronized Control  | 0: 2800rpm/3.5mm           |      | 0       |
|      |                                              | 1: 2200rpm/4.0mm           |      |         |
|      |                                              | 2: 1800rpm/3.0mm           |      |         |
|      |                                              | 3: 1400rpm/3.0mm           |      |         |

| No.  | Parameter                                       | Range                    | Unit | Default |
|------|-------------------------------------------------|--------------------------|------|---------|
|      |                                                 |                          |      | value   |
| U103 | Middle presser control                          | 0: No (Lowering is       |      | 1       |
|      |                                                 | fixed)                   |      |         |
|      |                                                 | 1: Yes (Lowering with    |      |         |
|      |                                                 | sewing data during the   |      |         |
|      |                                                 | operation)               |      |         |
|      |                                                 | 2: Yes (Lowering even    |      |         |
|      |                                                 | at the time of feeding   |      |         |
|      |                                                 | forward/backward)        |      |         |
|      |                                                 |                          |      |         |
|      |                                                 |                          |      |         |
|      |                                                 |                          |      |         |
| U104 | Middle presser lowering Timing                  | 0: Before the start of   |      | 0       |
|      |                                                 | the sewing machine       |      |         |
|      |                                                 | head                     |      |         |
|      |                                                 | 1: Synchronized with     |      |         |
|      |                                                 | the last frame           |      |         |
| U105 | Middle presser/thread wipper device sweeping    | 0: Sweeping above        |      | 0       |
|      | position                                        | 1: Sweeping above (get   |      |         |
|      |                                                 | to the lowest position). |      |         |
|      |                                                 | 2: Sweeping below        |      |         |
| U108 | With/ without Air Pressure Detection            | OFF: No                  |      | OFF     |
|      |                                                 | ON: Yes                  |      |         |
| U112 | Middle presser lowering position                | 0~7.0mm                  | 0.1  | 3.5     |
| U129 | With/without Needle Cooler Control              | OFF: No                  |      | OFF     |
|      |                                                 | ON: Yes                  |      |         |
| U190 | Back Light Auto Off                             | OFF: Not Auto Off        |      | OFF     |
|      |                                                 | ON: Auto Off             |      |         |
| U191 | Wait time of back light auto off                | 1~9 min                  | 1    | 3       |
| U192 | Back light brightness control                   | 20~100                   | 1    | 100     |
| U193 | Profibit to change counter                      | OFF: Permit              |      | OFF     |
|      |                                                 | ON: Forbid               |      |         |
| U194 | Operation of sewing machine after counter reach | OFF: Stop Sewing         |      | OFF     |
|      | setting value                                   | ON: Continue Sewing      |      |         |
| U195 | Volume                                          | 30~63                    | 1    | 50      |
| U196 | Pattern name dieplay method                     | NO. : By pattern         |      | NO      |
|      |                                                 | number                   |      |         |
|      |                                                 | NAME : By pattern        |      |         |
|      |                                                 | name                     |      |         |
| U197 | Pattern zoom mode                               | ORI: Based on the        |      | ORI     |
|      |                                                 | origin                   |      |         |
|      |                                                 | CEN: Take the pattern    |      |         |
|      |                                                 | center as the reference  |      |         |

| No.  | Parameter                                | Range Unit Defa         |  | Default |
|------|------------------------------------------|-------------------------|--|---------|
|      |                                          |                         |  | value   |
|      |                                          | point (ignore the first |  |         |
|      |                                          | blank feeding)          |  |         |
| U200 | Language setting                         | ZH: 中文                  |  | ZH      |
|      |                                          | EN: English             |  |         |
|      |                                          | TU: Türk                |  |         |
|      |                                          | VIE:Tiếng Việt          |  |         |
|      |                                          | GER: Deutsch            |  |         |
|      |                                          | RU:Русский язык         |  |         |
|      |                                          | FRA:Français            |  |         |
|      |                                          | KR:한국어                  |  |         |
|      |                                          | PUR:Português           |  |         |
|      |                                          | JAP:日本语                 |  |         |
|      |                                          | SPA:Español             |  |         |
|      |                                          | ITA:Italiano            |  |         |
|      |                                          | INDO:Indonesia Name     |  |         |
| U201 | Whether to select language when power on | OFF: No                 |  | ON      |
|      |                                          | ON: Yes                 |  |         |

## 8.3 Level 2 Parameters Setting

In the interface of Mode Setting Level 3, press

to have access to the interface for setting parameters of Level 2 (as shown in right). For the operation, please take the description in Level 1 Parameter Setting for reference.

| 01/07 | Encrypt                               | ×   |
|-------|---------------------------------------|-----|
| К02   | Sewing machine type selection         | 1   |
| К03   | Thread clamp type selection           | м   |
| К04   | Box move time                         | 0   |
| К05   | Box move start angle                  | 135 |
| К06   | Sewing material type                  | 0   |
| K07   | Material thickness                    | 0   |
| К08   | Speed of return to origin             | 2   |
| К09   | Speed of return to start sewing point | 2   |
| К10   | Speed of feed                         | 2   |
| Modi  | fied                                  | -   |
|       | <b>(</b> ())                          | 9   |

## 8.3.1 List of Level 2 Parameters

| No. | Parameter                                 | Range                        | Unit | Default value |
|-----|-------------------------------------------|------------------------------|------|---------------|
| K01 | Range protection                          | ON: ON                       |      | ON            |
|     |                                           | OFF: OFF                     |      |               |
| K02 | Sewing Machine Type Selection             | 0~3                          | 1    | 3             |
| K03 | Thread clamp type Selection               | 0: M: Mechanical             | 1    | 1             |
|     |                                           | 1: E: Electronic             |      |               |
| K06 | Sewing Material Type                      | 0: Thin;                     | 1    | 0             |
|     |                                           | 1: Middle;                   |      |               |
|     |                                           | 2: Thick                     |      |               |
| K07 | Middle material time compensation         | 0~45                         | 1    | 0             |
| K11 | Speed of frame moving                     | 1~3                          | 1    | 2             |
| K14 | Thread clamp switch of start sewing       | OFF                          |      | OFF           |
|     |                                           | ON                           |      |               |
| K15 | Thread clamp start angle of start sewing  | 60~120                       | 1    | 60            |
| K16 | Thread clamp end angle of start sewing    | 250~330                      | 1    | 280           |
| K27 | Setting the outside presser failing speed | 100~1500                     | 100  | 1500          |
| K28 | Setting the outside presser raising speed | 100~3000                     | 100  | 3000          |
| K29 | Setting motor speed while trimming        | 100~1500                     | 100  | 1500          |
| K31 | Selection of Pause Inputting              | 0: Ineffective               |      | 1             |
|     |                                           | 1: Effective                 |      |               |
|     |                                           | 2: Use Pause Switch to trim  |      |               |
|     |                                           | thread or start machine when |      |               |
|     |                                           | the machine is paused        |      |               |
| K43 | Thread-trimming speed                     | 400rpm                       |      | 800rpm        |
|     |                                           | 800rpm                       |      |               |
| K44 | The trimming empty feed control           | NO                           |      | YES           |
|     |                                           | YES                          |      |               |
| K45 | Setting the oriented hole dia of empty    | 1.6~4.0                      | 0.1  | 2.0           |
|     | feeding control                           |                              |      |               |
| K47 | The trim device driver avaliable          | NO                           |      | YES           |
|     |                                           | YES                          |      |               |
| K52 | Solenoid wipper time for turing on        | 1~50ms                       | 1ms  | 5ms           |
| K53 | Solenoid wipper time for turing off       | 1~50ms                       | 1ms  | 30ms          |
| K54 | Time phase of thread wipper at up dead    | UP: Upper Position           |      | UP            |
|     |                                           | DEAD: Highest Position       |      |               |
| K56 | Positive limit of dorection X             | 0~255mm                      | 1    | 152           |
| K57 | Negative limit of dorection X             | 0~255mm                      | 1    | 66            |
| K58 | Positive limit of dorection Y             | 0~255mm                      | 1    | 31            |
| K59 | Negative limit of dorection Y             | 0~255mm                      | 1    | 31            |
| K60 | Three step pedal enable                   | OFF: Invalid                 |      | OFF           |
|     |                                           | ON: Valid                    |      |               |
| K61 | Main Motor Stop Angle                     | 30~80                        | 1    | 53            |

| No.  | Parameter                               | Range                                                                                                    | Unit | Default value |
|------|-----------------------------------------|----------------------------------------------------------------------------------------------------|------|---------------|
| K62  | The auto-ready action of power on       | ON: Invalid                                                                                                    |      | NO            |
|      |                                         | YES: Valid                                                                                                    |      |               |
| K63  | Selection of needle is up or down mode  | OFF: Invalid                                                                                                    |      | NO            |
|      |                                         | ON: Valid                                                                                                    |      |               |
| K67  | Thread Tension Output of Thread         | OFF: No Output (Keep the                                                                                                    |      | OFF           |
|      | wipper                                  | tension at thread-trimming)                                                                                                    |      |               |
|      |                                         | MAX: Max Output                                                                                                    |      |               |
| K74  | Solenoid/ Air-control Presser Selection | MAG: Solenoid Presser                                                                                                    |      | AIR           |
|      |                                         | AIR: Air-control Presser                                                                                                    |      |               |
|      |                                         |                                                                                                    |      |               |
| K75  | Time Postnonement at Lowering the       | 0~100ms                                                                                                    | 1    | 10            |
| 11,0 | Air-control Presser                     |                                                                                                    | 1    | 10            |
| K80  | The auto up-down sequence of outside    | 0~99                                                                                                    | 1    |               |
|      | presser                                 |                                                                                                    | 1    | 0             |
| K83  | The outside presser raising position    | 0~99                                                                                                    | 1    | 0             |
|      | while sewing end                        |                                                                                                    | 1    | •             |
| K90  | The fixed dodge position available      | NO                                                                                                    |      | NO            |
| 1700 |                                         | YES                                                                                                    |      |               |
| K92  | Selection of Path for Origin Retrieval/ | STD: Standard                                                                                                    |      |               |
|      | Origin Search at Normal                 | $\begin{array}{c} \text{KEV: Keverse} \\ \text{2V2V: VAvis} \rightarrow \text{VAvis} \end{array}$                                                    |      | CTD           |
|      |                                         | $\begin{array}{c} 212\Lambda;  1 \text{ AXIS} \rightarrow \Lambda \text{ AXIS} \\ \text{X2V. } X \text{ Axis} \rightarrow \text{V Axis} \end{array}$ |      | SID           |
|      |                                         |                                                                                                    |      |               |
| K93  | Selection of Path for Origin Retrieval/ | 0: STD: Standard                                                                                                    |      |               |
|      | Origin Search at Reverse                | 1: REV: Reverse                                                                                                    |      |               |
|      |                                         | 2: Y2X: Y Axis→X Axis                                                                                                    |      | STD           |
|      |                                         | 3: X2Y: X Axis→Y Axis                                                                                                    |      |               |
|      |                                         |                                                                                                    |      |               |
| K95  | Positive time phase of trimming         | -10~10                                                                                                    | 1    | 0             |
| K96  | Negative time phase of trimming         | -10~10                                                                                                    | 1    | 0             |
| K98  | Empty Feeding order sleep time in peak  | 0~10ms                                                                                                    | 1    | 2             |
| K99  | The overtime of inputing command        | 0~10000                                                                                                    | 100  | 3000          |
| K100 | End Order – Stop Controlling            | OFF: No                                                                                                    |      | OFF           |
|      |                                         | ON: Yes                                                                                                    |      |               |
| K101 | X-axis rigidity adjustment              | -20~20                                                                                                    | 1    | 0             |
|      |                                         |                                                                                                    |      |               |
| K102 | Y-axis rigidity adjustment              | -20~20                                                                                                    | 1    | 0             |
|      |                                         |                                                                                                    |      |               |
| L    |                                         |                                                                                                    | 1    |               |

| No.   | Parameter                               | Range                    | Unit | Default value |
|-------|-----------------------------------------|--------------------------|------|---------------|
| K103  | Spindle penetration strategy            | OFF                      |      | OFF           |
|       |                                         | ON                       |      |               |
| K106  | The falling speed of middle presser     | 100~3000                 | 100  | 3000          |
|       |                                         |                          |      |               |
| K107  | The raising speed of middle presser     | 100~3000                 | 100  | 3000          |
|       |                                         |                          |      |               |
| K109  | The deceting edge device available      | NO                       |      | NO            |
|       |                                         | YES                      |      |               |
| K110  | Reverse Device and Stretching Presser   | OFF: No                  |      | OFF           |
|       | Setting                                 | ON1: Yes                 |      |               |
| 77111 |                                         | ON2: Stretch Presser Out | 0.1  | 17.0          |
| KIII  | Y-corrdinate of auto reverse            | 0~100.0mm                | 0.1  | 17.0          |
| K112  | Delay of Stretch Presser extend         | 0~255ms                  | 1    | 0             |
| K113  | Delay of Stretch Presser up             | 0~255 ms                 | 1    | 0             |
| K114  | Delay of Stretch Presser down           | 100~10000                | 100  | 400           |
| K117  | Laser X axis offset                     | -800~800                 | 1    | 0             |
| K118  | Laser Y axis offset                     | -800~800                 | 1    | 0             |
| K119  | Airfeed speed gear                      | 0~9                      | 1    | 3             |
| K120  | Laser head fall delay                   | 100~10000                | 100  | 100           |
| K121  | Laser blowing off delay                 | 100~10000                | 100  | 10000         |
| K122  | Laser cutting speed gear value          | 0~9                      | 1    | 3             |
| K123  | Laser blowing on delay                  | 100~10000                | 100  | 2000          |
| K129  | Template identity device                | SEN:sensor               |      | SEN           |
|       |                                         | BAR:Barcode scanning     |      |               |
|       |                                         | equipment                |      |               |
|       |                                         | RF: RF scanning          |      |               |
| K130  | Brightness of light setting             | 0~100                    | 1    | 0             |
| K150  | Machine security switch is effective or | OFF                      |      | OFF           |
|       | not                                     | ON                       |      |               |
| K176  | Templet Identify Setting                | OFF                      |      | ON            |
|       |                                         | ON                       |      |               |
| K200  | Restore to original parameters          |                          |      |               |

### **8.4 Counter Setting**

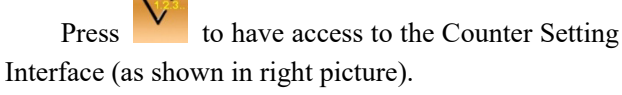

Sewing Counter: The counter adds/ decreases 1 at sewing one piece.

No.of Pcs Counter: The counter adds/ decreases 1 ar sewing one cycle.

Bottom line counter: The counter decreases the number of stitches per stitch

The No. of Pcs Counter is mainly for counting the C Pattern. For any other sewing types, the function of sewing counter and No. of Pcs counter are same.

#### 1) Counter Setting

Current : Press it to set the Current Value of counter.

Setting

: Press it to set the Setting Value of counter. When the Setting Value is 0, the counter can not be used.

#### 1) Counter Type Setting

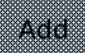

: Set the counter as Up Counter. When current value reaches the setting value, the system will give alarm.

Sub

When the current value is 0, the system will give alarm.

Off

Turn off Counter

Note 1: When parameter [U193] is set at "Forbid", user can not enter this interface.

Note 2: When parameter **[**U194 **]** is set at "Continue Sewing", the system will not give alarm when the current value is over the setting value. The current value will return to the target value automatically (Up Counter will return to 0

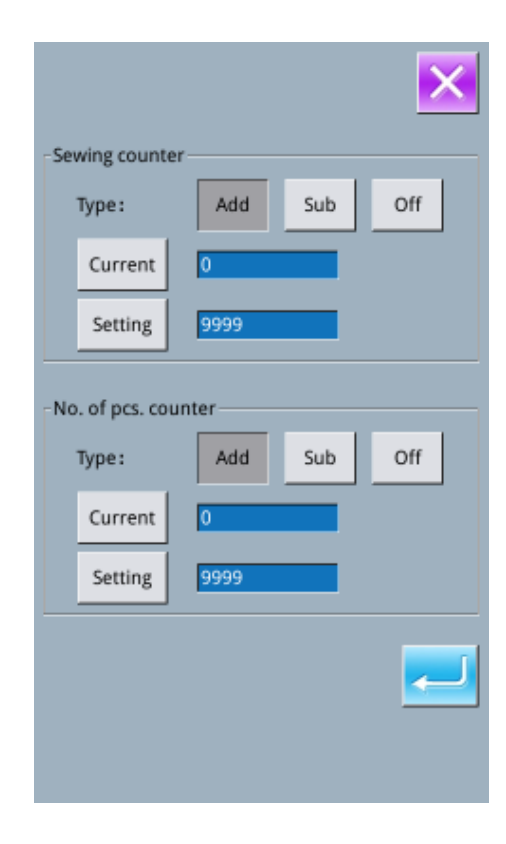

while down counter will return to the set value).

## 8.5Change Sewing Type

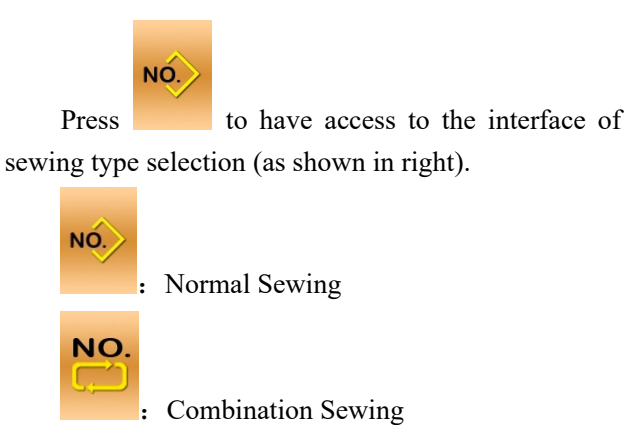

6

After confirming the sewing type, user can press

to end the operation. And then press to activate the interface for inputting data of the selected sewing type.

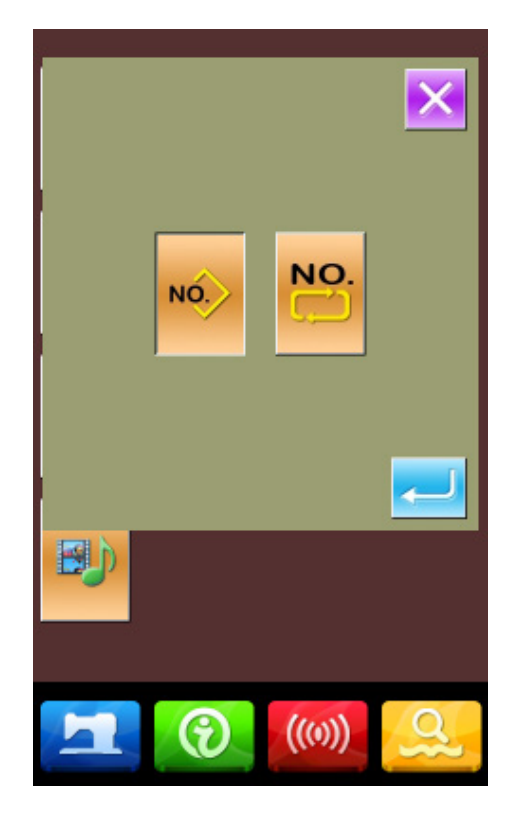

## 8.6 Entry to Pattern Edition

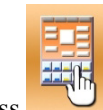

Press to shift between the following two figures. Select the corresponding mode and then press

to enter the pattern edition mode.

For the specific operation, please refer to **[**5 Pattern Edition **]** 

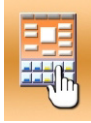

: Sewing Mode

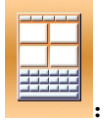

Edition Mode

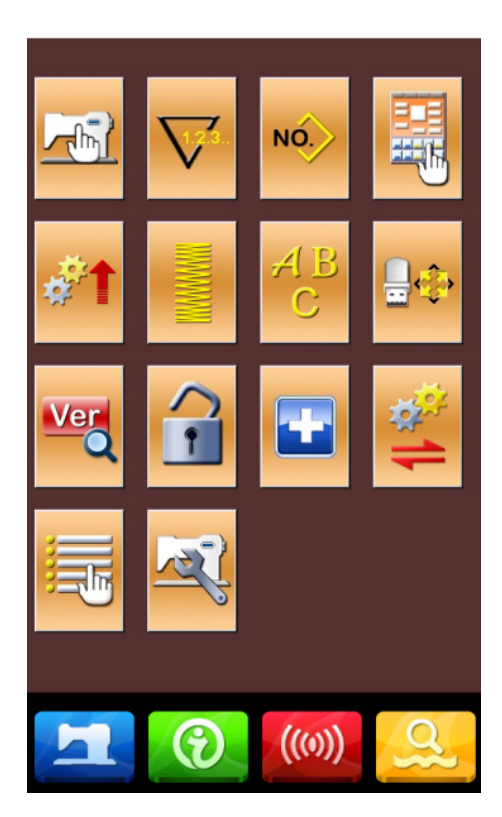

## 8.7 Initialization

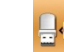

Press to enter the interface for setting the initialization, where user can do the following

operations.

In this interface, user can operate:

- U Disk Initialization
- Memory Initialization
- Customized Initialization
- > P and C Pattern Initialization

Press the relating functions keys and enter the corresponding interface.

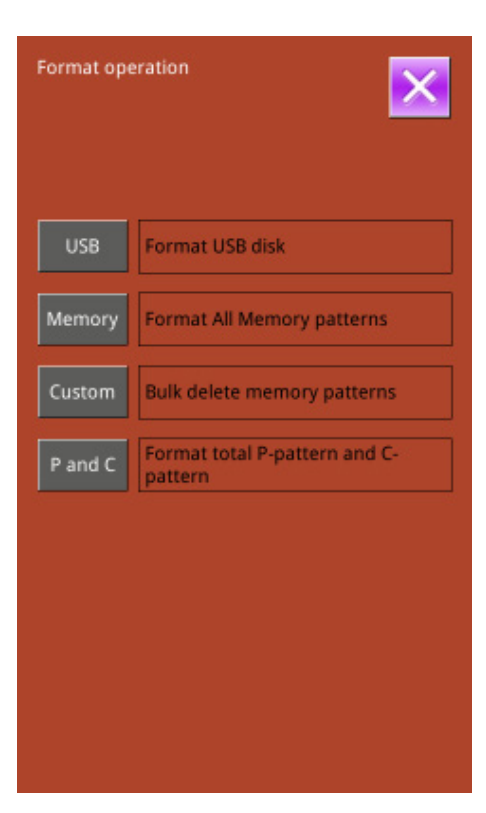

## 1) Press "USB" to Initialize U Disk File

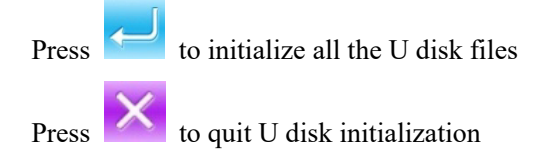

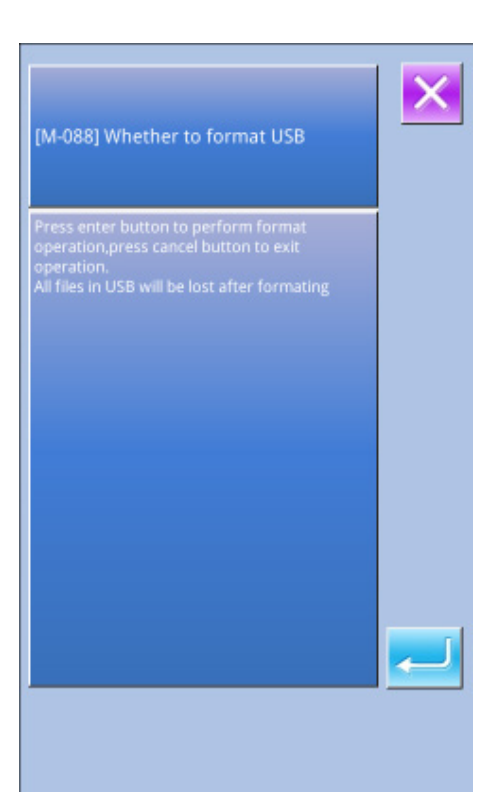

## 2) Press "Memory" to initialize memory patterns

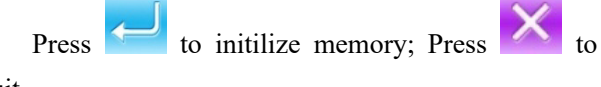

quit

After the initialization of memory, the entire patterns will be deleted, including the C patterns and P patterns. Then the system will load the default patterns again.

# **\*\* Caution!** This operation will delete all the patterns within the memory!

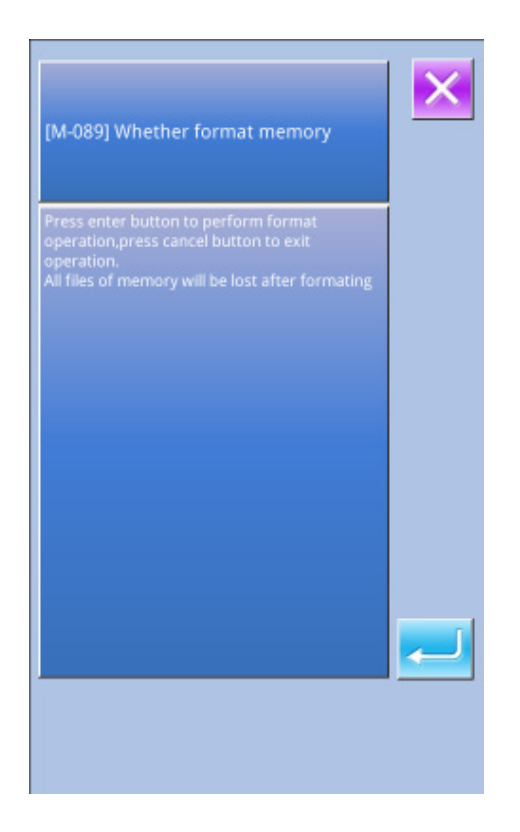

## 3) Press "Custom" to perform the batch deletion

In this interface, the system will display all the pattern files within the memory. Click the corresponding button to perform the batch deletion.

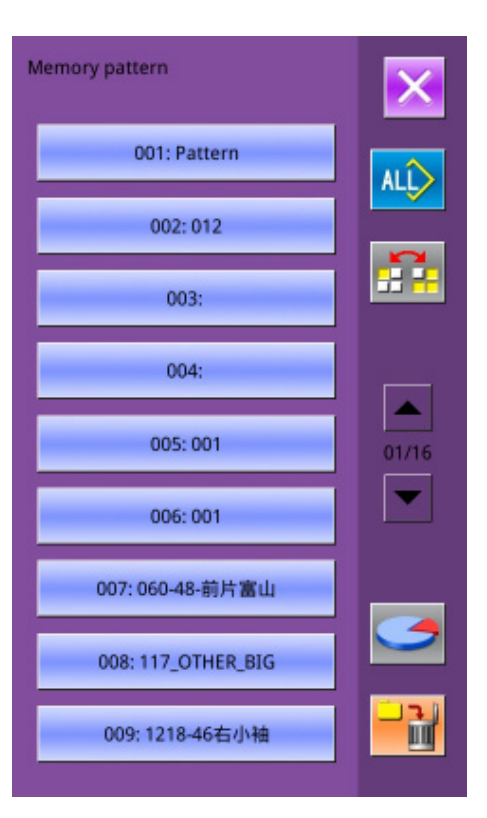

## 4) Press "P & C" to delete the entire P patterns and C patterns

Press to delete the entire P patterns and C

patterns. Press to quit. X

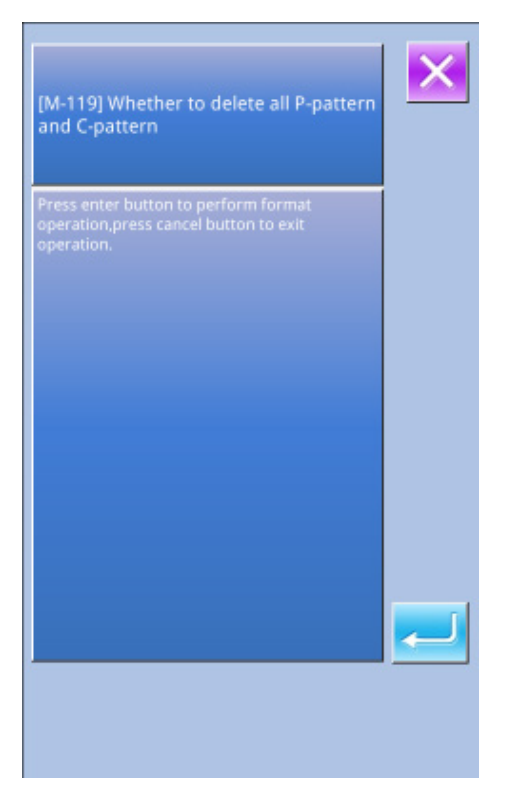

## 8.8 Software Version Inquiry

At Mode Setting Level 2 Interface, user can press

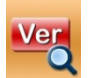

to check the software version of system.

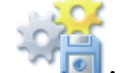

: Save the Current version information to

the root directory of U disk.

| 2022-06-11 15:24   | ×                     |
|--------------------|-----------------------|
| Panel Ver.:        | 6TR400-KD3-A-v2.0.831 |
| Main-Control Ver.: | -MC-A-                |
| Main-Motor Ver.:   | -MM-A-                |
| Step-Motor-1 Ver.: | -MD1-A-               |
| Step-Motor-2 Ver.: | -MD2-A-               |
| Step-Motor-3 Ver.: | -MD3-A-               |
| Step-Motor-4 Ver.: | -MD4-A-               |
| Fs Ver.:           | 6TR400-FS-A-v1.0.57   |
| Os Ver.:           | 6TR400-OS-A-v1.0.47   |
| Compiling Time:    | 2022-05-30            |
|                    | **                    |

## 8.9 Keyboard Lock

In the interface of setting mode level 2, press

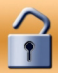

to have access to the interface of keyboard lock

setting.

## 1) Operation for Locking Keyboard

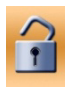

Keyboard Unlocked

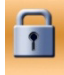

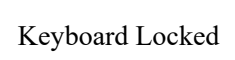

Select and press to lock keyboard.

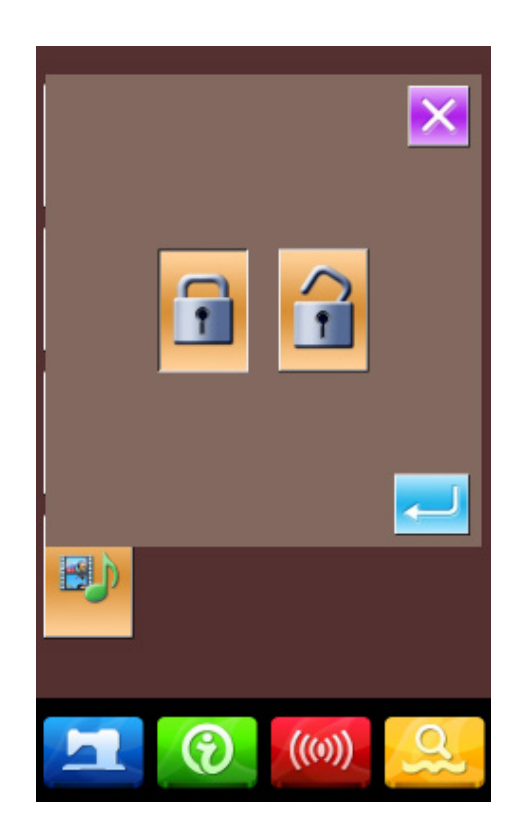

#### 2) Display of Keyboard Lock Status

Close parameter setting mode interface and return to data input interface (as shown in right). We

can see a small figure " " under the pattern number, which means the keyboard is locked.

#### **③** Range of Keyboard Lock

- 1. Interface of Normal Sewing Data Input:
  - Pattern Registration
  - Pattern Naming
  - Scale Rate Setting
  - Max Speed Limitation
  - P Pattern Registration
- 2、Normal Sewing Interface:
  - Counter Setting
  - Thread-tension Setting
- 3、 P Pattern Input Interface:
  - P Pattern Edition
  - P Pattern Copy
  - P Pattern Naming
- 4、 P Pattern Sewing Interface:
  - Counter Setting
- 5、 C Pattern Data Input Interface:
  - C Pattern Registration
  - C Pattern Copy
  - C Pattern Naming
  - C Pattern Edition
- 6、 C Pattern Sewing Interface:
  - Counter Setting
- 7. Parameter Setting Mode:
  - Parameter Level 1
  - Parameter Level 2
  - Counter Edition
  - Test Mode

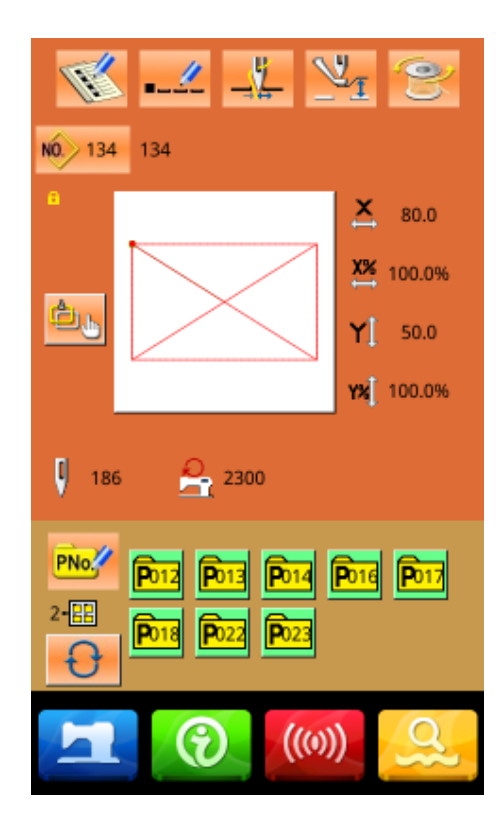

## 8.10 Parameter Back-up & Recovery

In setting mode level 3, press to enter the interface of parameter back-up & restoration, as shown in right: Clear: Clear all the customized parameters that are saved. Save: Save current parameters Restore: Restore the current parameters (1)Click any key among User07(Off) o set the position for saving the parameter. And then press [Save] to save

② Check the content on  $\lceil \text{Custom xx} (\text{On/Off}) \rfloor$ . If  $\lceil \text{On} \rfloor$  is displayed in bracket, that means this position has the user parameter, for an example

User01(On)

that parameter.

③Select the button with parameters, press 「Restore」 to reload the corresponding parameter values

④Press 「Clear」 to delete all the saved parameters

| UK parameter b<br>and restore | ackup       | ×       |
|-------------------------------|-------------|---------|
|                               | User01(On)  |         |
|                               | User02(Off) |         |
|                               | User03(Off) |         |
|                               | User04(Off) |         |
|                               | User05(Off) |         |
|                               | User06(Off) |         |
|                               | User07(Off) |         |
| Clear                         | Save        | Restore |
|                               |             |         |
|                               |             |         |

## 8.11 Test Mode

In the interface of Setting Mode Level 2, press

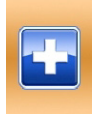

to have access to the interface of testing mode

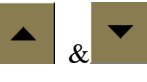

(as shown in the right figure).by using to turn the page.

| No | Name                                                      |
|----|-----------------------------------------------------------|
| А  | I01 Touching Panel Correction                             |
| В  | I02 LCD Test                                              |
| С  | I03 Input Test                                            |
| D  | I04 Speed Measurement                                     |
| Е  | I05 Output Test                                           |
| F  | I06 Continuous Running                                    |
| G  | I07 XY Motor Origin Test                                  |
| Н  | I08 Main-shaft Motor Correction                           |
| Ι  | I09 Presser· Thread-trimming Motor/<br>Origin Sensor Test |
| J  | I10 Thread-holder Motor/ Origin Sensor<br>Test            |
| К  | I11 Intermediate Presser Motor/ Origin<br>Sensor Test     |
| L  | Network settings                                          |
| Μ  | RFID settings                                             |

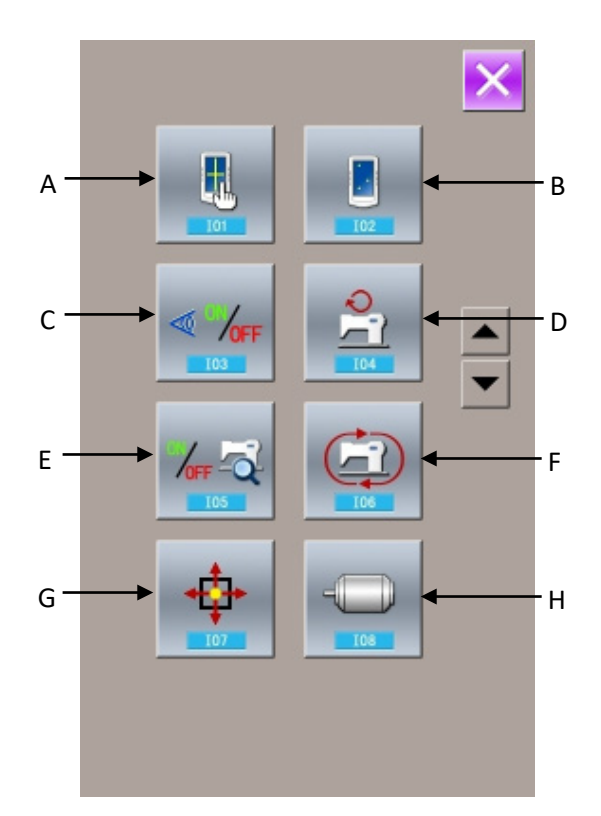

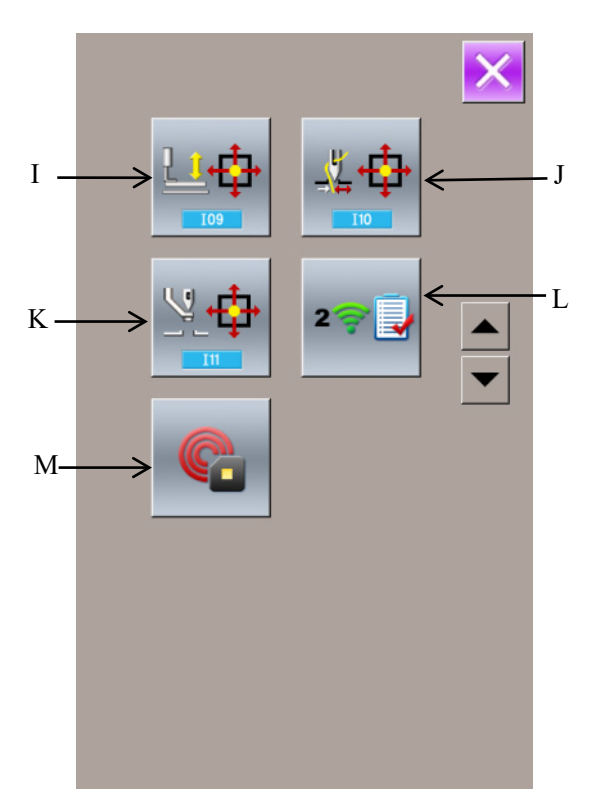

#### 1) Touching Panel Correction

In the interface of test mode, press (I01Touching Panel Correction). At this moment, the system will display "Sure to enter the touch panel

calibration mode?". Press *to* enter the touching panel correction interface.

Because the corrections for five spots are needed, the user had better click the cross icon on the screen with tools like touching pen. After the correction, the system will tell user that this operation is successful or not.

**(**Note **)** During the correction, please do perform the operation according to the positions of crosses. Otherwise, the touching panel will be unable to work normally after the correction.

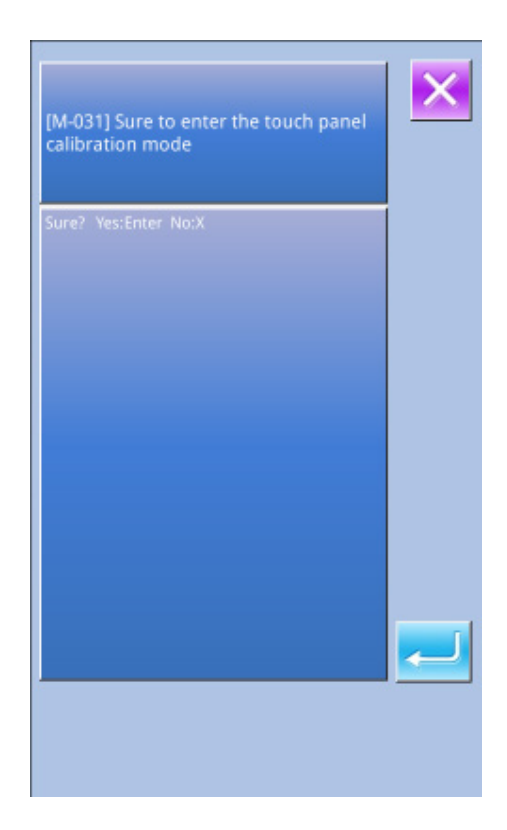

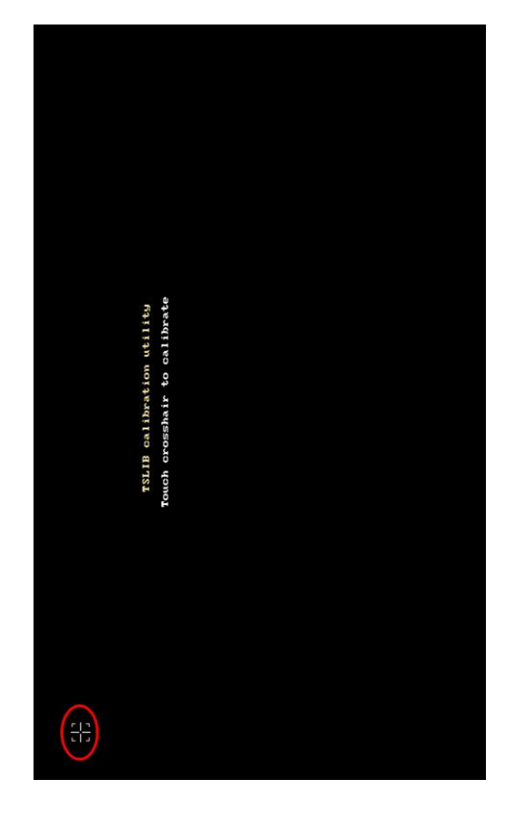

## 2) LCD Test

In the interface of testing mode, press [102] LCD Test) to have access to the interface for testing LCD (as shown in right), where user can test whether the LCD is OK.

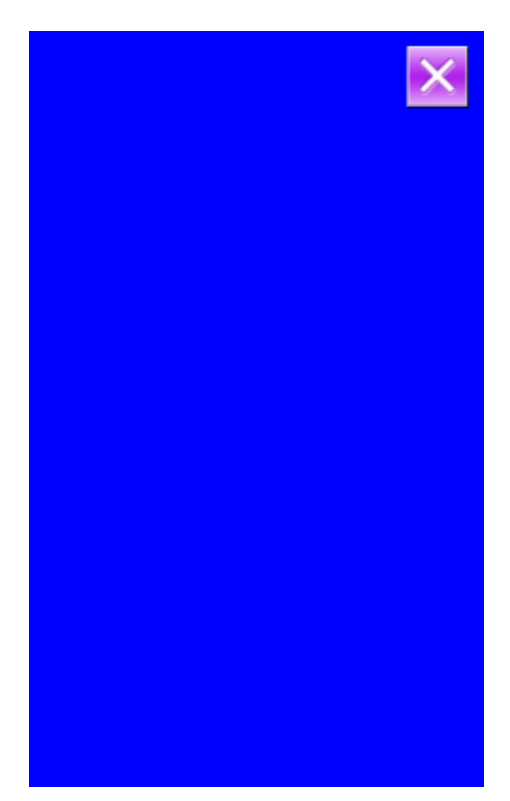

## 3) Test Method on Inputted Signal

In the interface of testing mode, press (103 Input Test) to enter the interface of input test (as shown in right). User can confirm the input status of the various sensors and switches in that interface.

## ON: Turn On

## **OFF:** Turn Off

- (1) Start Switch (Pedal)
- (2) Presser Switch (Pedal)
- (3) Pause Switch
- (4) Thread-breakage Detection
- (5) X Motor Sensor
- (6) Y Motor Sensor
- (7) Presser Motor Origin Sensor
- (8) Presser Motor Sensor
- (9) Thread-catching Motor Origin Sensor
- (10) Thread-catching Motor Sensor
- (11) Intermediate Presser Motor Origin Sensor
- (12) Head Tilting Switch

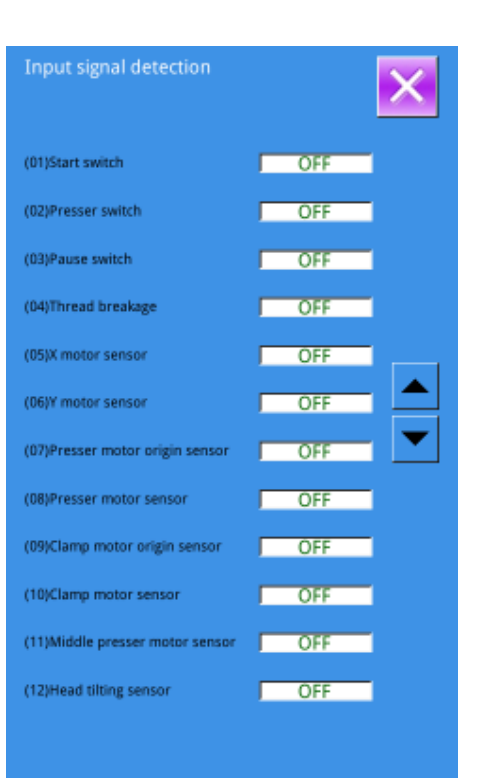

## 4) Speed Measurement

#### **(Display of Speed Measurement Interface**

In the interface of testing mode, press (104 Speed Measurement) to have access to the interface of speed measurement (as shown in right). Users can test the main motor speed in this interface.

#### **2** Speed Measurement Setting

& -, user can set the main By using

motor speed. After user presses 60, main motor will run in the set speed. At this moment, the actually measured speed will be displayed at the input column.

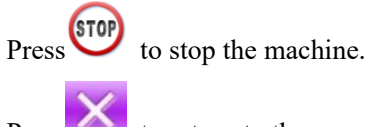

Press

to return to the upper interface.

## 5) Output Test

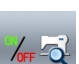

In the interface of testing mode, press

Press the corresponding figures to test the output

(I05 Output Test) to have access to the interface of Output Test (as shown in right). In that interface, the output status of the solenoid can be tested.

- (1) Thread-stirring
- (2) Thread-trimming
- (3) Presser
- (4) Middle Presser
- (5) Thread-releasing
- (6) Reverse Presser
- (7) Electric wire shear
- (8) Output 1
- (9) Output 2
- (10) Output 3

of each external device.

Speed detection Target s 200RPM Actual speed ORPM 60 STOP

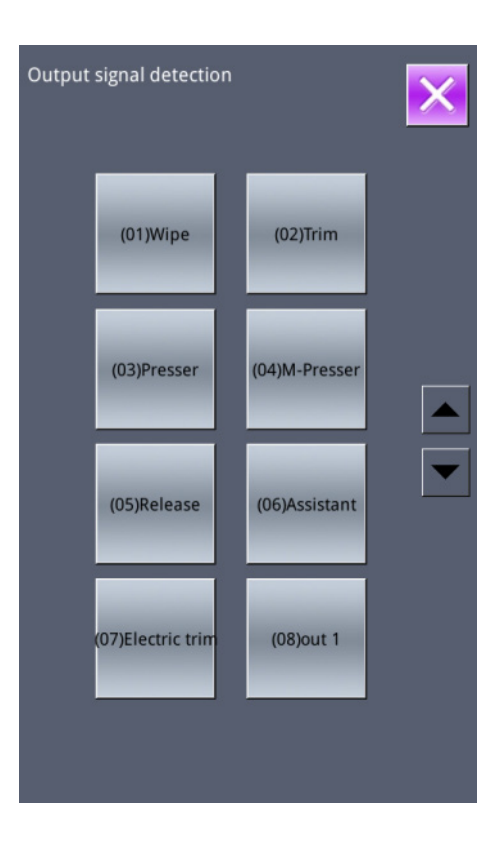

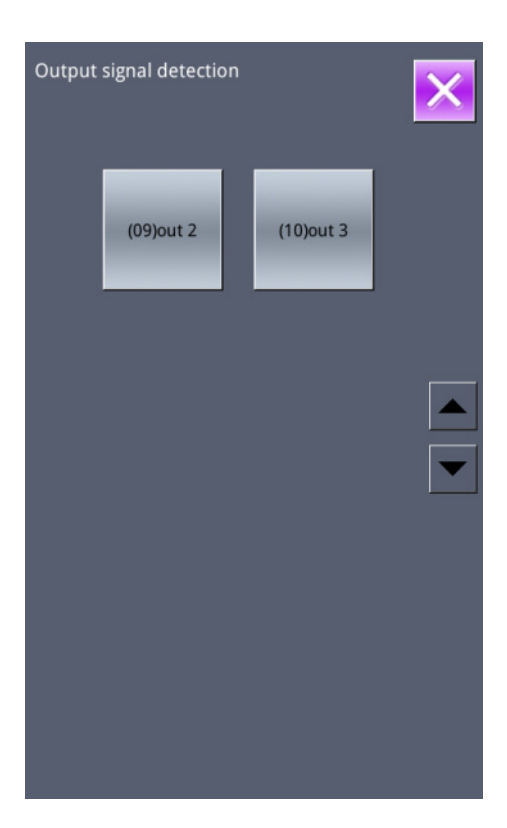

## 6) Continuous Running

## ① Display of Continuous Running Interface

In the interface of testing mode, press

(I06 Continuous Running) to have access to the continuous running interface (as shown in right).

## **(2)** Continuous Running Setting

In the interface of continuous running, press the setting figure to set the action interval and gusseting

origin test. Press to return to the interface for

inputting data. Then press and step the pedal to

allow machine to run continuously.

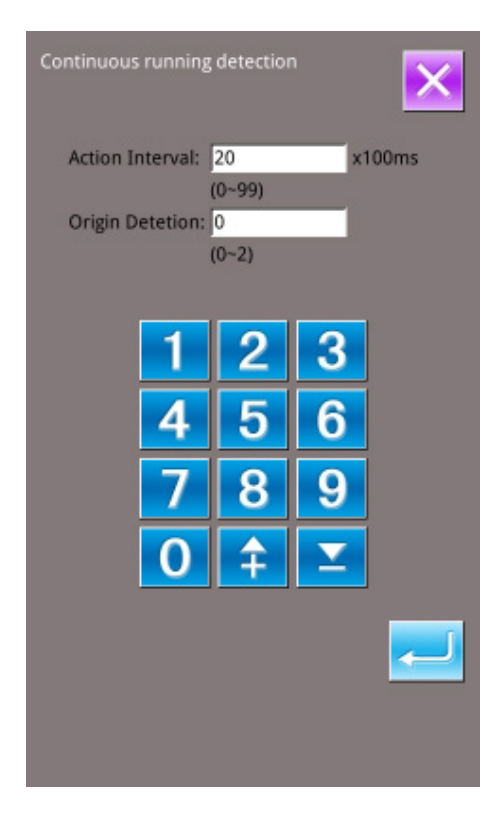

## 7) XY Motor Origin Sensor Test

Origin detection:

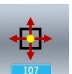

In the interface of testing mode, press (107XY Motor Origin Test) to have access to the output test interface (as shown in right). In that interface, user can drive motor to move by using the direction keys, and the ON/OFF status of sensor can be displayed.

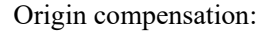

Save

1. When powering on the screen for the first time, you need to step on the start pedal to find the origin. At this time, the X absolute coordinate and the Y absolute coordinate become 0.00.

2. After finding the origin point, the motor can be driven by the arrow key to move. At this time, the XY absolute coordinate displays the offset value of the current origin coordinate in the XY direction.Click

Save button

XY axis origin offset value

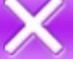

set successfully, click the exit key to take effect.

3. you can also directly click the offset value 7.50 better to extend to X (X) which offset

button to enter the X (Y) origin offset setting interface. Enter the set value and click the OK button to return to the detection interface. At this time, there is no need to click the save button and exit the interface directly to take effect.

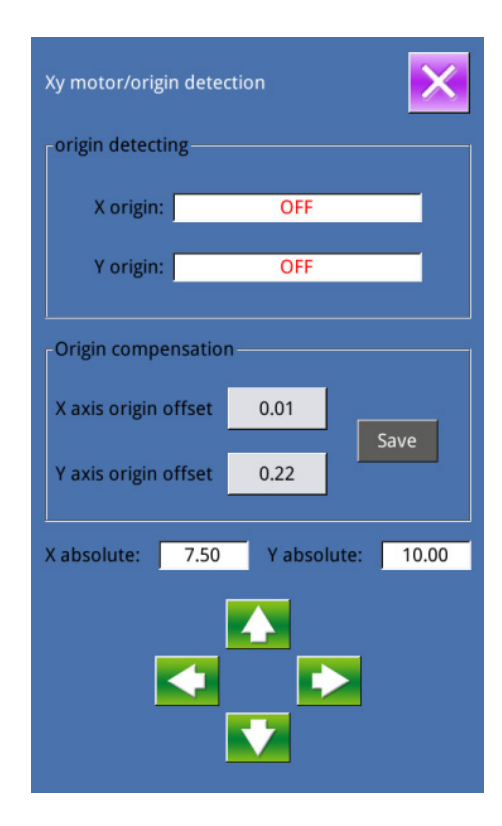

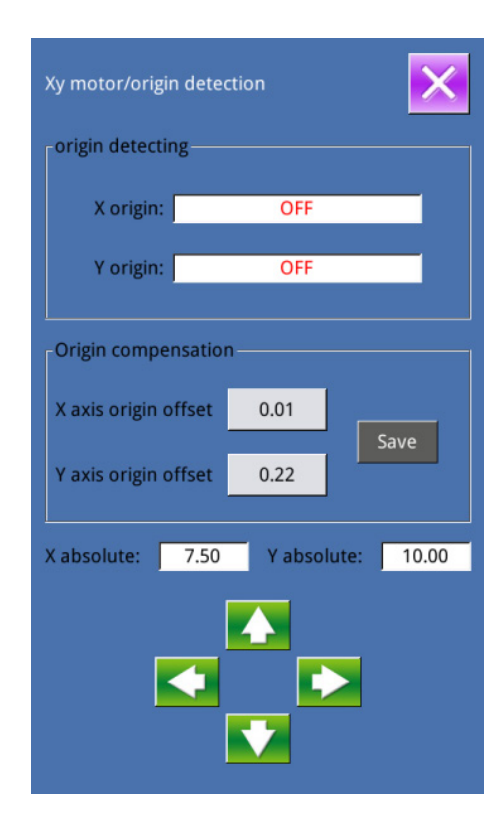

## 8) Main-shaft Motor Correction

In the interface of testing mode, press

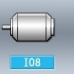

to have access to the interface of main-shaft motor correction (as shown in right).

In this interface, remove the main motor. Turn the hand wheel on the machine to move the needle bar to the highest position. Then turn the joint linkage of the main shaft to have the electronic angle displayed within 30 degree. Install the main motor again and

press

In the status of thread-trimming sensor, the ON/OFF status of thread-trimming sensor will be displayed at Position A.

According to the status of presser origin sensor, button B will display the ON or OFF of it.

With & , presser/thread-trimming motor can be driven by each single pulse. In addition, by

pressing the **v**, user can drive the presser /thread-trimming motor to the positions at below. The figure of the selected position will be in shadow.

C: Presser Down Position (Lowering position at pedal operation)

D: Presser Up Position

E: Thread-trimming position

F: Thread-trimming Lowering Position (down position after thread-trimming)

Note: Perform the origin search of the presser · thread-trimming motor with start switch, so as to make it effective.

|   | ×                    |
|---|----------------------|
| 0 | deg.<br>deg.<br>deg. |
|   |                      |
|   | <u> </u>             |
|   | 0                    |

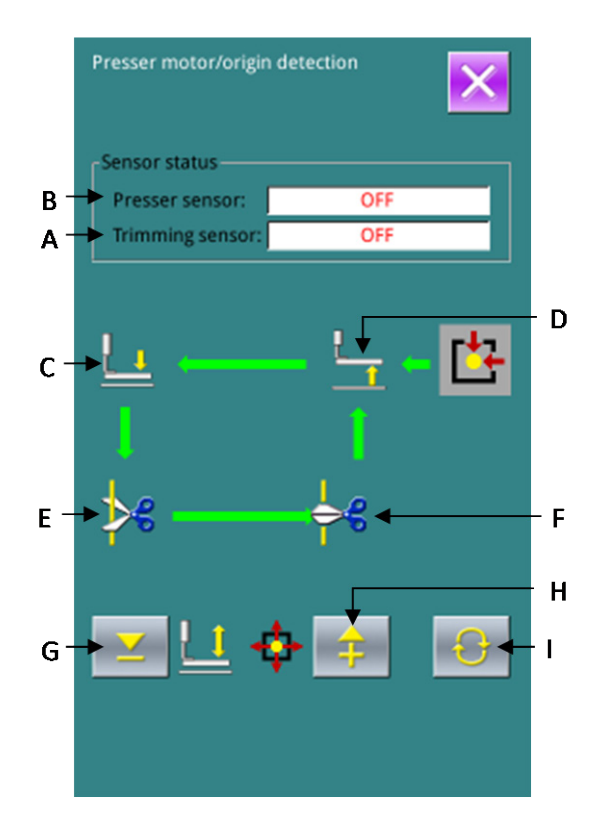

## 10) Thread-catching Motor/ Origin Sensor Test

According to the status of thread-catching origin sensor, button A will display ON/ OFF of it.

According to the status of thread-catching sensor, button B will display ON/OFF of it.

With 🦰 & 쿠 , presser/ thread-trimming motor can be driven in each single pulse. In addition,

by pressing the  $\checkmark$ , user can drive the presser /thread-trimming motor to the positions at below. The figure of the selected position will turn dark.

- C: Ready Position (Front)
- D: Thread-bending position
- E: Thread-holding position
- F: Retreating position (Inner side)

With start Switch, user can search the origin of thread-catching motor.

Note : Perform the origin search of the thread-catching with start switch, so as to make it effective.

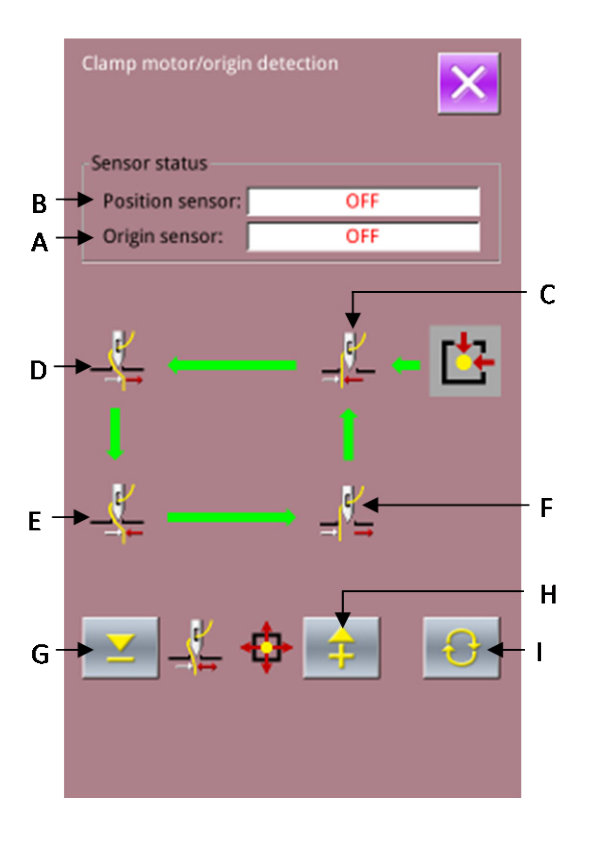
## 11 ) Intermediate Presser Motor/ Origin Sensor Test

According to the status of intermediate presser origin sensor, button A will display ON/ OFF of it.

With  $\swarrow$  &  $\mp$ , presser/ thread-trimming motor can be driven in each single pulse. In addition, by pressing

the user can drive the presser /thread-trimming motor to the positions at below. The figure of the selected position will turn dark.

B: Adjusted Position of Intermediate Presser Rod

C: Position that down position height is 0 at lowering

D: Position for Phase Confirmation

E: Position that down position height is 7mm at lowering

Use start switch to search the origin of intermediate presser motor.

## 8.12 Pattern Edition Parameter Setting

In the interface of Setting Mode Level 3, press to have access to the interface for setting pattern edition parameters.

The figures in dark are the available functions, while the figures in bright are the functions forbidden.

Set the edition parameters according to the needs,

press *to finish the settings.* 

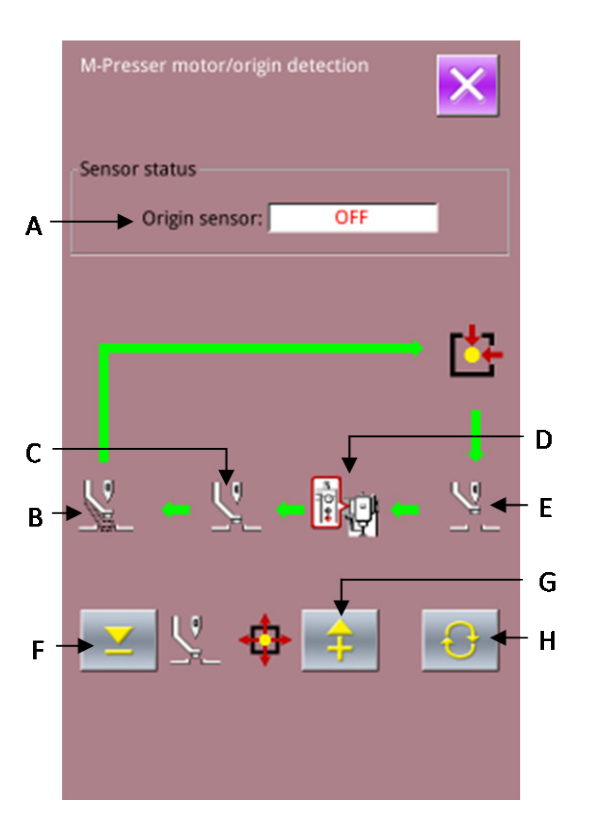

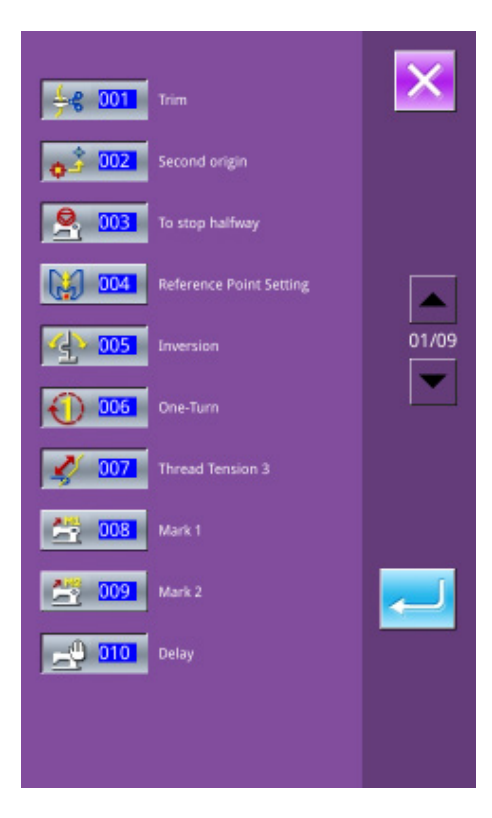

## 8.13 Letter Embroidery Editions

# 8.13.1 Parameter Setting

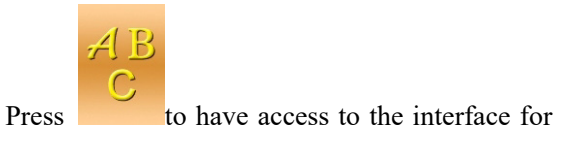

setting letter embroidery parameters (as figure 1 at right).

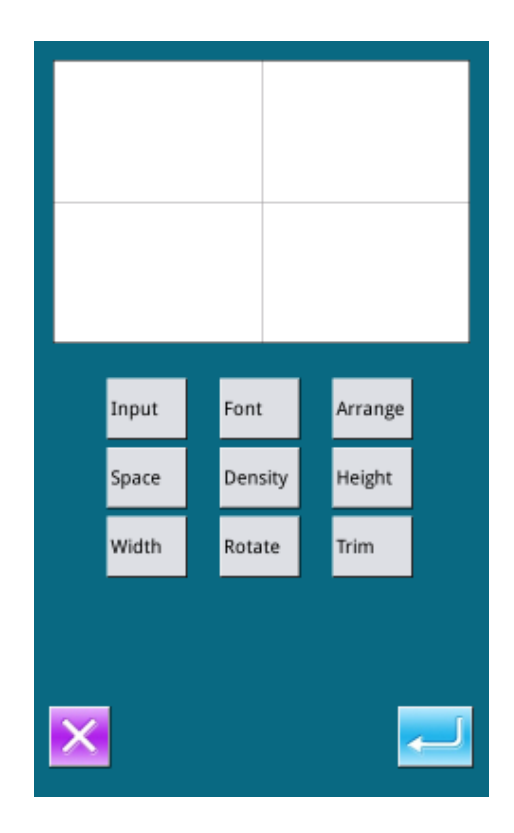

### Function List:

| Name                | Function                             | Content                                                                                                    |
|---------------------|--------------------------------------|----------------------------------------------------------------------------------------------------|
| Input               | Input figure                         | Input figure. At most, 20 figures can be input.                                                                                                    |
| Font                | Select Font                          | Support 28 kinds of font                                                                                                    |
| Arrange             | Method of<br>Array                   | Four kinds of array method: Horizontal Line, Vertical Line, Convex Arc and Concave Arc                                                                                                    |
| Space               | Letter Interval                      | Set the interval between neighboring letters                                                                                                    |
| Density             | Satin Density                        | Set the density of satin. The larger the set value is, the denser the satin will be.                                                                                                    |
| Height              | Height<br>Scaling                    | Scale the height of letter, range from 50~200.                                                                                                    |
| Width               | Width Scaling                        | Scale the width of letter, range from 50~200.                                                                                                    |
| Rotation            | Rotation/Follo<br>w ( not<br>Follow) | When the array method is line (Horizontal or Vertical), this button will be<br>displayed as Rotation, so that user can use it to set rotating angle of letters;<br>When the array method is arc (Convex Arc or Concave arc), this button will be<br>displayed as Follow (Not Follow), so that user can use it to set whether the figure<br>rotates along with arc. |
| Thread-tr<br>imming | Trim/ No Trim                        | Make sure whether to insert thread-trimming automatically.                                                                                                    |

## 1、Figure Input

Press [Input] to enter the figure input interface. User needs at least input 1 figure, while 20 figures

can be input at most. Press to save it and quit.

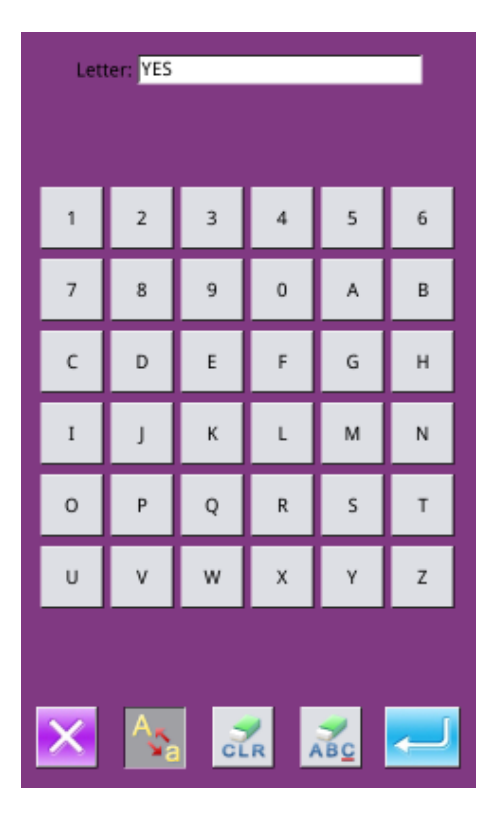

## 2、Select Font

Press Font ⊥ to enter the font selection interface. The system provides 28 kinds of font. User can input

figure from 1 to 28 to select it. Press to save it and quit.

In this interface, the shape of font will be displayed.

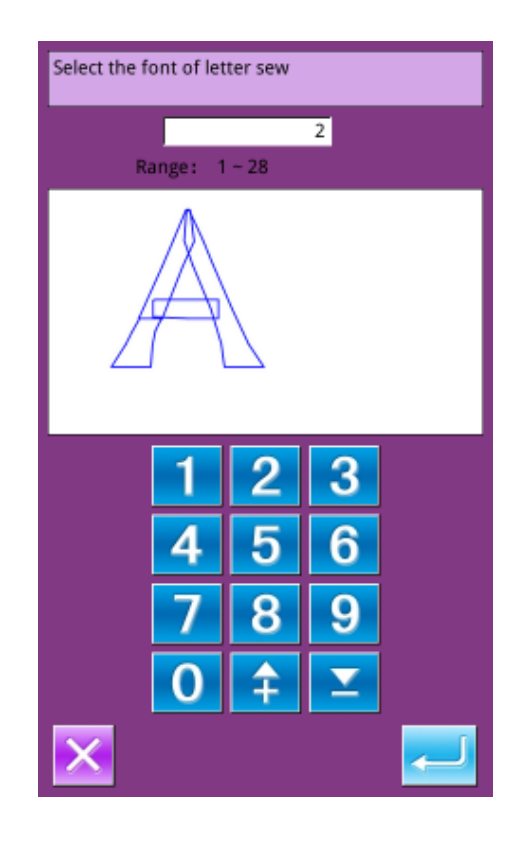

#### 3, Arrangement Method

Press [Array] to enter the interface for setting the array method. In this interface, user can select Horizontal Line, Vertical Line, Convex Arc or

Concave Arc. Press

to save it and quit.

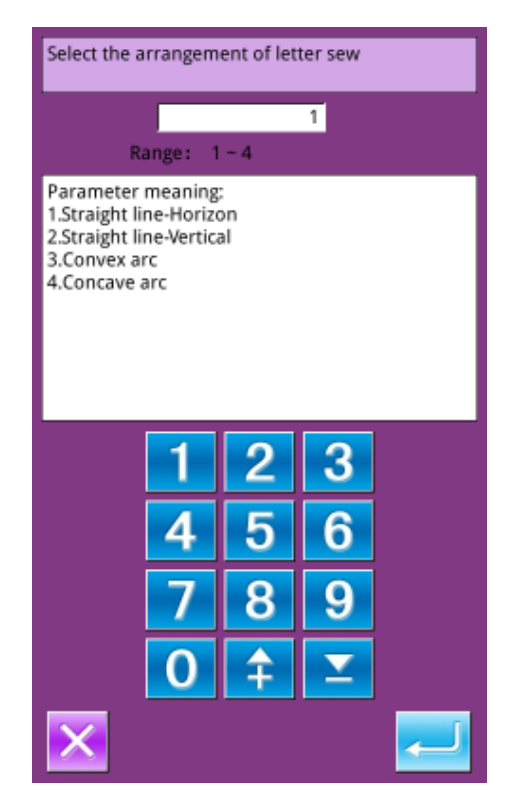

## 4、Letter Interval

Press  $\lceil$  Interval  $\rfloor$  to enter the interface for setting. At horizontal arrangement, the interval is the horizontal distance.

At vertical arrangement, the interval is the vertical distance.

At arc arrangement, the interval is the distance between the letters on the arc.

Range is 0~99.9mm.

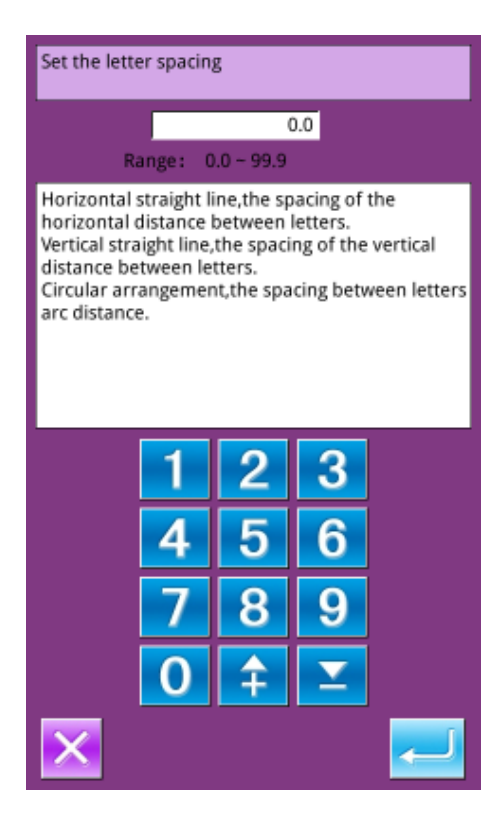

## 5, Satin Density

Press  $\lceil$  Density $\rfloor$  to enter the interface for setting the satin density. The range of satin density is 50~200.

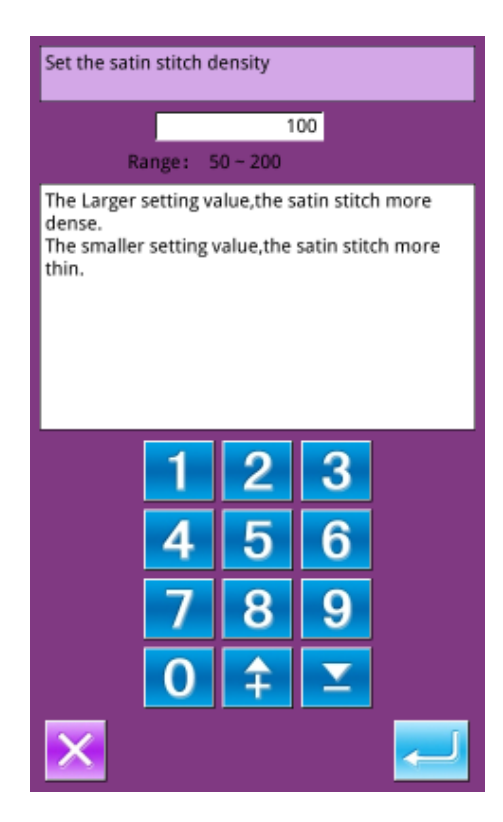

## 6、Height Scale

Press [Height] to enter the interface for setting the letter height. The scale rate of letter height is 50~200.

| Set the letter height                                                                                  |   |   |          |   |
|----------------------------------------------------------------------------------------------------|---|---|----------|---|
|                                                                                                    |   | 1 | 00       |   |
| Range: 50 – 200<br>Letters in the font height on the basis of the<br>original size to adjust the zoom. |   |   |          |   |
|                                                                                                    | 1 | 2 | 3        |   |
|                                                                                                    | 4 | 5 | 6        |   |
|                                                                                                    | 7 | 8 | 9        |   |
|                                                                                                    | 0 | Ŧ | <b>Y</b> |   |
| ×                                                                                                    |   |   |          | - |

### 7、Width Scale

Press  $\lceil$  Width  $\rfloor$  to enter the interface for setting the letter height. The scale rate of letter width is 50~200.

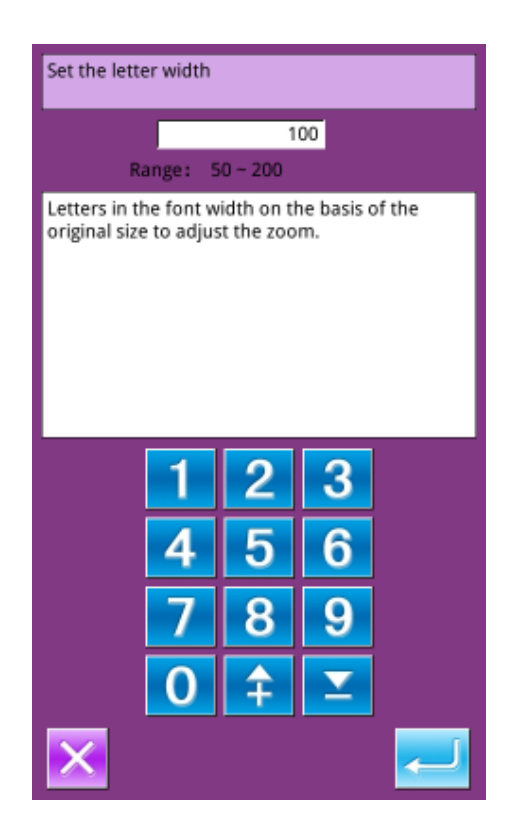

## 8、Rotation Angle

When the array method is horizontal or vertical arrangement, this button is the rotating angle of letter. Press "Rotation" to enter the interface for setting the rotating angle.

The rotating direction is anti-clockwise, ranging at  $0^{\circ}{\sim}359^{\circ}{\scriptstyle \circ}$ 

Note: When the arrangement method is convex arc or concave arc, this button will be used to set whether the letter rotates with arc.

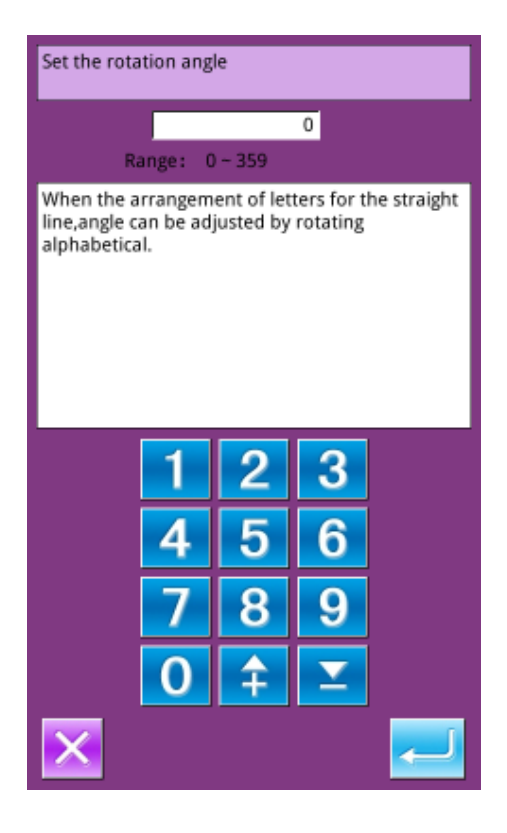

### 9、Follow/ Not Follow

When the arrangement method is convex arc or the concave arc, this button will be used to set whether the letter rotates along with the arc. Press this button to shift between "Follow" and "Not Follow".

**(**Note **)** : When the arrangement method is horizontal line or vertical line, this button is used to set rotating angle.

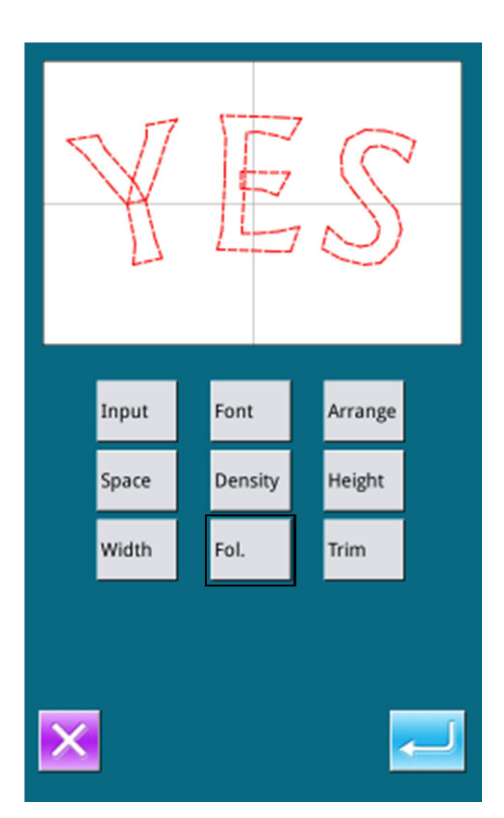

## 10、 Auto Insert Trimming

In default condition, the system will add trimming code automatically, which is to add trimming code at the joint between linear sewing and empty feeding at letter sewing, as well as the sewing end.

Press this button to shift between "Trim" and "Not Trim". "Not Trim" means the system deactivates the functions for adding trimming code automatically.

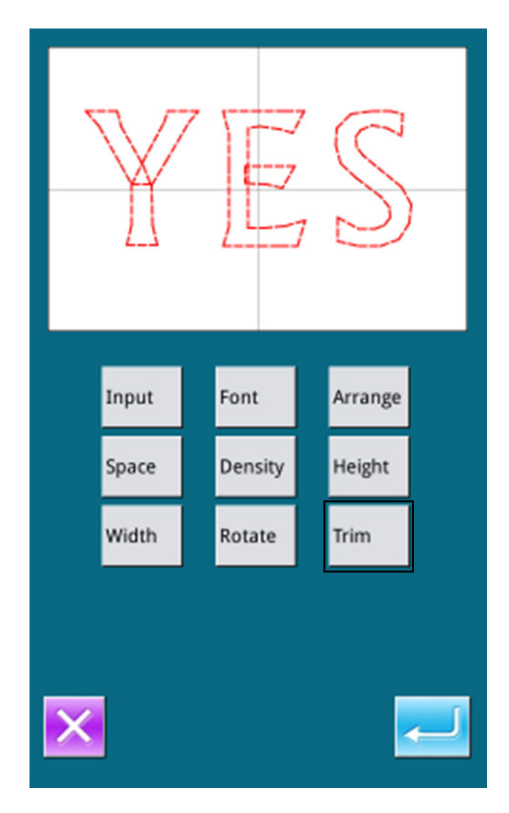

#### 11、Confirm the Pattern

Set the pattern for sewing and press to enter the interface for adjusting the letter sewing pattern.

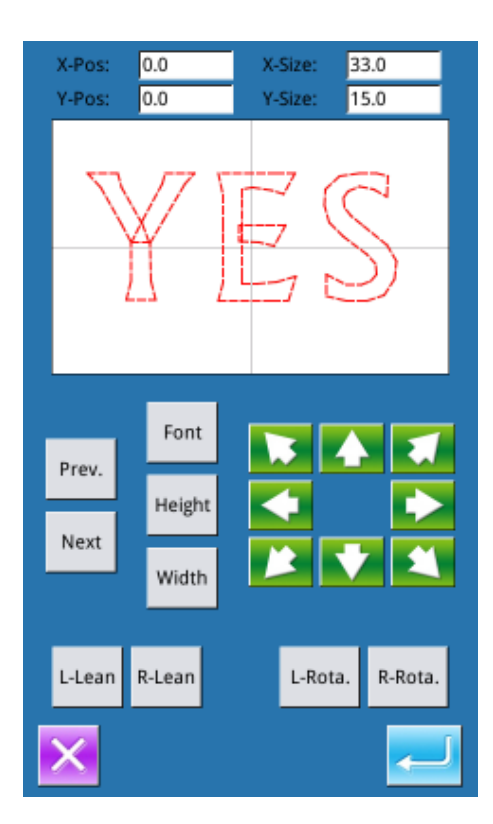

## 8.13.2 Adjustment of Pattern at Letter Sewing

In the interface for setting the parameter of letter sewing, user can set each parameter. Then user can press to enter the adjustment interface, where user can have the further adjustmetn on the pattern.

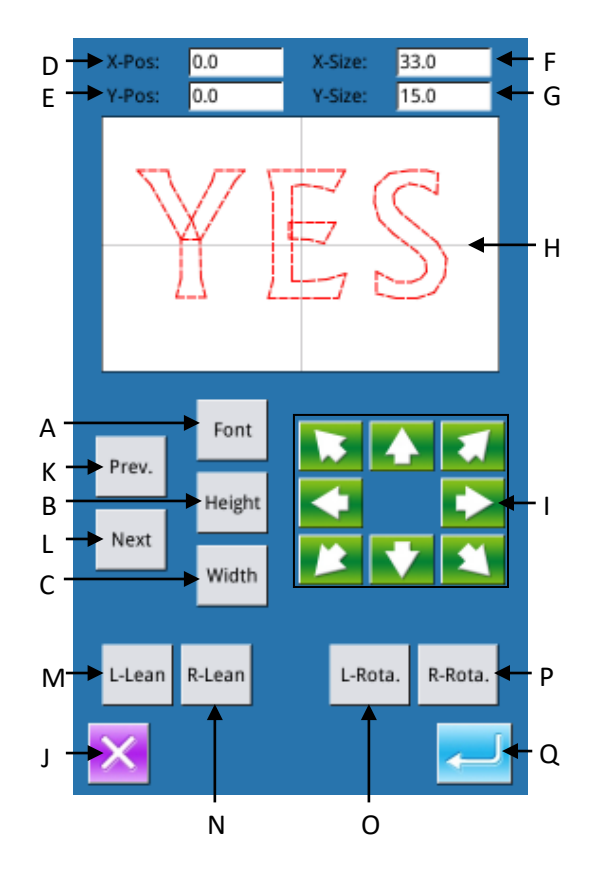

## **Function List:**

| No. | Function                                  | Content                                                                                                    |
|-----|-------------------------------------------|----------------------------------------------------------------------------------------------------|
| А   | Font<br>Selection                         | Change the font of the selected letter. The setting method is same as setting the parameters.                                                                                                    |
| В   | Height<br>Scaling                         | Change the scale rate of the height of the selected letter. The setting method is same as setting the parameters.                                                                                                    |
| С   | Width<br>Scaling                          | Change the scale rate of the width of the selected letter. The setting method is same as setting the parameters.                                                                                                    |
| D   | X Position                                | Display the X coordinate of the center of the selected Letter                                                                                                    |
| Е   | Y Position                                | Display the Y coordinate of the center of the selected Letter                                                                                                    |
| F   | X Size                                    | Display the width of the selected letter                                                                                                    |
| G   | Y Size                                    | Display the height of the selected letter                                                                                                    |
| Н   | Pattern                                   | Display the shape of the current pattern. The selected letter is displayed in red, while<br>the unselected letters are displayed in green.                                                                                                    |
| Ι   | Direction Key                             | Change the position of the selected letter.                                                                                                    |
| J   | ESC                                       | Return to the upper interface.                                                                                                    |
| К   | Figure<br>Selection<br>(Right to<br>Left) | Select the previous letter for adjustment, the selected letter is displayed in red.<br>If user presses it at selecting the last letter, all the letters will be selected.                                                                                                    |
| L   | Figure<br>Selection<br>(Left to<br>Right) | Select the next letter for adjustment, the selected letter is displayed in red.<br>If user presses it at selecting the last letter, all the letters will be selected.                                                                                                    |
| М   | Left Lean/<br>Radian Down                 | <ul> <li>When the arrangement method is set as horizontal line or vertical line, this button will be displayed as "Left Lean". Press it to turn the pattern in counterclockwise as a whole. The origin for the rotation is the circle center.</li> <li>When the arrangement method is the convex arc or concave arc, this button will be displayed as "Radian Down", press it to decrease the radian of the arc.</li> <li>[Note] This operation is for the entire pattern.</li> </ul> |
| N   | Right Lean/<br>Radian Up                  | When the arrangement method is set as horizontal line or vertical line, this button will<br>be displayed as "Right Lean". Press it to turn the pattern in counterclockwise as a<br>whole. The origin for the rotation is the circle center. When the arrangement method is<br>the convex arc or concave arc, this button will be displayed as "Radian Up", press it to<br>increase the radian of the arc.<br>[Note] This operation is for the entire pattern.                         |
| 0   | Left Rotation                             | Adjust the rotating angle of the selected letter in counterclockwise direction. The rotation center is the center of the letter.                                                                                                    |
| Р   | Right<br>Rotation                         | Adjust the rotating angle of the selected letter in clockwise direction. The rotation center is the center of the letter.                                                                                                    |

## Example:

#### 1. Select one Letter for Adjustment

Press  $\lceil$  Previous  $\rfloor$  or  $\lceil$  Next  $\rfloor$  to select one letter for edition. The selected letter is in red, while the unselected letter is in green.

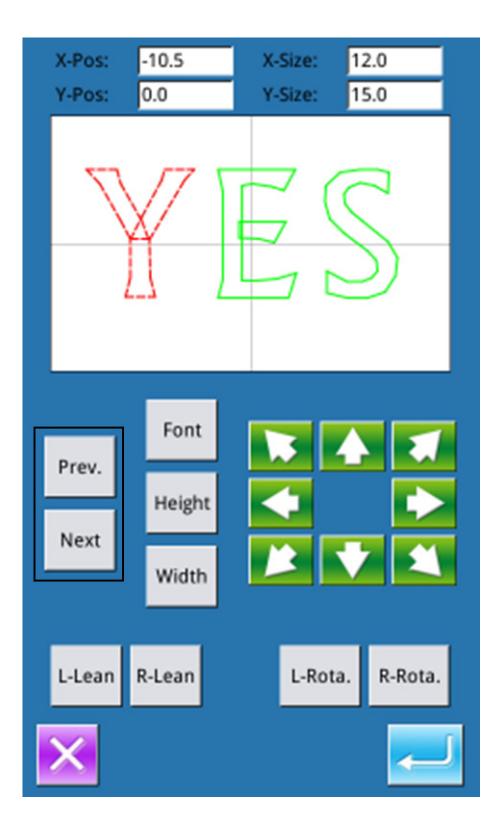

### 2. Letter Position Adjustment

Press the direction key to adjust the position of the selected letter. User can use the Y Position and the X Position to check the coordinates.

With the same operation, user can continue adjusting the position of other letters.

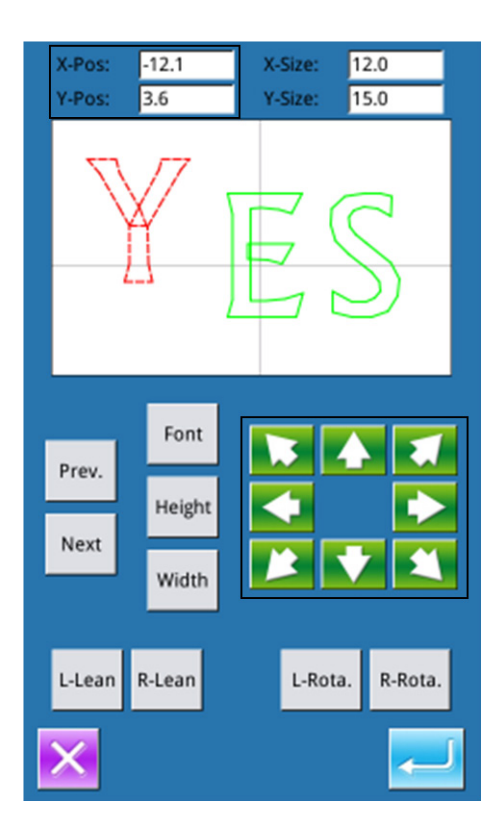

#### 3、 Rotating Angle Adjustment of Entire Pattern

Press  $\lceil$  Left Lean  $\rfloor$  or  $\lceil$  Right Lean  $\rfloor$  to adjust the rotating angle of the entire pattern.

[Left Lean] : Counterclockwise Rotation

[Right Lean] : Clockwise Rotation

[Note]: When the arrangement method is convex arc or the concave arc, this button will be turned to "Radian Up"/ "Radian Down", so as to adjust the radian of the entire pattern.

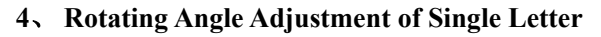

Select a letter then press "Left Rotation" or "Right Rotation" to adjust the rotating angle of the selected letter.

**[**Note] : When user needs to adjust the rotating angle, user had better to perform the rotation of the entire pattern, and then adjust the single letter. If user adjust the single letter at first then the entire pattern, the adjustment of the single letter will be cancelled.

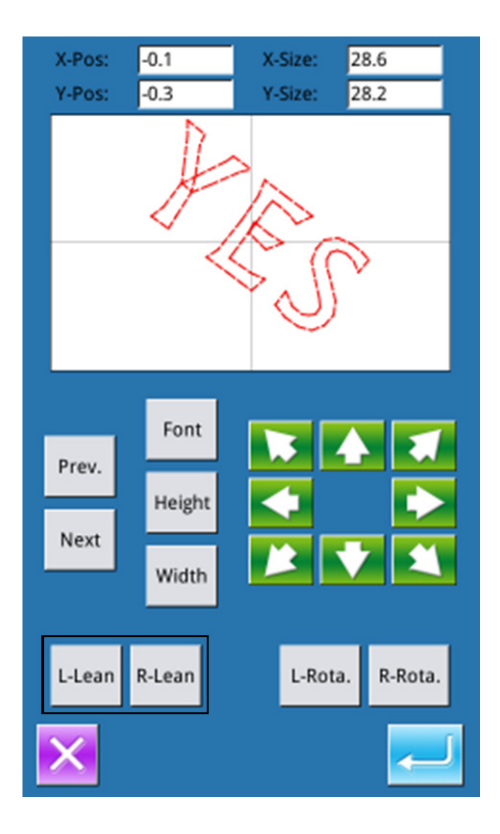

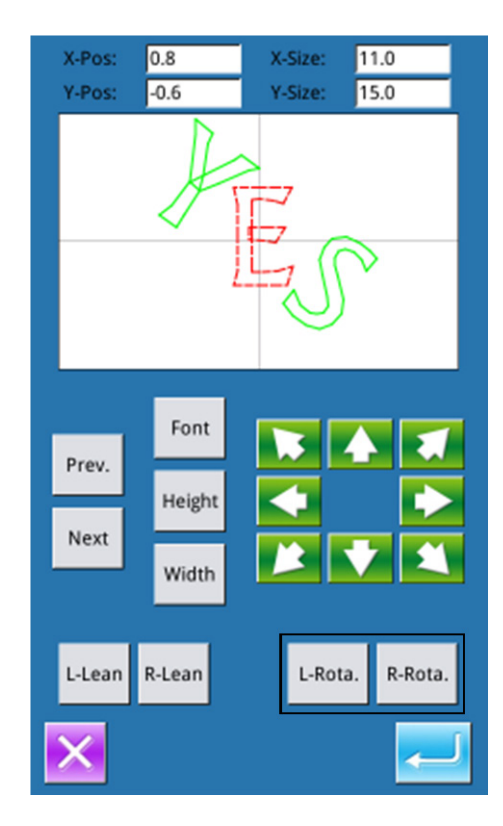

## 5, Save Pattern

After the adjustment, please press to enter the saving interface. After user inputs the number, the pattern is saved.

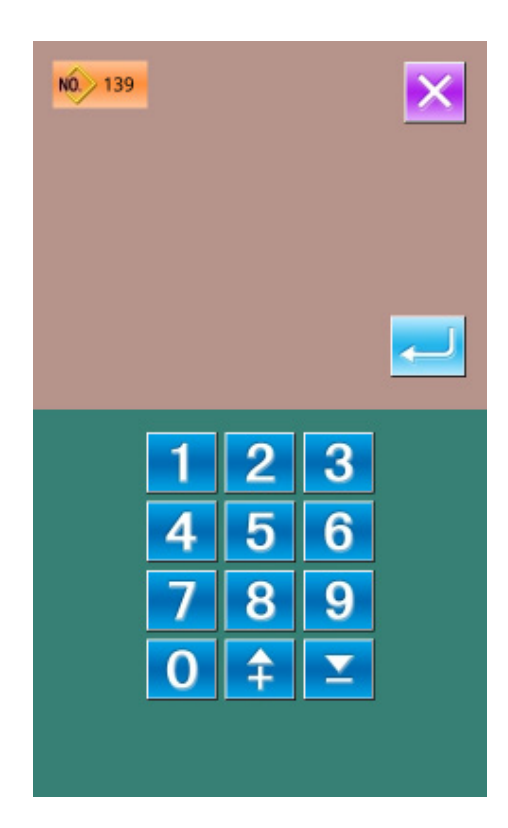

# 9 Appendix 1

# 9.1 Warning List

| No.  | Name                                                    | Method of Release                |
|------|---------------------------------------------------------|----------------------------------|
| E002 |                                                         | Check the emergency stop switch  |
| E002 | The machine enters an emergency stop state              | status                           |
| E003 | Confirm that the nose is down                           | Check the machine head           |
| E008 | Associations and solitons (2431) associated             | Turn off the power and check the |
| E008 | Auxinary equipment voltage (24 v) overload              | system hardware                  |
| E010 | The air value (for) is foulty                           | Turn off the power and check the |
| E010 | The an valve (fair) is faulty                           | system hardware                  |
| E013 | The encoder is faulty or not connected                  | Turn off the power and check the |
| 2013 | The encoder is faulty of hot connected                  | system hardware                  |
| E014 | The motor is gunning abnormally                         | Turn off the power and check the |
| E014 | The motor is fullning abhormany                         | system hardware                  |
| E015 | Out of the sewing range during movement                 | Press OK to resolve the fault    |
| E016 | Needle bar upper position abnormal                      |                                  |
| E017 | Broken wire detection is abnormal                       | Press OK to resolve the fault    |
| F019 | The emergency stop switch is not in the normal position | Please check the emergency stop  |
| 2019 | The emergency stop switch is not in the normal position | switch                           |
| E020 | Software version of step-motor error                    | Please turn off the power        |
| E023 | The grab line position is abnormal                      | Please turn off the power        |
| E025 | X origin detects anomalies                              | Please turn off the power        |
| E026 | Origin Y detects anomalies                              | Please turn off the power        |
| E027 | The press foot origin is detected abnormally            | Please turn off the power        |
| E028 | Catch the line origin to detect abnormalities           | Please turn off the power        |
| E029 | Medium pressure foot origin detection abnormality       | Please turn off the power        |
| E032 | The stepper drive power supply is abnormal              | Please turn off the power        |
| E034 | Abnormal current                                        | Please turn off the power        |
| E039 | Motor overspeed                                         | Please turn off the power        |
| E041 | The motor is overloaded                                 | Please turn off the power        |
| E051 | X motor overcurrent                                     |                                  |
| E052 | Y motor overcurrent                                     |                                  |
| E053 | Medium voltage foot motor overcurrent                   |                                  |
| E054 | Cord-cutting motor overcurrent                          |                                  |
| E055 | Wire grab motor overcurrent                             |                                  |
| E056 | Auxiliary motor overcurrent                             |                                  |
| E057 | X motor block run                                       |                                  |
| E058 | Y motor block run                                       |                                  |
| E059 | The medium voltage foot motor is running abnormally     |                                  |
| E060 | The cord-cutting motor is running abnormally            |                                  |
| E061 | The wire grab motor is running abnormally               |                                  |

| No.  | Name                                      | Method of Release |
|------|-------------------------------------------|-------------------|
| E062 | The auxiliary motor is running abnormally |                   |
| E063 | Step 1 checks for errors                  |                   |
| E064 | Step 2 checks for errors                  |                   |
| E065 | Step 1 is not an invalid command          |                   |
| E066 | Step 2 is not an invalid command          |                   |
| E067 | Step 1 instruction coverage               |                   |
| E068 | Step 2 instruction coverage               |                   |
| E069 | Step 1 communication is not connected     |                   |
| E070 | Step 2 communication is not connected     |                   |
| E071 | Step illegal instructions                 |                   |
| E072 | The bottom line is inadequate             |                   |
| E074 | The RFID reader module is abnormal        |                   |
| E254 | Undefined error                           |                   |

## 9.2 Hint List

| No.   | Name                                                   | Content                                                                                                    |
|-------|--------------------------------------------------------|----------------------------------------------------------------------------------------------------|
| M-001 | Pattern data does not exist                            | Please re-read or typeset the input                                                                         |
| M-002 | The setting value is too large                         | Please enter a range of values                                                                              |
| M-003 | The setting value is too small                         | Please enter a range of values                                                                              |
| M-004 | Storage parameter exception                            | Press OK to restore factory settings                                                                        |
| M-005 | Communication error                                    | The operation head communicates with the control box abnormally                                             |
| M-006 | Letter embroidery library file failed to read          |                                                                                                    |
| M-007 | The operating head does not match the control box type | Check the model and software version                                                                        |
| M-008 | Maximum stitch pitch exceeded                          |                                                                                                    |
| M-009 | The password is incorrect                              | Please re-enter                                                                                             |
| M-010 | Hardware clock failure                                 | If the hardware clock is found to be faulty, please contact the manufacturer for repair                     |
| M-011 | The letter embroidery pattern is saved successfully    | Please enter the pattern selection interface<br>and select the newly generated letter<br>embroidery pattern |
| M-012 | SRAM initialization                                    | Clear all data in SRAM, power off and restore the DIP switch position                                       |
| M-013 | Shut down, goodbye                                     |                                                                                                    |
| M-014 | The USB drive is unplugged                             | The USB drive has been unplugged                                                                            |
| M-015 | No pattern data was found on the USB flash drive       |                                                                                                    |
| M-016 | Enter at least one letter                              | Letter embroidery requires at least one letter<br>to be entered!                                            |
| M-017 | No alarm logged                                        |                                                                                                    |
| M-018 | Incorrect user ID was entered                          | Please re-enter                                                                                             |

| M-019   | Failed to confirm password                         | Please re-enter your password                 |
|---------|----------------------------------------------------|-----------------------------------------------|
| M 020   | Madification of the system time is makikited       | The installment password is set and the       |
| MI-020  | Modification of the system time is promoted        | system time cannot be modified                |
| M-021   | Password file write failed                         |                                               |
| M-022   | Password file read failed                          |                                               |
| M-023   | The password is saved successfully                 |                                               |
| M-024   | Failed to clear all passwords                      | Password files cannot be deleted              |
| M-025   | Failed to clear password                           | After clearing the password, the file is      |
| 101-023 |                                                    | written abnormally                            |
| M-026   | The password file was maliciously deleted          | The installment password set by the user is   |
| 101 020 | The password the was manerously dereted            | maliciously deleted, please shut down         |
| M-027   | User ID file corruption                            |                                               |
| M-028   | The input cannot be empty                          | Please enter a password                       |
| M-029   | The current password does not match                | Please re-enter your current password         |
| M-030   | The new password is inconsistent                   | Please re-enter your new password and         |
| 101 050 |                                                    | confirm again                                 |
| M-031   | Make sure to enter touchscreen correction mode     | Is it sure? Yes: Enter No: X                  |
| M-032   | The touch screen correction is successful          | The correction is successful, please turn off |
|         |                                                    | the power and restart                         |
| M-033   | Touch screen correction failed                     | Please recalibrate                            |
| M-034   | Make sure the alarm record is cleared              | Is it sure? Yes: Enter No: X                  |
| M-035   | The installment password cannot be the same as the | Please re-enter your password                 |
| 101 055 | total password                                     |                                               |
| M-036   | Trick data error                                   | The current pattern data is wrong and will    |
|         |                                                    | be replaced by the factory pattern!           |
| M-037   | Pattern information file failed to open            | Factory reset the pattern!                    |
| M-038   | The number of tricks is full                       | Please delete the tricks you don't use before |
|         |                                                    | you do it!                                    |
| M-039   | Whether to cover the pattern                       | Is it sure? Yes: Enter No: X                  |
| M-040   | P pattern opening failed                           | Pattern file errors will be deleted           |
| M-041   | C pattern opening failed                           | Pattern file errors will be deleted           |
| M-042   | The pattern already exists                         | The overwrite operation cannot be             |
|         |                                                    | performed                                     |
|         |                                                    | Press the OK key to perform the delete        |
| M-043   | Whether to delete pattern data                     | operation, and press the Cancel key to exit   |
|         |                                                    | the current operation.                        |
| M-044   | Whether to delete the selected files               | Is it sure? Yes: Enter No: X                  |
| M-045   | Patterns are referenced and cannot be deleted!     | Please dequote in the P pattern or C pattern  |
| M-046   | Please keep at least one trick!                    | The last trick cannot be deleted              |
| M-047   | Load factory patterns                              | There are no tricks in the memory, you need   |
|         |                                                    | to load the factory tricks                    |
| M-048   | There are no tricks in memory                      | Press OK to load the factory pattern          |
| M-049   | The input number does not exist                    | Please re-enter                               |
| M-050   | P tricks do not exist                              | Please create a P pattern first               |

|         |                                                     | The software version has been successfully   |
|---------|-----------------------------------------------------|----------------------------------------------|
| M-051   | Save the software version successfully              | saved to the root directory of the USB flash |
|         |                                                     | drive                                        |
| M 052   | Domines the needle                                  | The replacement needle setting has arrived,  |
| M-032   | Replace the needle                                  | please replace the needle                    |
| M 052   | Change the oil                                      | The oil change time setting has arrived,     |
| NI-033  | Change the on                                       | please change the oil                        |
| M-054   | Sween the machine                                   | The cleaning machine time setting has        |
| 101-00- | Sweep the machine                                   | arrived, please clean the machine            |
| M-055   | Determine the clearance replacement needle count    | Is it sure? Yes: Enter No: X                 |
| 101 000 | value                                               |                                              |
| M-056   | Determine the clearance replacement oil count value | Is it sure? Yes: Enter No: X                 |
| M-057   | Determine the purge time count value                | Is it sure? Yes: Enter No: X                 |
| M-058   | Determine the Clear Production Management count     | Is it sure? Yes: Enter No: X                 |
| 101-050 | value                                               |                                              |
| M-059   | Determine the purge cumulative running time?        | Is it sure? Yes: Enter No: X                 |
| M 060   | Determine the number of accumulated sewing pieces   | Is it sure? Yes: Enter No: X                 |
| 101-000 | cleared?                                            |                                              |
| M 061   | Are you sure you clear the accumulated power-up     | 其否确定? 是: enter 否: X                          |
| 101-001 | time?                                               |                                              |
| M-062   | Determine the number of accumulated sewing needles  | 其否确定? 是: enter 否: X                          |
| 141-002 | removed?                                            |                                              |
| M-063   | Determine the number of times to clear accumulated  | 其否确定? 是: enter 否: X                          |
| 101-005 | overcurrent?                                        |                                              |
| M-064   | Are you sure how many times to clear accumulated    | 其否确定? 是: enter 否: X                          |
| 101 001 | parking errors?                                     |                                              |
| M-065   | Do you want to edit new tricks?                     | Is it sure? Yes: Enter No: X                 |
| M-066   | Do you want to return to sewing mode?               | Is it sure? Yes: Enter No: X                 |
| M-067   | Whether to restore all settings                     | Is it sure? Yes: Enter No: X                 |
| M-068   | Whether to restore selected items                   | Is it sure? Yes: Enter No: X                 |
| M-069   | No item selected                                    | Select one or more parameter items           |
| M-070   | Sew counter to reach the set value                  | Press OK to clear                            |
| M-071   | The piece counter reaches the set value             | Press OK to clear                            |
| M 072   | guagaad                                             | The current operation was successfully       |
| WI-072  | succeed                                             | performed                                    |
| M-073   | fail                                                | The current operation failed to execute      |
| M-074   | Failed to copy file                                 | Check if the disk space is full              |
| M-075   | Failed to copy file                                 | Please check if the USB stick is unplugged   |
| M-076   | File read and write errors                          | File read and write errors                   |
| M-077   | Validation failed when upgrading the master         |                                              |
| M-078   | Pattern data cannot be deleted                      | The selected sewing data is in use           |
| M-079   | Whether to perform a parameter transfer operation   | Is it sure? Yes: Enter No: X                 |
| M-080   | The conversion pattern cannot be opened             | Please check the pattern file                |
| M-081   | The conversion pattern format is incorrect          | Please check the pattern file                |

| M-082   | Converting pattern data is super long                                                                                                    | Please check the pattern file                 |
|---------|----------------------------------------------------------------------------------------------------|-----------------------------------------------|
| M 083   | The upgrade was successful                                                                                                    | The upgrade is successful, please restart the |
| M-085   |                                                                                                    | machine                                       |
| M-084   | Failed to open file                                                                                                    | Failed to open file in USB flash drive        |
| M 085   | The recovery parameter was successful                                                                                                    | The recovery parameters are successful,       |
| M-085   | The recovery parameter was successful                                                                                                    | please restart the machine                    |
| M-086   | The ungrade entry is not selected                                                                                                    | Check the entries you want to upgrade, and    |
| 141-000 | The upgrade entry is not selected                                                                                                    | at least one entry                            |
|         |                                                                                                    | Entries that do not exist for upgrade files   |
| M-087   | Some of the selected upgrade entries are not present                                                                                                    | will be unchecked when returned, so please    |
| 111 007 | Some of the beleeted appraid endies are not present                                                                                                    | check again if you want to upgrade the        |
|         |                                                                                                    | remaining entries                             |
|         |                                                                                                    | Press OK to perform the format operation,     |
| M-088   | Whether to format the USB flash drive                                                                                                    | and press the Cancel key to exit the current  |
|         |                                                                                                    | operation. After formatting, all USB stick    |
|         |                                                                                                    | files will be deleted!                        |
|         |                                                                                                    | Press OK to perform the format operation,     |
| M-089   | Whether to format memory                                                                                                    | and press the Cancel key to exit the current  |
|         |                                                                                                    | operation. After formatting, all memory       |
| M 000   | Insufficient moments and                                                                                                    |                                               |
| M-090   | This feature connect he selected                                                                                                    |                                               |
| M-091   | This feature cannot be selected                                                                                                    |                                               |
| M-092   | The rollhook exercise correct he next and                                                                                                    |                                               |
| M-093   | There is no data for the next stitch                                                                                                    |                                               |
| M-094   | There is no data for the hext stitch                                                                                                    |                                               |
| M-095   |                                                                                                    |                                               |
| M-096   | I he trick data is too large                                                                                                    |                                               |
| M-097   | Abnormal operation                                                                                                    |                                               |
| M-098   | The state of the state of the s |                                               |
| M-099   | I ne pattern does not exist                                                                                                    |                                               |
| M-100   | Movement range exceeded                                                                                                    |                                               |
| M-101   | Out of the sewing range                                                                                                    | Please make sure that the pattern data is     |
| M 102   | The number of nine is out of ronge                                                                                                    | Place raduce the number of stitches           |
| M 102   | Dettern file date error                                                                                                    | Please reduce the number of stiches           |
| M 104   | The confirmation point changes                                                                                                    |                                               |
| M 105   | Confirm that the courd out is incented automatically.                                                                                                    |                                               |
| M-103   | Commit that the cord cut is inserted automatically                                                                                                    | The OV here confirmed and the Frither         |
| M-106   | Delete the new edit pattern                                                                                                    | cancels                                       |
| M-107   | Delete features                                                                                                    | The OK key confirms and the Exit key          |
|         |                                                                                                    | The OK key confirms and the Exit key          |
| M-108   | Execution, confirmation?                                                                                                    | cancels                                       |
| M-109   | Remove a mechanical control command?                                                                                                    | The OK key confirms and the Exit key          |

|         |                                                        | cancels                                      |
|---------|--------------------------------------------------------|----------------------------------------------|
| M 110   | Delete the drop point                                  | The OK key confirms and the Exit key         |
| M-110   |                                                        | cancels                                      |
| M 111   | Move the program fact confirm?                         | The OK key confirms and the Exit key         |
| IVI-111 | Move the presser leet, confirm?                        | cancels                                      |
| M 112   | Delete a shane point                                   | The OK key confirms and the Exit key         |
| 101-112 | Delete a snape point                                   | cancels                                      |
| M-113   | Warning: Formatting will delete all data on the disk!  | The OK key confirms and the Exit key         |
| 101-115 | warning. I offiating will delete all data on the disk: | cancels                                      |
| M-114   | Please shut down                                       | At the end of the current operation, restart |
|         |                                                        | the machine                                  |
| M-115   | Disable modification of the counter                    | When modifying, close the settings           |
| M-116   | Whether to factory reset                               | The OK key performs the operation, and the   |
| WI 110  |                                                        | Cancel key exits the operation               |
| M-117   | Whether to clear all custom parameters                 | Are you sure? Yes: Enter No: X               |
| M-118   | Tricks miscalculated                                   |                                              |
|         |                                                        | Press OK to perform the format operation,    |
| M-119   | Whether to delete all P patterns and C patterns        | and press the Cancel key to exit the current |
|         |                                                        | operation.                                   |
| M-120   | Out of the setpoint range                              |                                              |
| M-121   | External pressure foot on top                          | The current operation needs to be performed  |
| 101 121 | External pressure root on top                          | after dropping the external pressure foot!   |
| M-122   | Incorrect operation is not possible                    |                                              |
| M-123   | The USB stick does not exist                           | Please insert the USB drive containing the   |
| 101 125 |                                                        | mp3 file                                     |
|         |                                                        | Please store the vid.avi file in the PDAT    |
| M-124   | There are no video files vid.avi                       | directory of the disk and enter the upgrade  |
|         | <u> </u>                                               | interface to upgrade the video file          |
| M-125   | Replace the bottom line                                | The replacement bottom line setting has      |
|         | 1                                                      | arrived, please replace the bottom line!     |
| M-126   | Determine the Clear Bottom Line Count value?           | Are you sure? Yes: Enter No: X               |
| M-127   | The bottom line is inadequate                          | Please replace the bottom line, press the OK |
|         | 1                                                      | button and recount                           |
| M-128   | Template tricks do not exist                           | After exiting, press the back to origin key  |
|         | 1                                                      | and change the template pattern              |
| M-129   | The upgrade file length is incorrect                   | OK key exits                                 |
| M-130   | Upgrade master erasing check errors                    | OK key exits                                 |
| M-131   | Upgrade master write check error                       | OK key exits                                 |
| M-132   | Upgrade master to end the validation error             | OK key exits                                 |
| M-133   | Upgrade step end validation error                      | Exit key to exit                             |
| M-134   | Upgrade step end validation error                      |                                              |
| M-135   | Network connection failed                              |                                              |
| M-136   | Punch in successfully                                  |                                              |
| M-137   | Punch failed                                           |                                              |

| M-138   | To confirm the modification of the network function, |                                                                                                    |
|---------|------------------------------------------------------|----------------------------------------------------------------------------------------------------|
| IVI-136 | please turn off the power and restart it             |                                                                                                    |
| M-139   | The QR code shows failure                            |                                                                                                    |
| M-140   | The group number is invalid                          |                                                                                                    |
| M-141   | The current operation is rejected                    |                                                                                                    |
| M-142   | The receive parameter is empty                       |                                                                                                    |
| M-143   | The parameters have not changed                      |                                                                                                    |
| M-144   | The panel does not match the master                  | The current system has an installment<br>password, you need to contact the<br>manufacturer to unlock it |
| M-145   | The current panel has a password that needs to be    | The panel has a password, and the master                                                                |
|         | synchronized                                         | does not have a password                                                                                |
| M-146   | The current master has a password and needs to be    | The master has a password, and the panel                                                                |
| 26.145  | synchronized                                         | does not have a password                                                                                |
| M-147   | The motherboard ID does not exist                    |                                                                                                    |
| M-148   | The panel is not encrypted, the master is encrypted  | The system will lock the computer                                                                       |
| M-149   | The panel is encrypted, the master is not encrypted  | Determines the key synchronization<br>encryption status                                                 |
| M-150   | Remote staging settings already exist on the system  | The OK key continues and the Cancel key<br>exits the operation                                          |
| M-151   | Connection to wireless module 1 failed               | The system speed is reduced to a minimum, please contact the manufacturer                               |
| M-152   | The system is already set to off-network mode        | Detection is available when the networking feature is turned on                                         |
| M-153   | Join failed                                          |                                                                                                    |
| M-165   | The network is down                                  |                                                                                                    |
| M-166   | Please perform OK key saving first                   |                                                                                                    |
| M-167   | No hotspot selected                                  |                                                                                                    |

# 10 Appendix 2

## **10.1 Installation Size of Control Box**

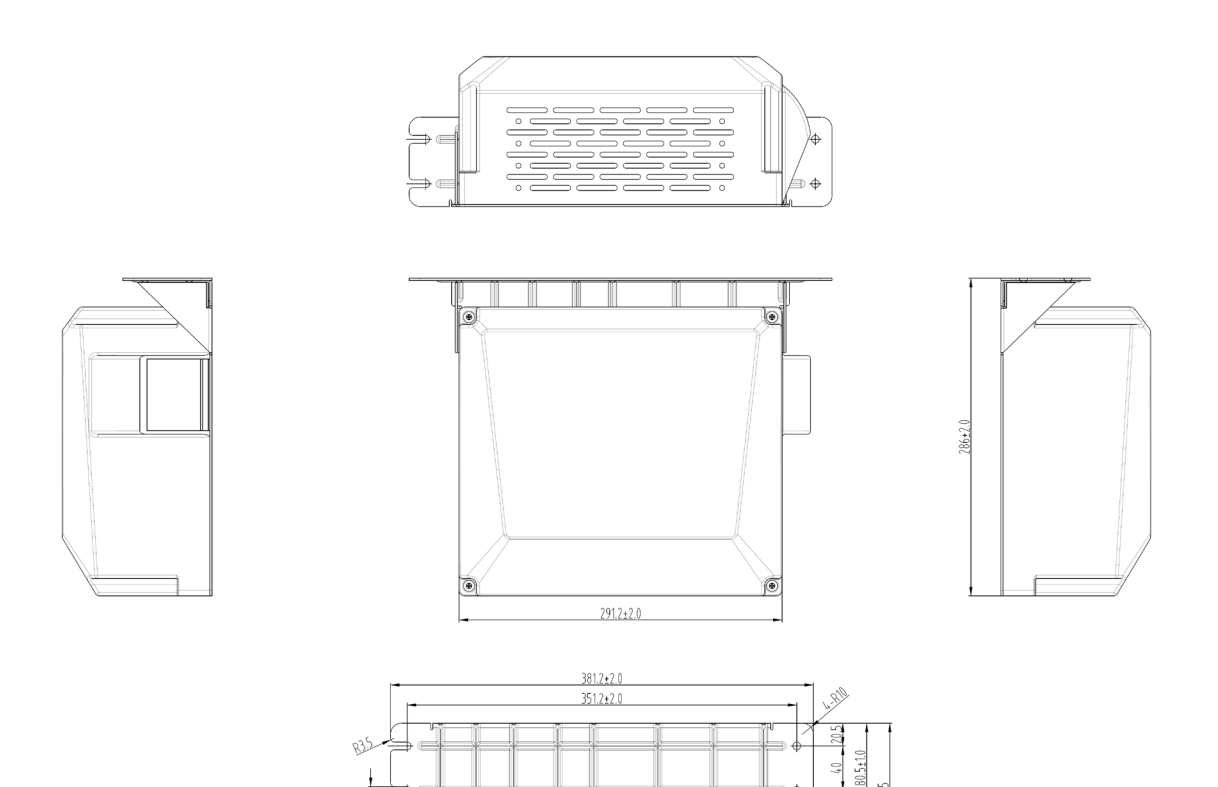

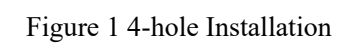

18.

# 10.2 Installation Size of Operation Panel

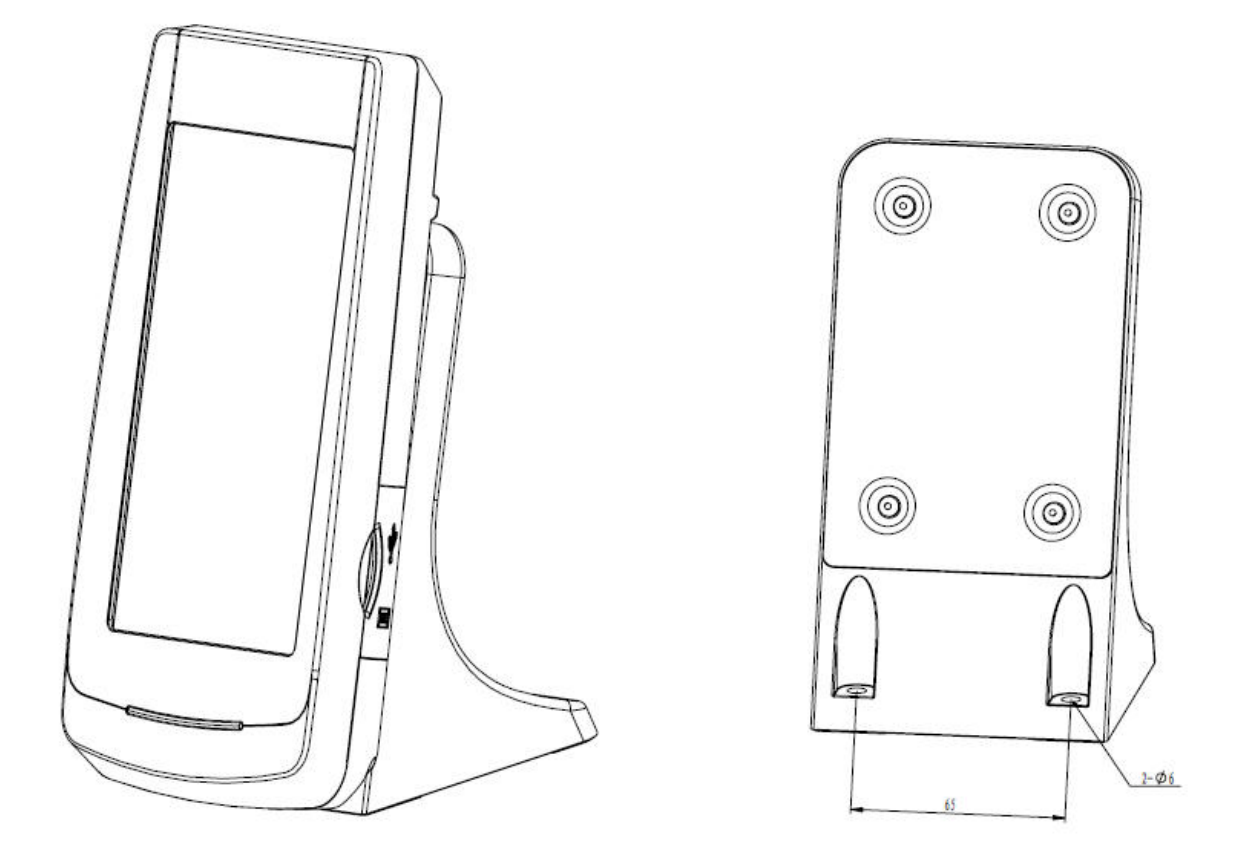

Figure 2 Installation Size of Operation Panel

## 10.3 Diagram

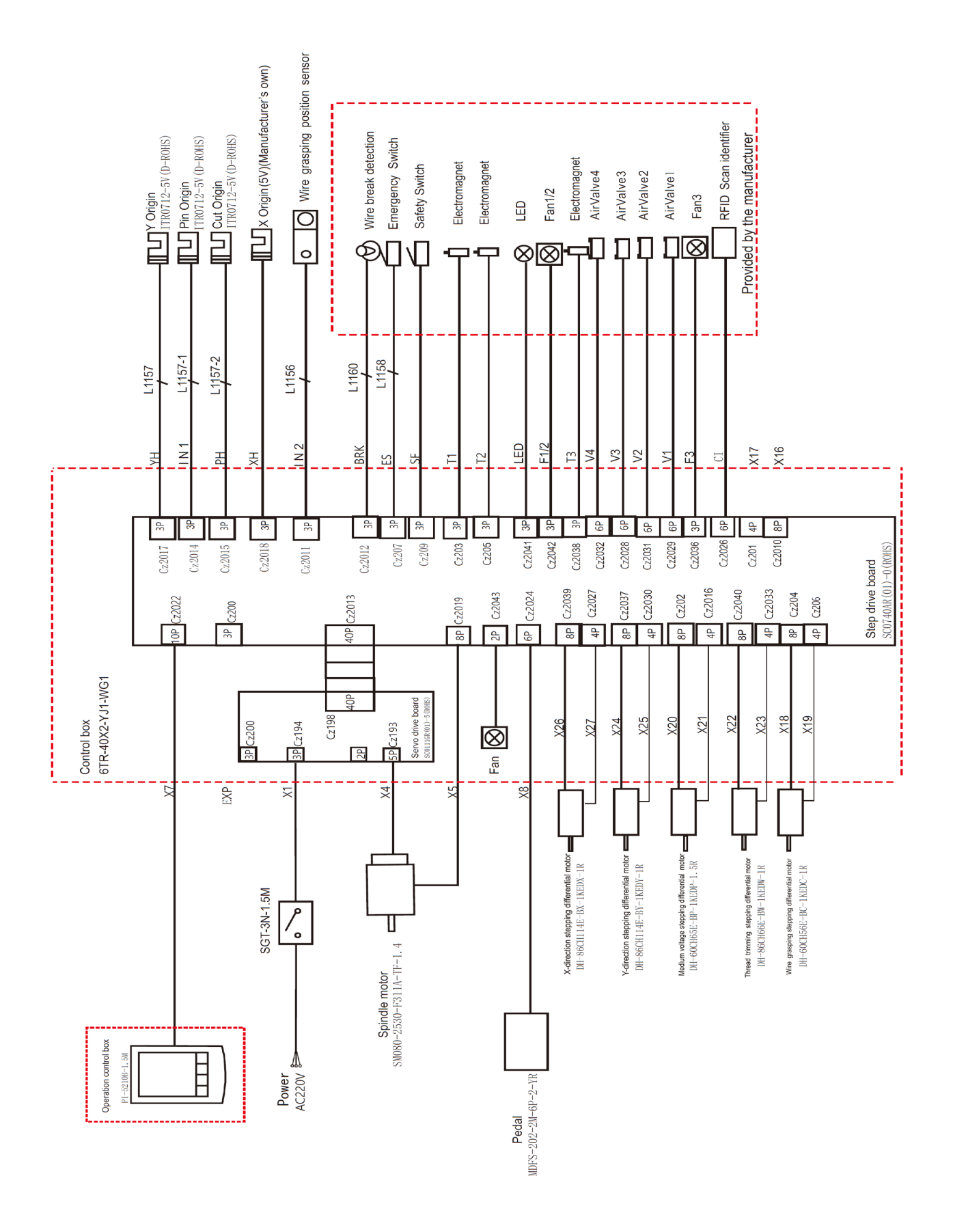